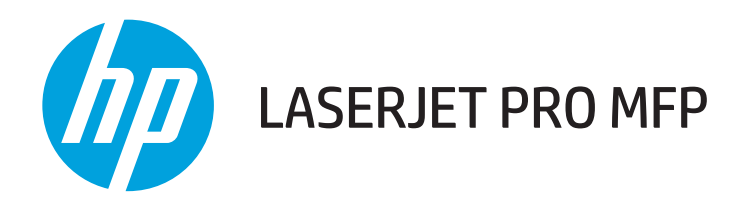

## **Repair Guide**

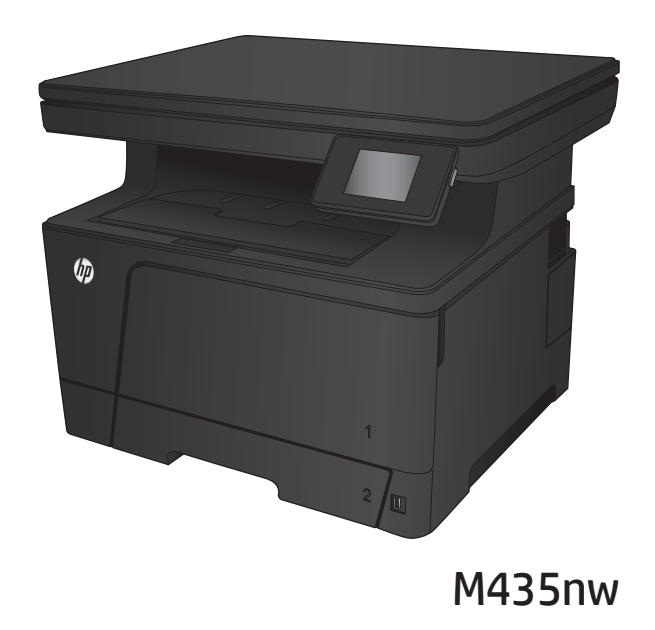

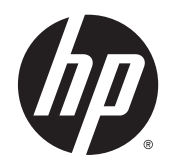

# HP LaserJet Pro MFP M435nw

**Repair Manual** 

#### **Copyright and License**

© 2013 Copyright Hewlett-Packard Development Company, L.P.

Reproduction, adaptation, or translation without prior written permission is prohibited, except as allowed under the copyright laws.

The information contained herein is subject to change without notice.

The only warranties for HP products and services are set forth in the express warranty statements accompanying such products and services. Nothing herein should be construed as constituting an additional warranty. HP shall not be liable for technical or editorial errors or omissions contained herein.

Edition 1, 5/2013

Part number: A3E42-90978

#### **Trademark Credits**

Adobe<sup>®</sup>, Acrobat<sup>®</sup>, and PostScript<sup>®</sup> are trademarks of Adobe Systems Incorporated.

Microsoft<sup>®</sup>, Windows<sup>®</sup>, Windows<sup>®</sup> XP, and Windows Vista<sup>®</sup> are U.S. registered trademarks of Microsoft Corporation.

ENERGY STAR and the ENERGY STAR mark are registered U.S. marks.

### **Conventions used in this guide**

 $\frac{1}{2}$  TIP: Tips provide helpful hints or shortcuts.

- **NOTE:** Notes provide important information to explain a concept or to complete a task.
- **CAUTION:** Cautions indicate procedures that you should follow to avoid losing data or damaging the product.
- MARNING! Warnings alert you to specific procedures that you should follow to avoid personal injury, catastrophic loss of data, or extensive damage to the product.

# **Table of contents**

| 1 Removal an                       | d replacement                     | 1  |
|------------------------------------|-----------------------------------|----|
| Rer                                | moval and replacement strategy    | 2  |
|                                    | Introduction                      | 2  |
|                                    | Required tools                    | 2  |
|                                    | Types of screws                   |    |
|                                    | Service approach                  | 3  |
|                                    | Before performing service         | 3  |
|                                    | After performing service          |    |
|                                    | Parts removal order               | 5  |
| Cus                                | stomer self-repair parts          | 6  |
|                                    | Tray 1 roller kit                 | 6  |
|                                    | Tray 2 roller kit                 | 9  |
|                                    | Tray 3 roller kit                 |    |
|                                    | Transfer roller                   |    |
| External doors, covers, and panels |                                   | 17 |
|                                    | Right cover assembly              |    |
|                                    | Lower back cover                  |    |
|                                    | Rear-cover assembly               |    |
|                                    | Top cover                         | 19 |
|                                    | Left cover                        |    |
|                                    | Face-down cover                   |    |
|                                    | Tray 2                            |    |
|                                    | Tray 3                            | 23 |
|                                    | Right front cover                 |    |
|                                    | Right cassette cover              |    |
|                                    | Right handle cover                | 25 |
|                                    | Multi-purpose tray cover assembly |    |
|                                    | Cartridge door assembly           |    |
|                                    | Scanner subassembly (SSA)         |    |
|                                    | Scanner subassembly (SSA) lid     |    |
|                                    | Control panel                     |    |
| Inte                               | ernal assemblies                  |    |

|               | Laser/scanner                              |     |
|---------------|--------------------------------------------|-----|
|               | Fuser                                      |     |
|               | Fuser motor                                |     |
|               | Right fan                                  |     |
|               | Left fan                                   |     |
|               | Registration unit                          |     |
|               | Paper-feed assembly                        |     |
| Pr            | inted circuit assemblies (PCAs)            |     |
|               | Front USB PCA                              |     |
|               | DC controller PCA                          |     |
|               | Formatter and Wi-Fi PCAs                   |     |
|               | High-voltage power supply                  | 61  |
|               | Low-voltage power supply PCA               |     |
| Du            | uplexer                                    | 74  |
|               | Duplexer                                   |     |
|               | Duplexer left cover                        | 74  |
|               | Duplexer right cover                       | 75  |
|               | Duplexer top cover                         |     |
|               | Duplexer rear cover                        |     |
|               | Duplex drive assembly                      |     |
|               | Duplexer driver PCA                        |     |
|               | Duplexer fan                               |     |
|               | Registration sensor photoreceiver assembly |     |
|               | Registration sensor LED assembly           |     |
| 50            | 00-sheet feeder                            | 102 |
|               | 500-sheet feeder front cover               |     |
|               | 500-sheet feeder left cover                | 103 |
|               | 500-sheet feeder right cover               | 103 |
|               | 500-sheet feeder cassette cover            |     |
|               | 500-sheet feeder paper-pickup unit         |     |
|               | 500-sheet feeder lifter drive unit         | 106 |
|               | 500-sheet feeder drive unit                | 107 |
|               | 500-sheet feeder drive PCA                 | 111 |
|               | 500-sheet feeder pickup motor              |     |
| 2 Parts and c | diagrams                                   |     |
| Or            | rder parts by authorized service providers |     |
|               | Service kit parts                          |     |
|               | Whole-unit replacement part numbers        | 117 |
|               | Supplies and accessories part numbers      | 117 |

Related documentation and software ......117

| How to use the parts lists and diagrams                | . 118 |
|--------------------------------------------------------|-------|
| Fasteners used in this product                         | . 119 |
| Assembly locations                                     | . 120 |
| Covers                                                 | . 122 |
| SSA and control panel                                  | . 124 |
| Internal components                                    | . 132 |
| PCAs                                                   | . 138 |
| 500-sheet feeder, cassette, external panels and covers | . 140 |
| 500-sheet feeder internal components                   | . 142 |
| Duplexer external covers                               | . 144 |
| Duplexing main body                                    | . 146 |
| Alphabetical parts list                                | . 150 |
| Numerical parts list                                   | . 154 |
|                                                        |       |
|                                                        |       |

| Index |
|-------|
|-------|

# **1** Removal and replacement

- <u>Removal and replacement strategy</u>
- <u>Customer self-repair parts</u>
- External doors, covers, and panels
- Internal assemblies
- <u>Printed circuit assemblies (PCAs)</u>
- <u>Duplexer</u>
- <u>500-sheet feeder</u>

## **Removal and replacement strategy**

### Introduction

This chapter describes the removal and replacement of field-replaceable units (FRUs) only.

Replacing FRUs is generally the reverse of removal. Notes are included to provide directions for difficult or critical replacement procedures.

HP does not support repairing individual subassemblies or troubleshooting to the component level.

Never operate or service the product with the protective cover removed from the laser/scanner assembly. The reflected beam, although invisible, can damage your eyes.

The sheet-metal parts can have sharp edges. Be careful when handling sheet-metal parts.

**CAUTION:** Some parts are sensitive to electrostatic discharge (ESD). Look for the ESD reminder when removing product parts. Always perform service work at an ESD-protected workstation or mat. If an ESD workstation or mat is not available, ground yourself by touching the sheet-metal chassis *before* touching an ESD-sensitive part.

Protect the ESD-sensitive parts by placing them in ESD pouches when they are out of the product.

**CAUTION:** Do not bend or fold the flat flexible cables (FFCs) during removal or installation.

**NOTE:** To install a self-tapping screw, first turn it counterclockwise to align it with the existing thread pattern, and then carefully turn it clockwise to tighten. Do not overtighten. If a self-tapping screw-hole becomes stripped, repair the screw-hole or replace the affected assembly.

### **Required tools**

- #2 Phillips screwdriver with a magnetic tip and a 152-mm (6-inch) shaft length
- Small flatblade screwdriver
- T-10 Torx<sup>®</sup> screw driver
- Needle-nose pliers
- ESD strap (if one is available)
- Penlight

**CAUTION:** Always use a Phillips screwdriver (callout 1). Do not use a pozidrive screwdriver (callout 2) or any motorized screwdriver. These can damage screws or screw threads.

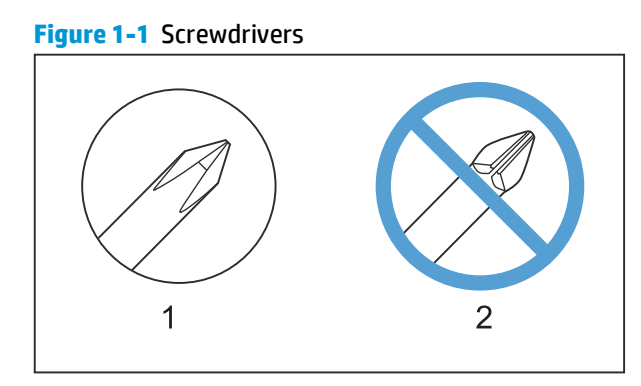

**CAUTION:** Do *not* pull directly on the wires to disconnect them. *Always* pull on the plastic body of a connector to avoid damaging the connector wires.

#### **Types of screws**

MARNING! Make sure that components are replaced with the correct screw type. Using an incorrect screw (for example, substituting a long screw for the correct shorter screw) can cause damage to the product or interfere with product operation. Do not intermix screws that are removed from one component with the screws that are removed from another component.

For a complete list of screw types and part numbers, see the Parts chapter.

#### **Service approach**

Printer repair normally begins by using the product internal diagnostics and the following two-step process:

- 1. Isolate the problem to the major system (for example, the network or server, or the product).
- 2. Troubleshoot the problem by using the procedures in chapter 2.

After you locate a faulty part, the product can usually be repaired at the assembly level by replacing FRUs. Some mechanical assemblies might need to be repaired at the subassembly level. Hewlett-Packard Company does not support replacement of components on the printed circuit assembles.

### **Before performing service**

- 1. Turn the product off, wait 5 seconds, and then remove the power cord before attempting to service the product.
- **CAUTION:** If this warning is not followed, severe injury and damage to the device can result. The power must be on for certain functional checks during troubleshooting. However, the power supply must be disconnected during parts removal.
- 2. Remove all media.
- 3. Place the product on an ESD mat (if available).
- 4. Remove the print cartridge.

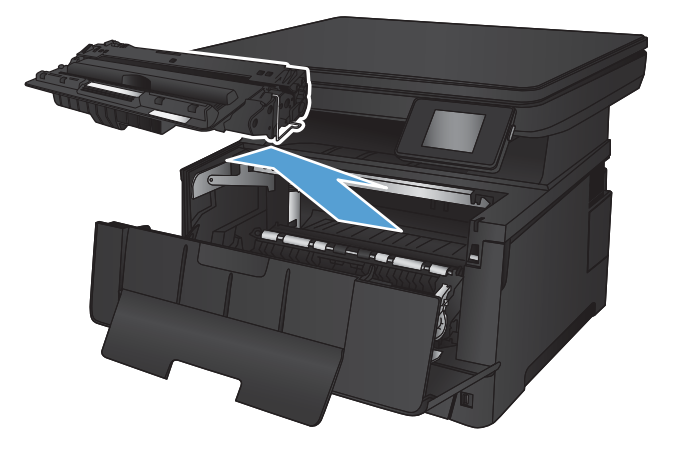

#### 5. Remove tray 2.

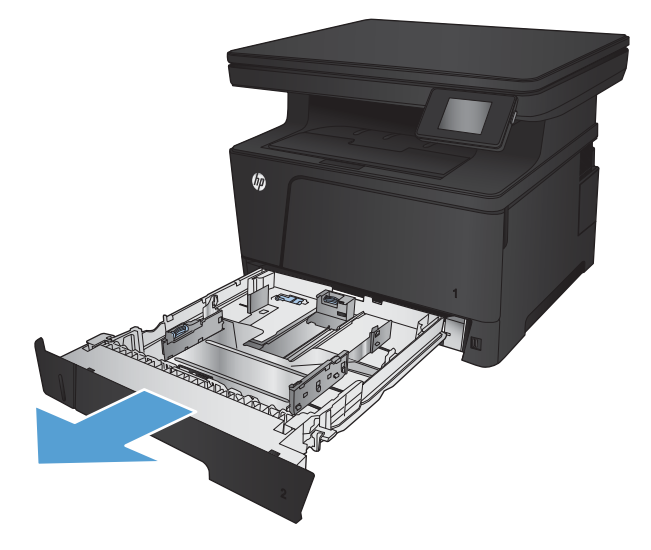

### After performing service

- Return all media to the trays.
- Reinstall the print cartridge.
- Reinstall tray 2.
- Reinstall and plug in the power cable, and then turn the product on.

### **Parts removal order**

Use the following diagram to determine which parts must be removed before removing other parts.

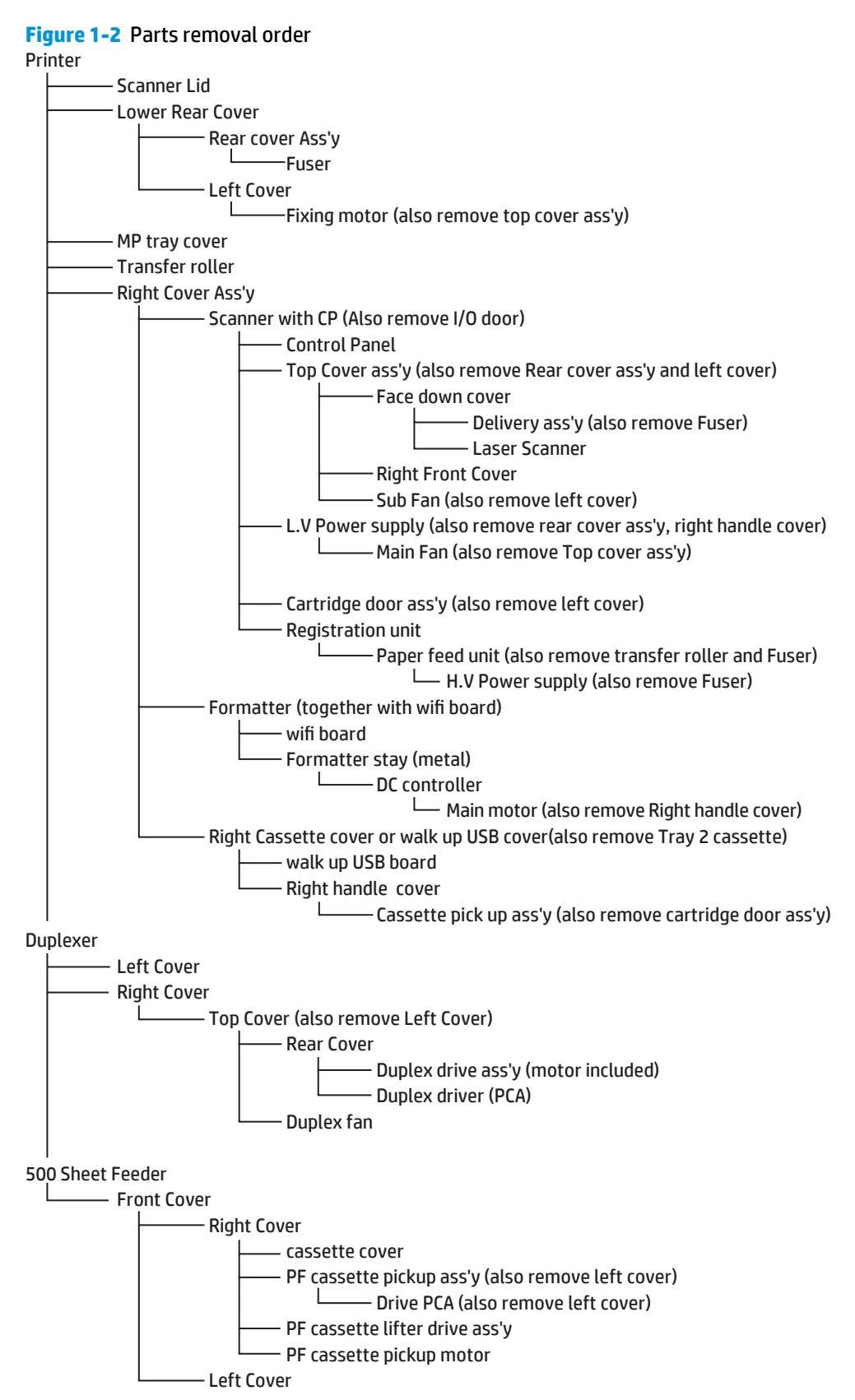

## **Customer self-repair parts**

The user replaces print cartridges as they are depleted. The *HP LaserJet Pro M435 Series products Service Manual* explains when to replace these supplies and provides instructions about replacing them. Additional instructions on other user-replaceable parts are provided in this section.

The product tracks the amount of use on the customer-replaceable supplies by keeping a page count.

Swapping supplies between products might cause a misrepresentation of supply life values and is not recommended.

### **Tray 1 roller kit**

- **1.** Tray 1 pickup roller
  - **a.** Open the cartridge door and locate the tray 1 pickup roller.

Figure 1-3 Remove the tray 1 pickup roller (1 of 3)

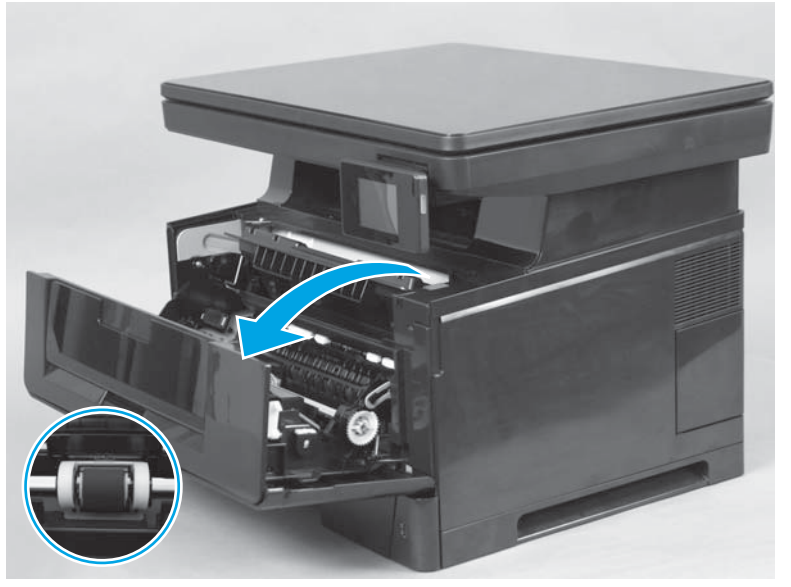

**b.** Push out the two black tabs.

Figure 1-4 Remove the tray 1 pickup roller (2 of 3)

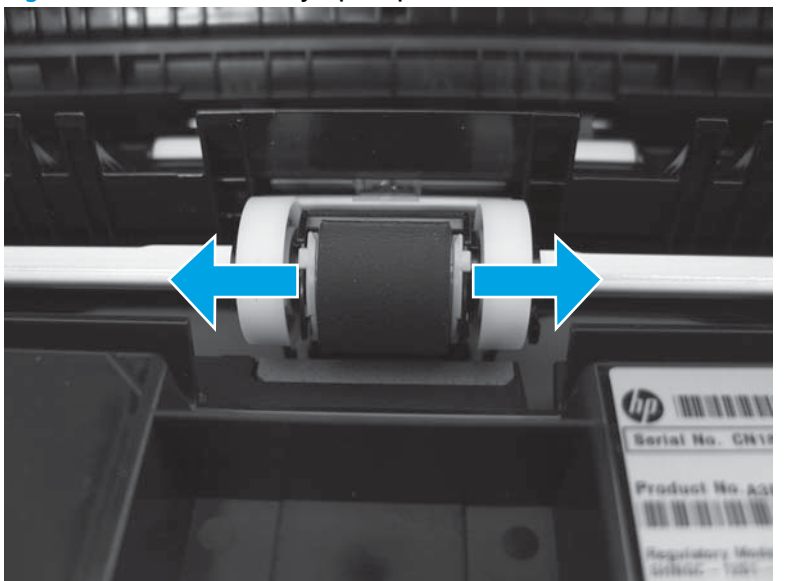

**c.** Remove the tray 1 pickup roller.

Figure 1-5 Remove the tray 1 pickup roller (3 of 3)

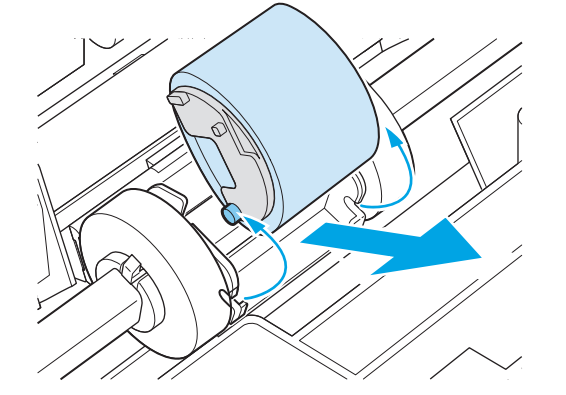

2. Tray 1 separation pad

**a.** Grasp the handles and then open the multi-purpose tray door.

Figure 1-6 Remove the tray 1 separation pad (1 of 4)

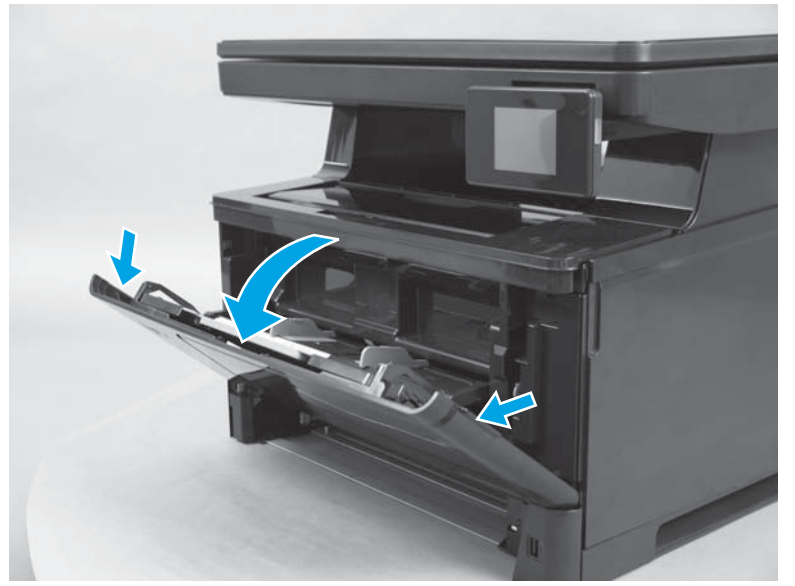

**b.** Release two levers.

Figure 1-7 Remove the tray 1 separation pad (2 of 4)

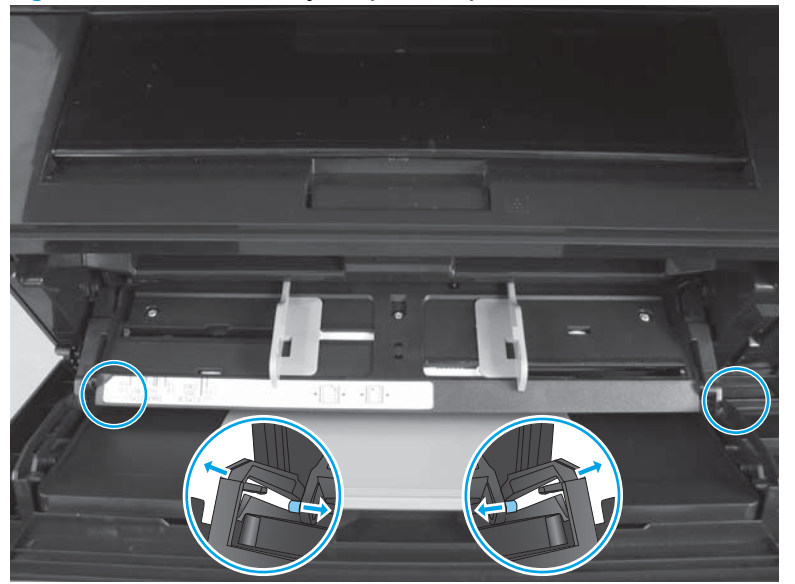

c. Remove one screw.

Figure 1-8 Remove the tray 1 separation pad (3 of 4)

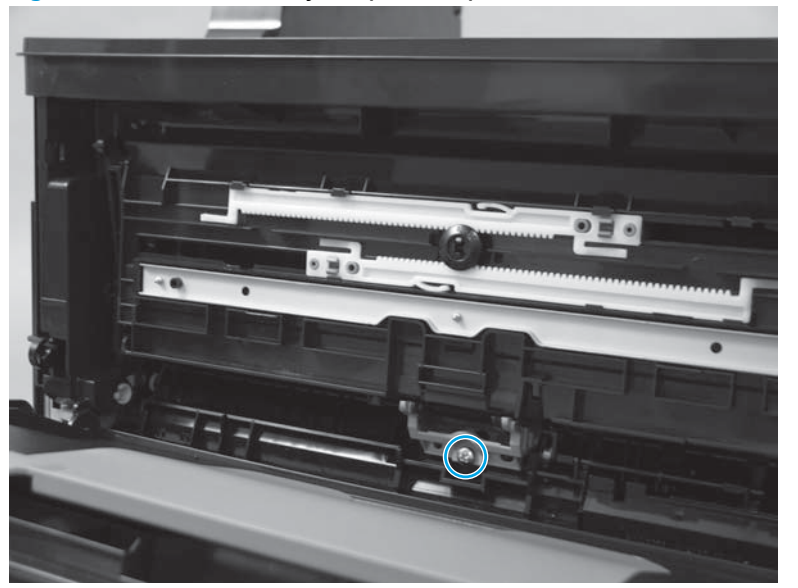

**d.** Lift the input bin and hold it up with your hand, and then remove the tray 1 separation pad assembly.

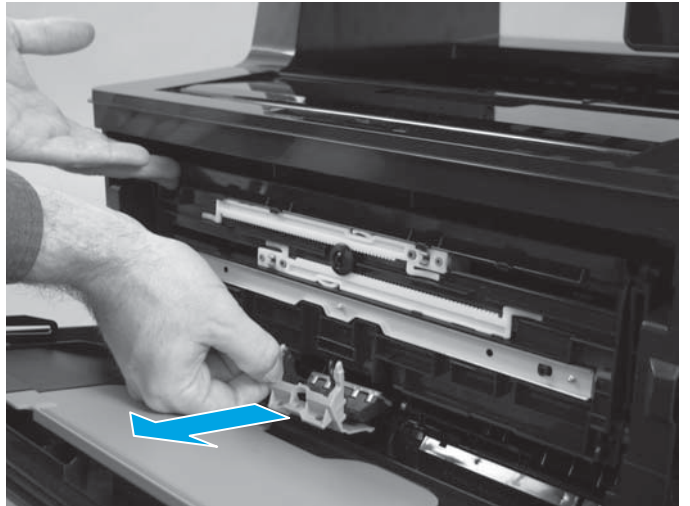

Figure 1-9 Remove the tray 1 separation pad (4 of 4)

### Tray 2 roller kit

1. Tray 2 pickup roller

a. Remove tray 2.

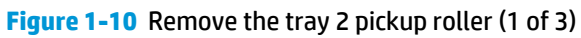

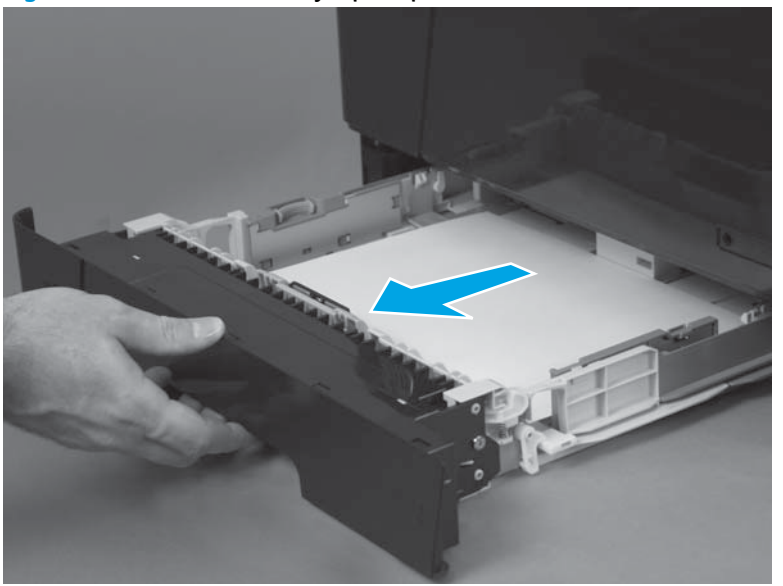

**b.** From the front of the product, look up inside the product to identify the roller.

Figure 1-11 Remove the tray 2 pickup roller (2 of 3)

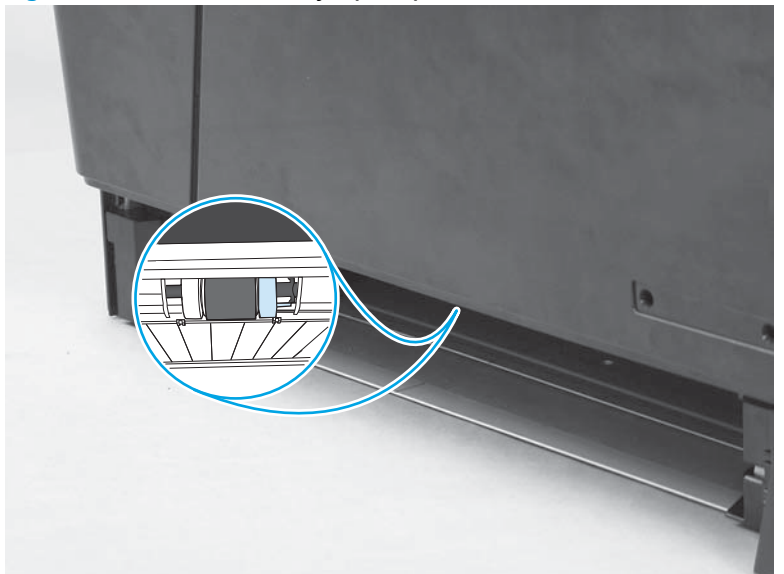

**c.** Squeeze the two blue tabs (callout 1) together, push to the left, and then pull the roller down to remove it.

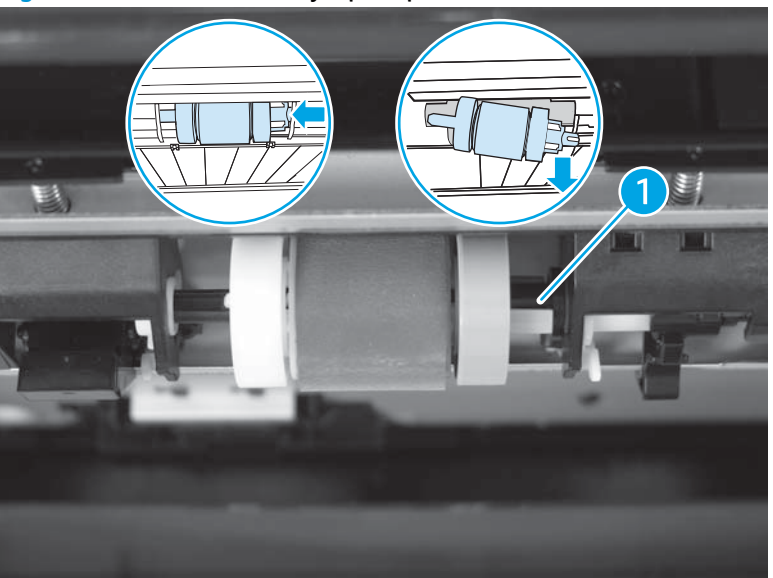

Figure 1-12 Remove the tray 2 pickup roller (2 of 3)

- 2. Tray 2 separation pad
  - a. Remove tray 2.

Figure 1-13 Remove the tray 2 separation pad (1 of 4)

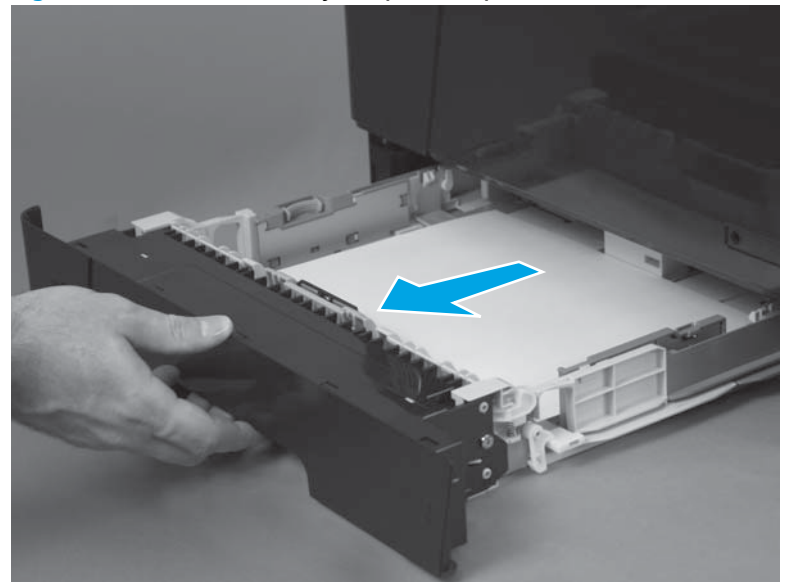

**b.** Locate the tray 2 separation pad.

Figure 1-14 Remove the tray 2 separation pad (2 of 4)

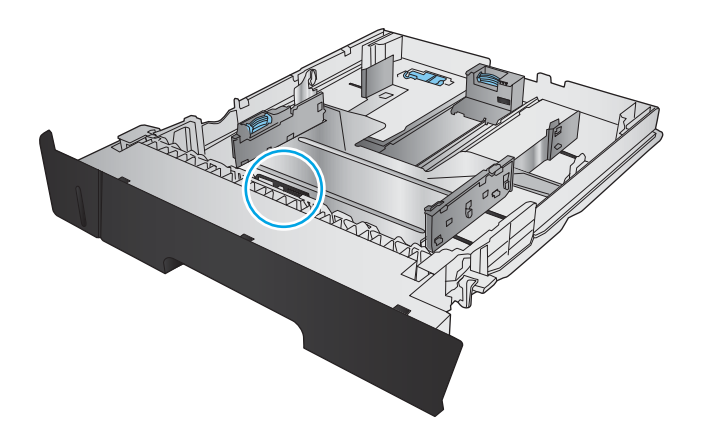

c. Remove two screws.

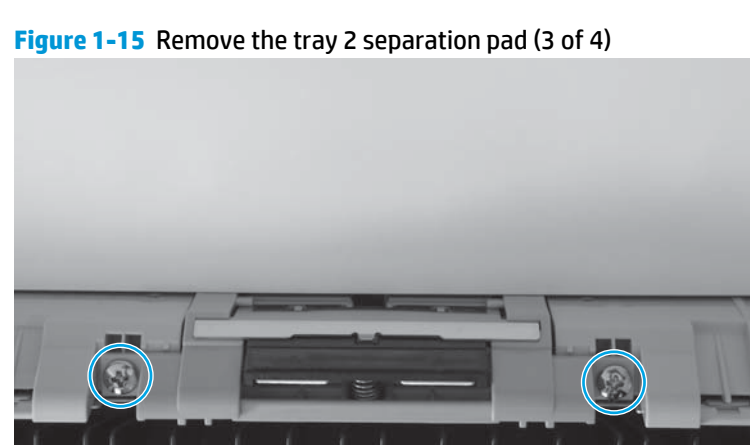

**d.** Lift up the separation pad to remove it.

Figure 1-16 Remove the tray 2 separation pad (4 of 4)

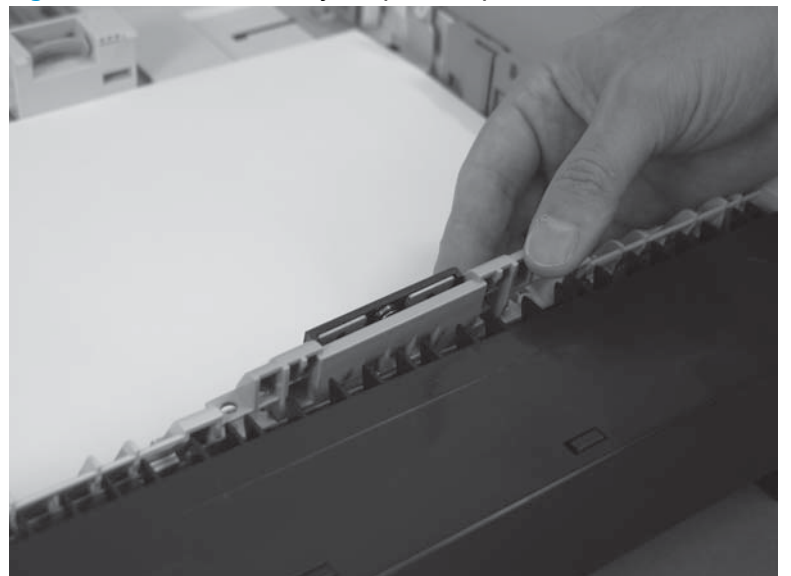

### Tray 3 roller kit

1. Remove tray 3.

Figure 1-17 Remove the tray 3 feed roller 1(1 of 5)

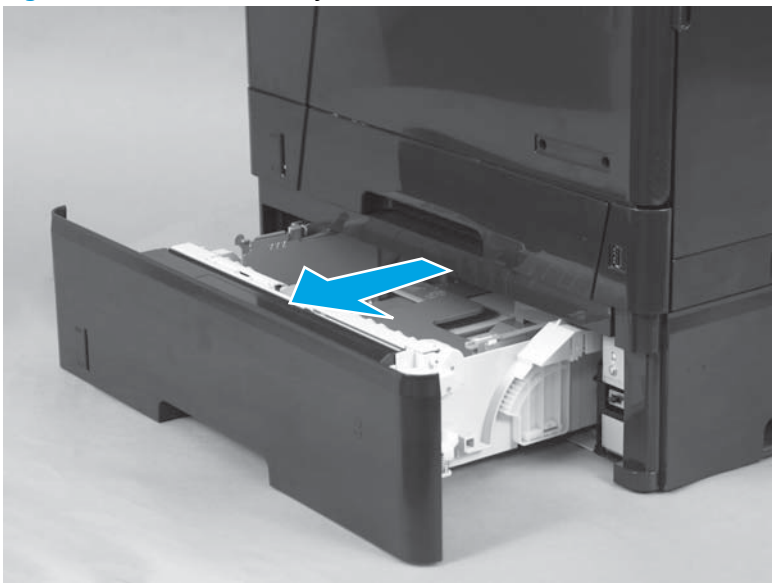

Locate the tray 3 feed roller 1 inside tray 3 cassette. 2.

Figure 1-18 Remove the tray 3 feed roller 1 (2 of 5)

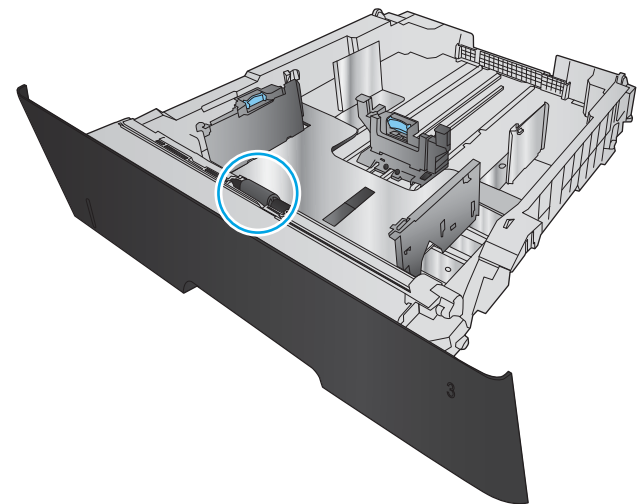

Remove the tray 3 feed roller 1 located inside tray 3. 3.

Figure 1-19 Remove the tray 3 feed roller 1 (3 of 5)

4. Look up inside the product to locate the tray 3 feed roller 2 and tray 3 pickup roller located inside the tray 3 assembly.

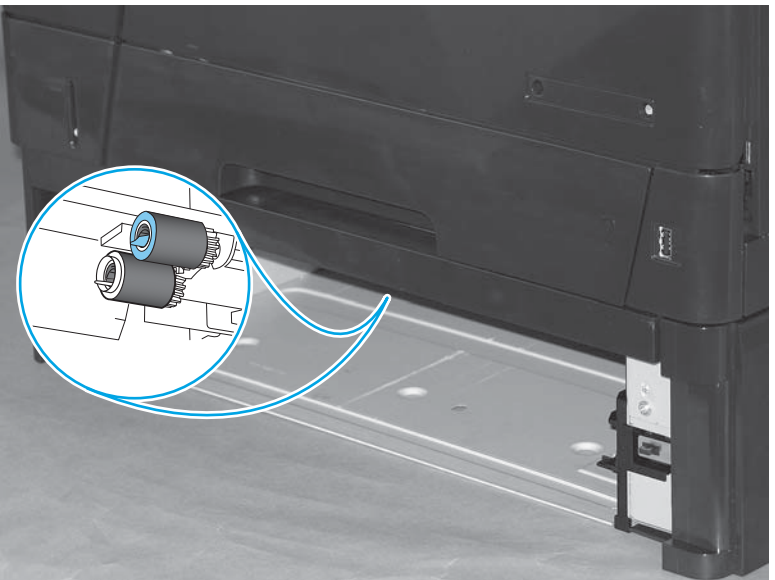

Figure 1-20 Remove the tray 3 pickup and feed roller 2 (4 of 5)

5. Remove the blue feed roller by squeezing the left side of the roller tab (callout 1), and then slide it to the left to remove the feed roller. To remove the pickup roller (callout 2), pinch the white tab, and then slide the pickup roller to the left to remove it.

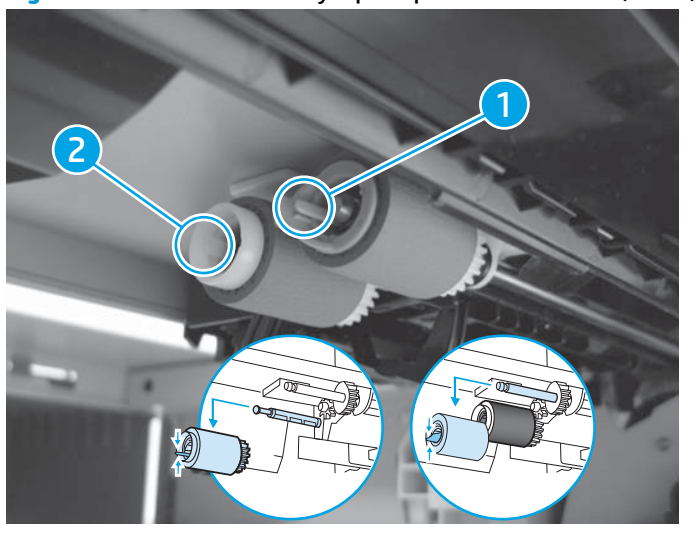

Figure 1-21 Remove the tray 3 pickup and feed roller 2 (5 of 5)

### **Transfer roller**

- MARNING! The transfer roller bar has grease on its surface. Wear a thin glove, like an ESD glove, to keep the grease off your skin.
  - 1. Open the print-cartridge door.
  - 2. Unlatch the blue latch on the right (callout 2), and then lift up the transfer roller on the left side of the product (callout 1) to remove it.

Figure 1-22 Remove the transfer roller

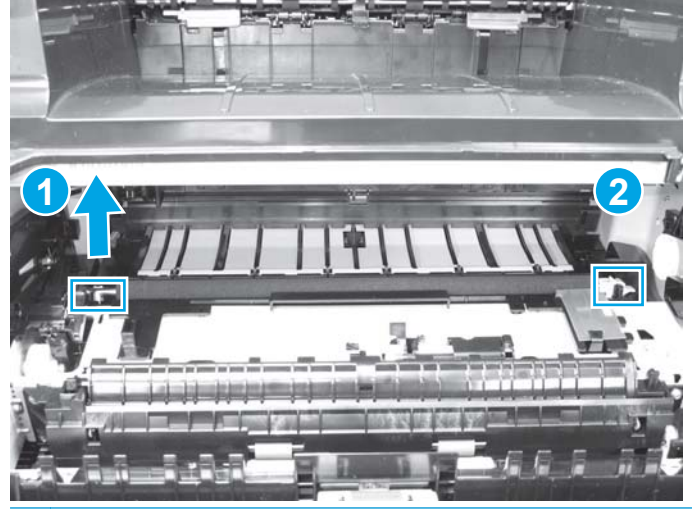

**NOTE:** Do *not* touch the rubber sponge on the transfer roller.

**NOTE:** When you reinstall the transfer roller, snap it into the left side of the product first, and then install and latch on the right side of the product.

## External doors, covers, and panels

### **Right cover assembly**

1. Open the door at the rear of the right side of the product and remove one screw.

Figure 1-23 Remove the right cover (1 of 2)

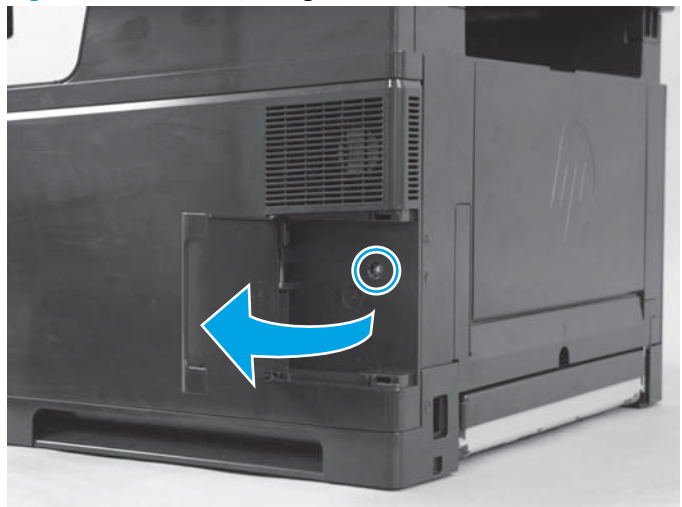

2. Slide the right cover toward the back of the product and remove it.

Figure 1-24 Remove the right cover (2 of 2)

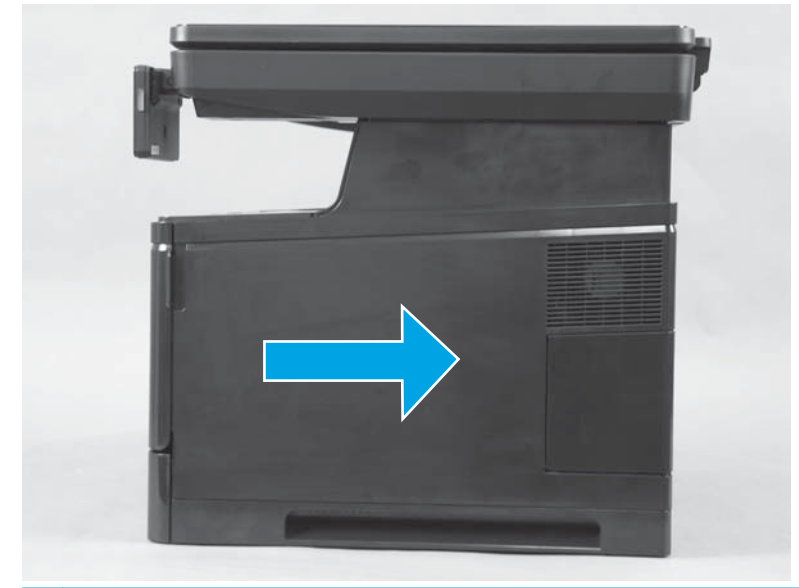

**NOTE:** The right upper cover is attached to the right cover assembly and comes off with the right cover assembly when the right cover assembly is removed.

### Lower back cover

At the back of the product, insert your finger into the hole in the cover and pull the cover outward to remove the lower back cover.

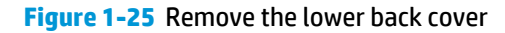

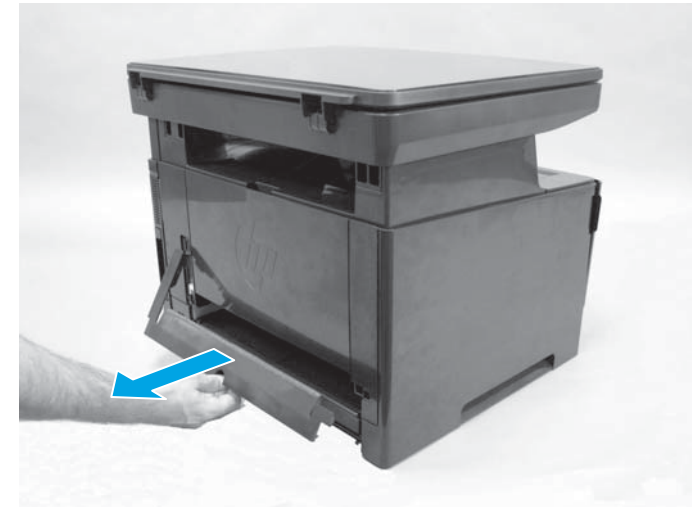

### **Rear-cover assembly**

- **1.** Before proceeding, remove the following:
  - Duplexer (if installed). See <u>Duplexer on page 74</u>.
  - Lower back cover. See <u>Lower back cover on page 18</u>.
- 2. Open the rear-cover assembly.

- **3.** Loosen two captive screws recessed in the product.
  - **NOTE:** The two captive screws loosen but do not come out.

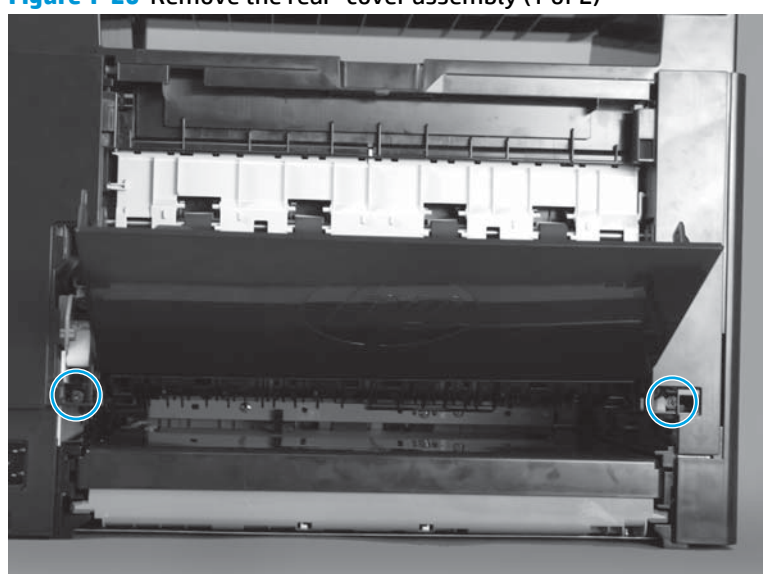

Figure 1-26 Remove the rear–cover assembly (1 of 2)

- **4.** Close the rear-cover.
- 5. Gently pull the bottom of the rear–cover assembly out, and then pull it up to remove it.

Figure 1-27 Remove the rear–cover assembly (2 of 2)

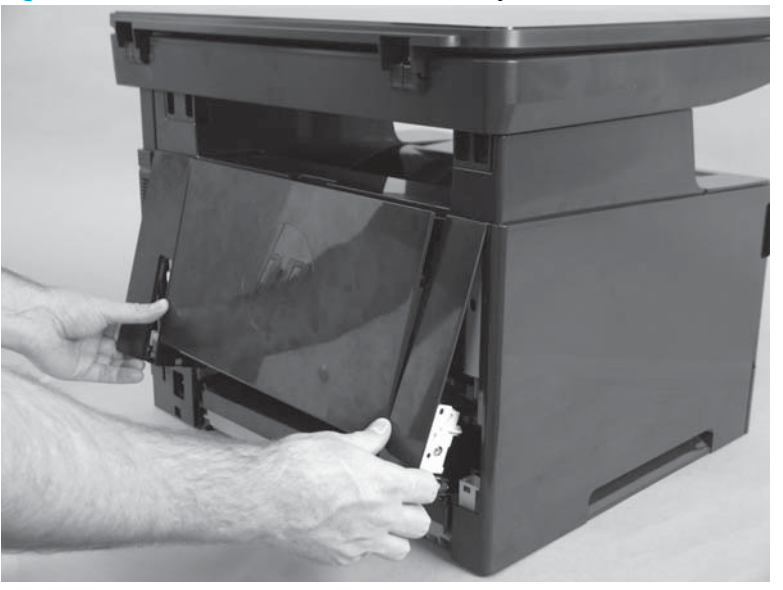

### **Top cover**

- **1.** Before proceeding, remove the following:
  - Right-cover assembly. See <u>Right cover assembly on page 17</u>.
  - Lower-back cover or duplexer. See Lower back cover on page 18 or Duplexer on page 74.

- SSA. See <u>Scanner subassembly (SSA) on page 37</u>.
- Rear-cover assembly. See <u>Rear-cover assembly on page 18</u>.
- Left–cover. See Left cover on page 21. .
- Open the print-cartridge door. 2.
- 3. Remove four screws (callout 1), and then release one tab in the center of the product (callout 2).

Figure 1-28 Remove the top cover (1 of 2)

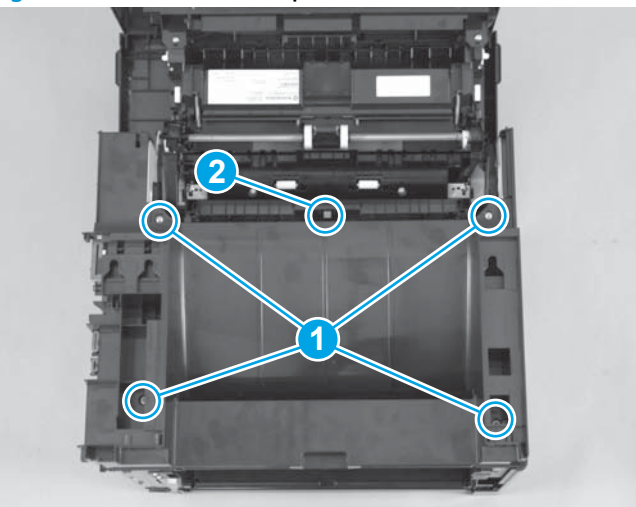

4. Unhook two tabs on the front of the top cover and then remove the top cover.

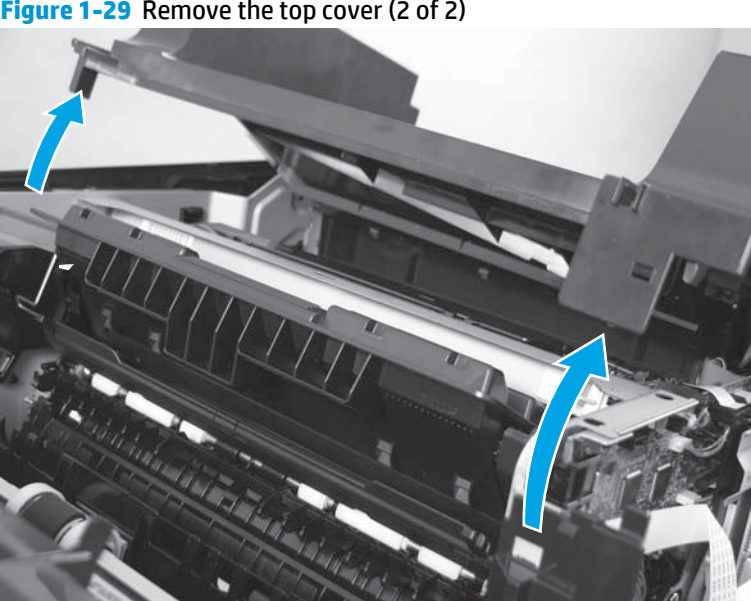

Figure 1-29 Remove the top cover (2 of 2)

### Left cover

**1.** Remove the tray 2 cassette and then open the cartridge door.

**NOTE:** Remove tray 3 if one is installed.

- **CAUTION:** Unhook the tabs in the correct order.
- 2. Release three tabs (callout 1), turn the left cover (callout 2) in the direction that the arrow indicates, and then remove the left cover.

Figure 1-30 Remove the left cover (1 of 2)

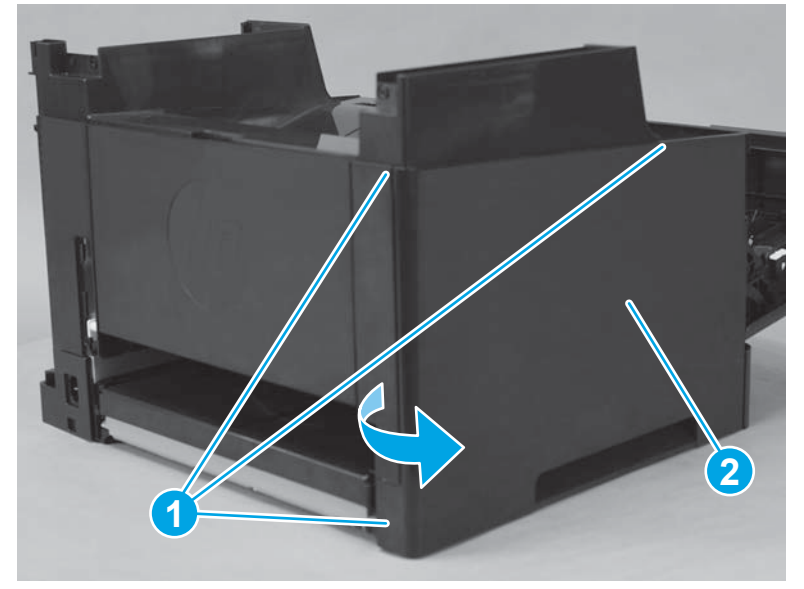

Figure 1-31 Remove the left cover-tab locations (2 of 2)

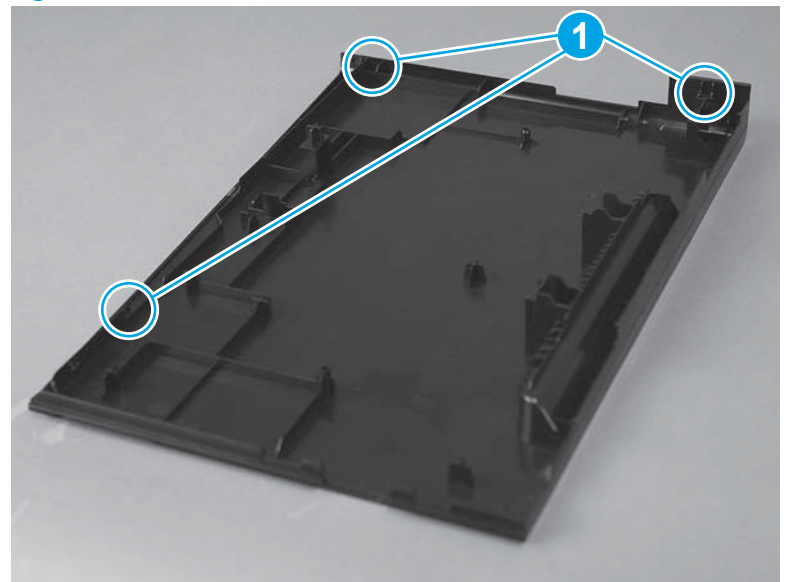

### **Face-down cover**

**1.** Before proceeding, remove the following:

- Right cover assembly. See <u>Right cover assembly on page 17</u>.
- SSA. See <u>Scanner subassembly (SSA) on page 37</u>.
- Top cover. See <u>Top cover on page 19</u>.
- 2. Release three tabs and lift up on the face-down cover to remove.

Figure 1-32 Remove the face-down cover

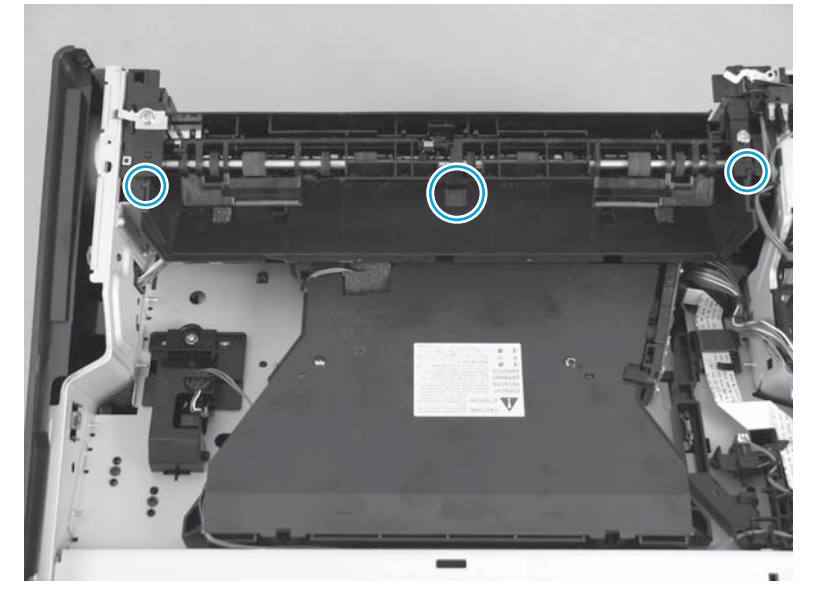

### Tray 2

Pull out the cassette tray and lift up to remove it.

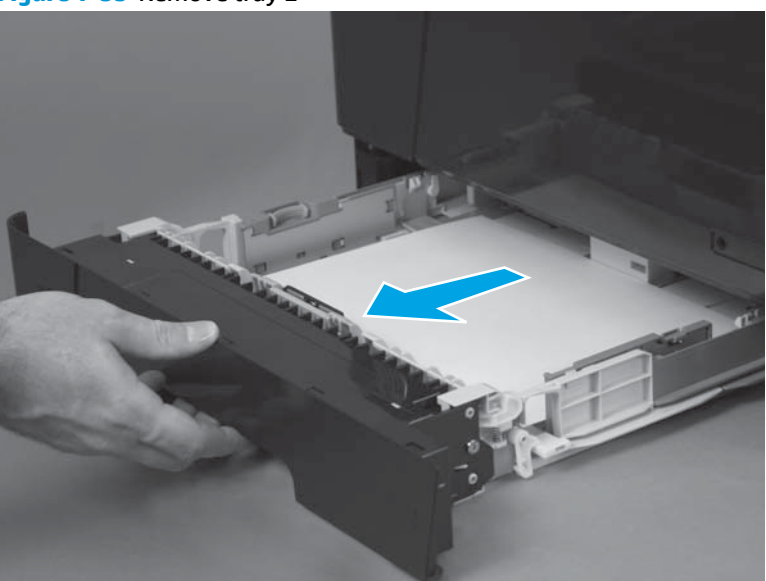

Figure 1-33 Remove tray 2

### Tray 3

Pull out the cassette tray and lift up to remove it.

#### Figure 1-34 Remove tray 3

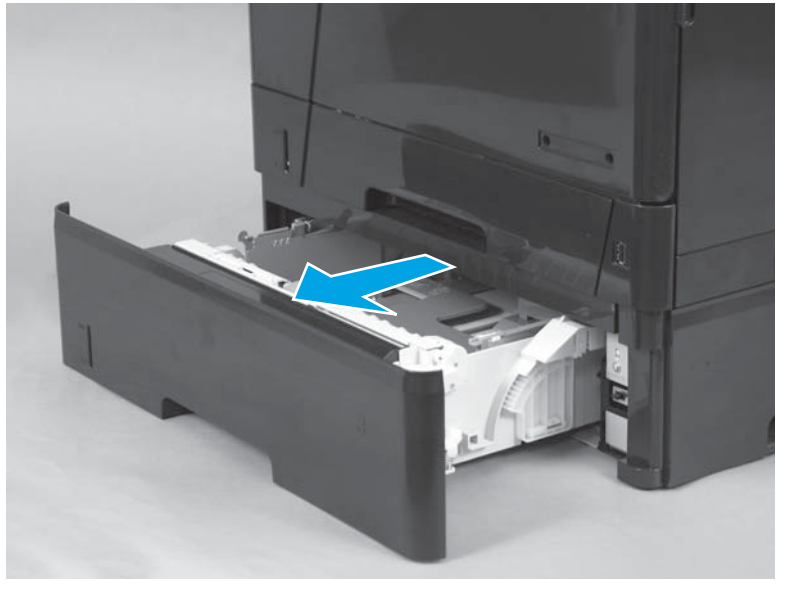

### **Right front cover**

- **1.** Before proceeding, remove the following:
  - Right cover assembly. See <u>Right cover assembly on page 17</u>.
  - SSA. See <u>Scanner subassembly (SSA) on page 37</u>.
  - Top cover. See <u>Top cover on page 19</u>.
- 2. Open the print-cartridge door.
- **3.** Open the cartridge door assembly.
- 4. Release one catch (callout 1), one tab (callout 2), and then slide the right front cover (callout 3) downward and remove it.

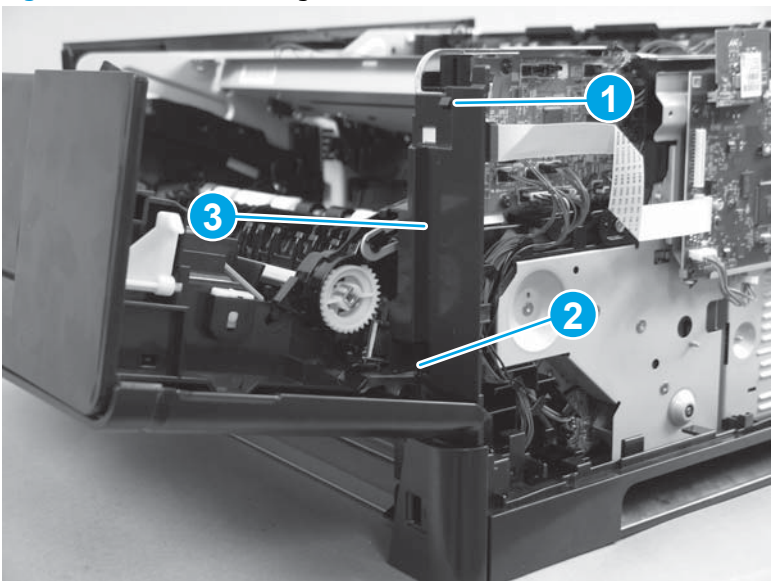

Figure 1-35 Remove the right front cover

### **Right cassette cover**

- **1.** Before proceeding, remove the following:
  - Right cover assembly. See <u>Right cover assembly on page 17</u>.
- 2. Release one tab (callout 1), and then turn the right cassette cover (callout 2) outward to remove it.

Figure 1-36 Remove the right casette cover

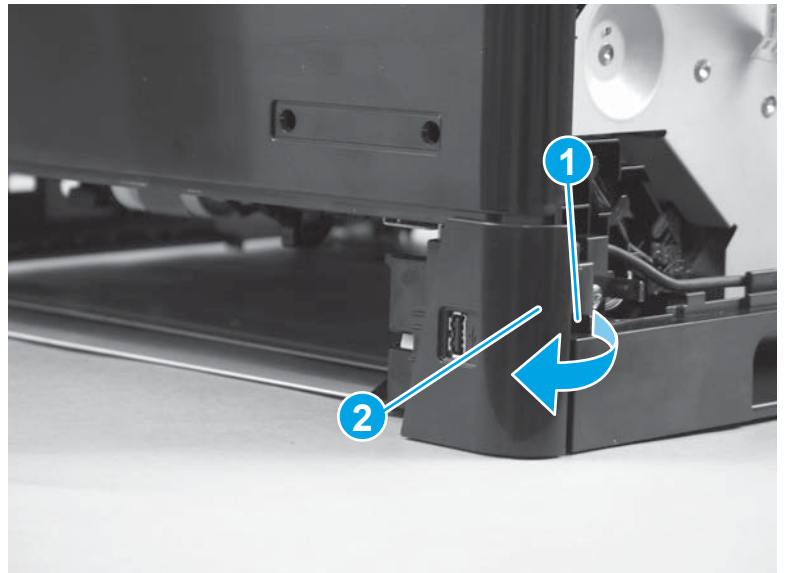

### **Right handle cover**

- **1.** Before proceeding, remove the following:
  - Right cover assembly. See <u>Right cover assembly on page 17</u>.
  - Right cassette cover. See <u>Right cassette cover on page 25</u>

2. Remove the USB cable from the cable guide.

Figure 1-37 Remove the right handle cover (1 of 3)

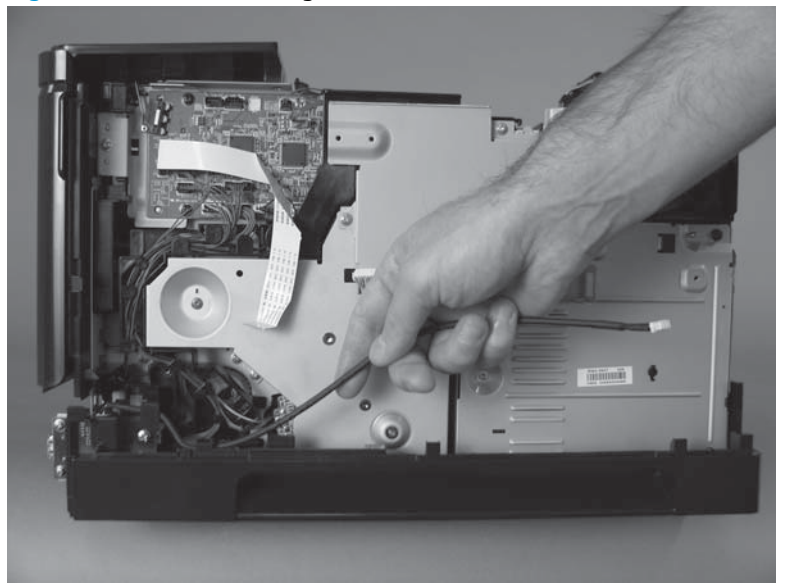

**3.** Remove one black screw (callout 1), one tapping screw (callout 2), and then release one tab (callout 3).

Figure 1-38 Remove the right handle cover (2 of 3)

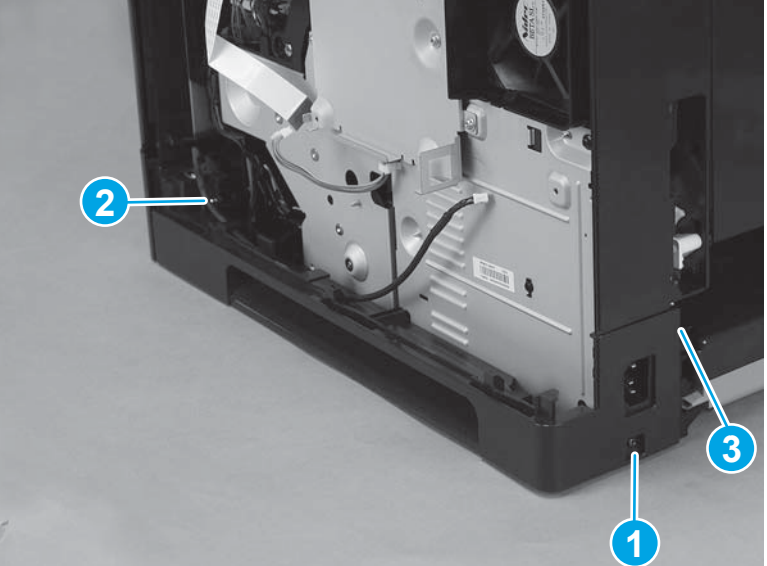
4. Release one tab (callout 1), and then remove the right handle cover (callout 2).

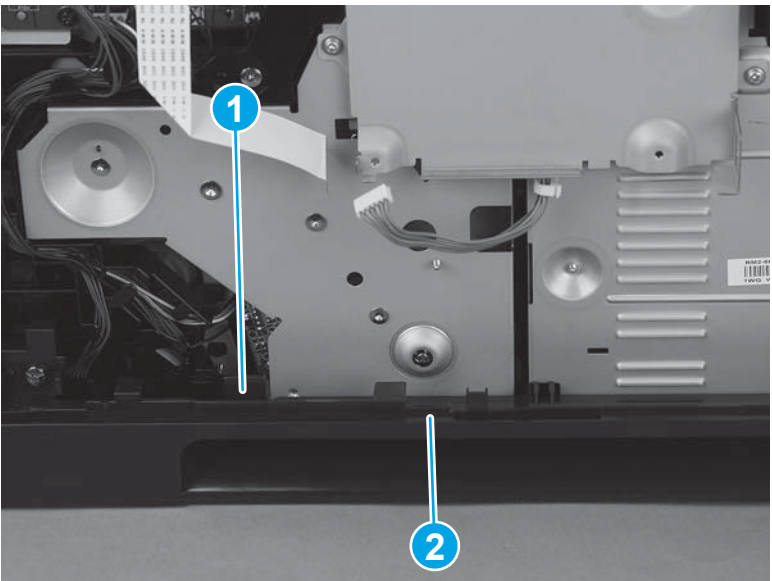

Figure 1-39 Remove the right handle cover (3 of 3)

# Multi-purpose tray cover assembly

**1.** Open the multi-purpose tray cover.

Figure 1-40 Remove the multi-purpose cover (1 of 5)

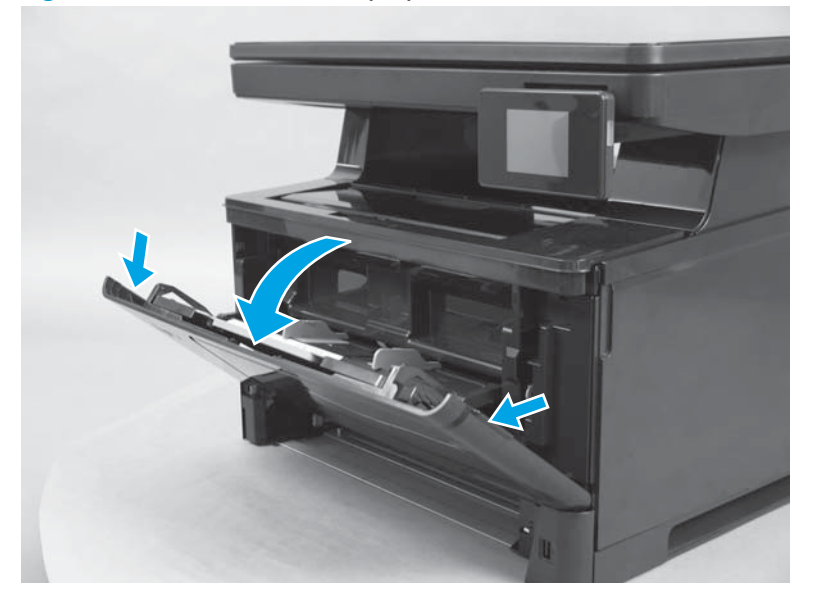

2. Release two bosses.

Figure 1-41 Remove the multi-purpose cover (2 of 5)

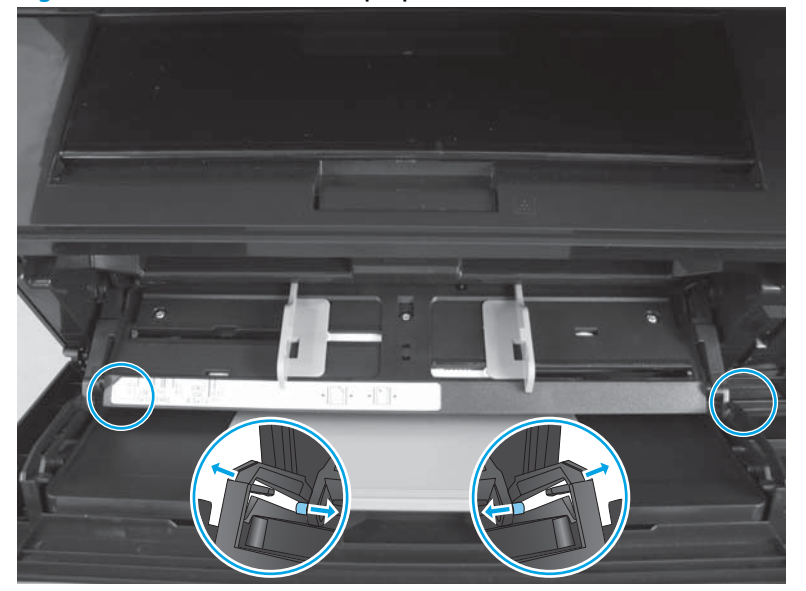

**3.** Lift the input bin and hold up with your hand.

Figure 1-42 Remove the multi-purpose cover (3 of 5)

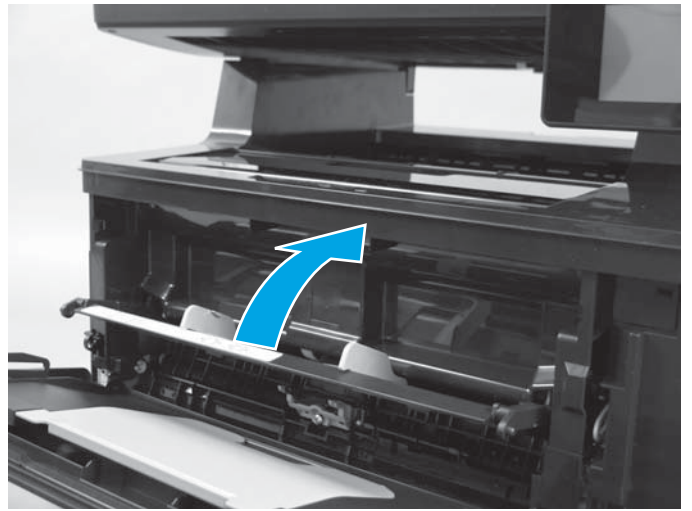

4. Release two bosses.

Figure 1-43 Remove the multi-purpose cover (4 of 5)

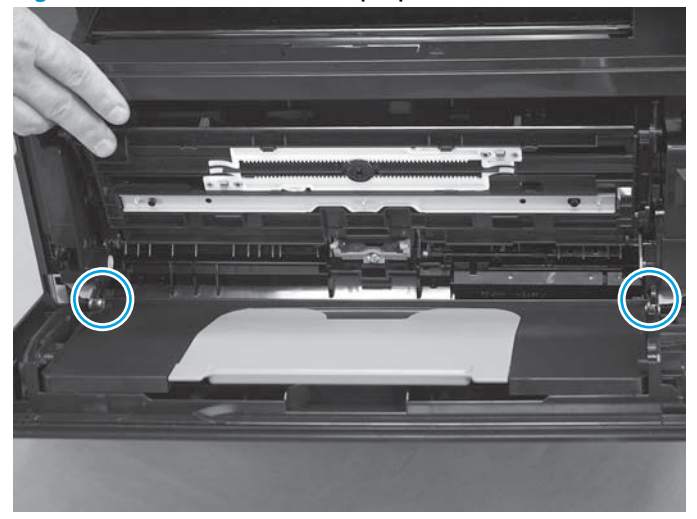

5. Remove the multi-purpose tray cover.

Figure 1-44 Remove the multi-purpose cover (5 of 5)

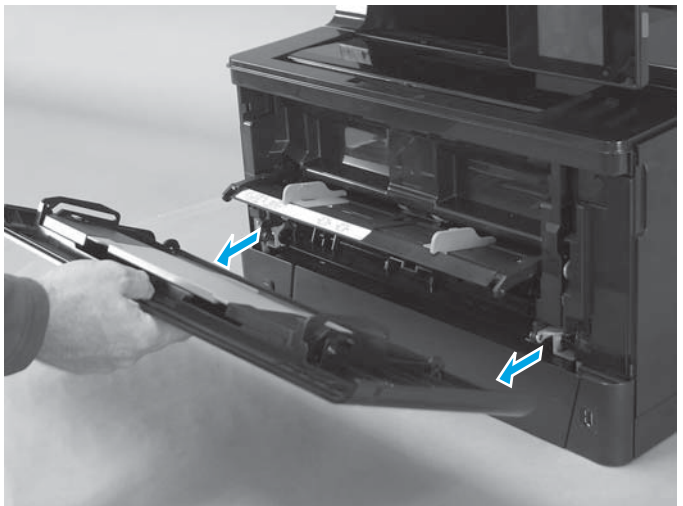

# **Cartridge door assembly**

- **1.** Before proceeding, remove the following:
  - Right cover assembly. See <u>Right cover assembly on page 17</u>.
  - SSA. See <u>Scanner subassembly (SSA) on page 37</u>
  - Left cover. See <u>Left cover on page 21</u>.
  - Tray 2. See <u>Tray 2 on page 22</u>.

2. Disconnect two connectors on the DC controller, and then remove them from the cable guide.

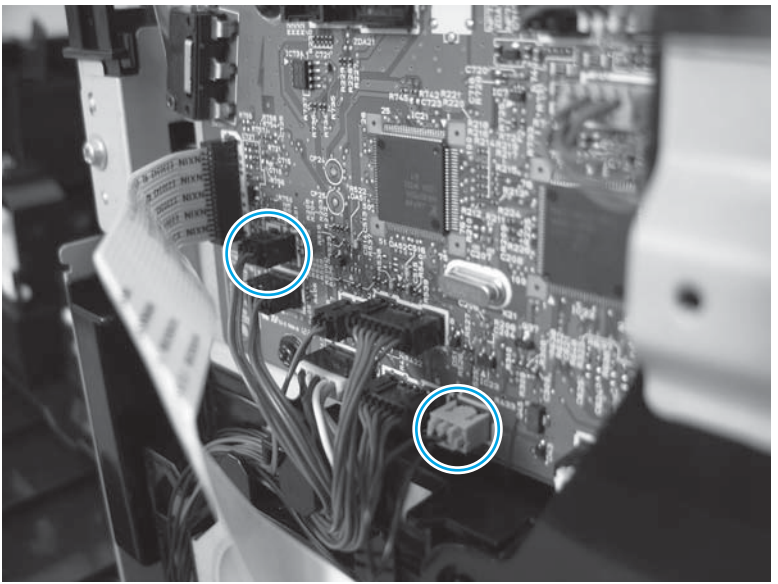

Figure 1-45 Remove the cartridge door unit (1 of 13)

- 3. On the left side of the product, close the cartridge door and release one spring (callout 1).
- 4. Use needle-nose pliers to unhook the tab (callout 2) on the plastic arm.

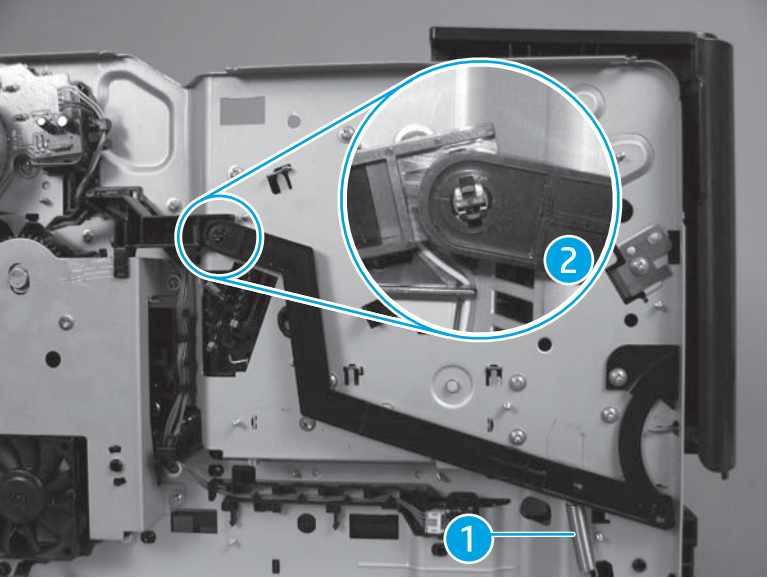

Figure 1-46 Remove the cartridge door unit (2 of 13)

5. Open the cartridge door.

6. Rotate the plastic arm (callout 1) down to unhook the plastic arm from the tab (callout 2).

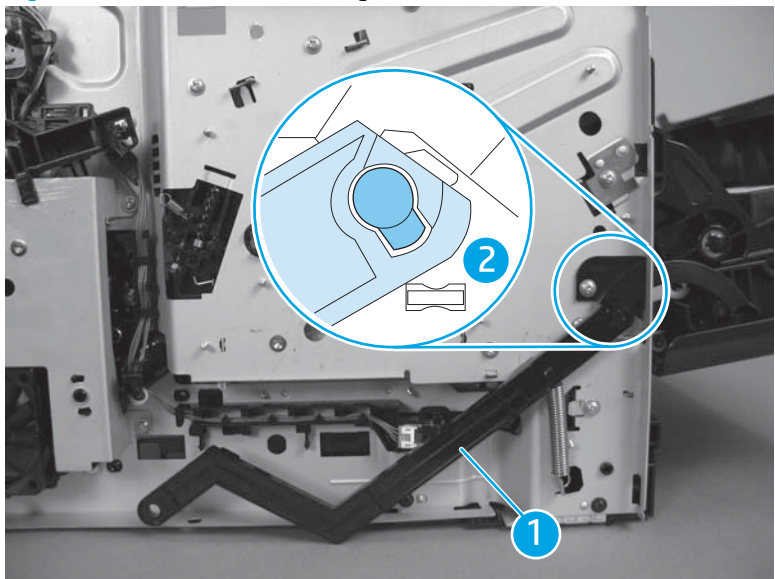

Figure 1-47 Remove the cartridge door unit (3 of 13)

7. Remove three screws.

Figure 1-48 Remove the cartridge door unit (4 of 13)

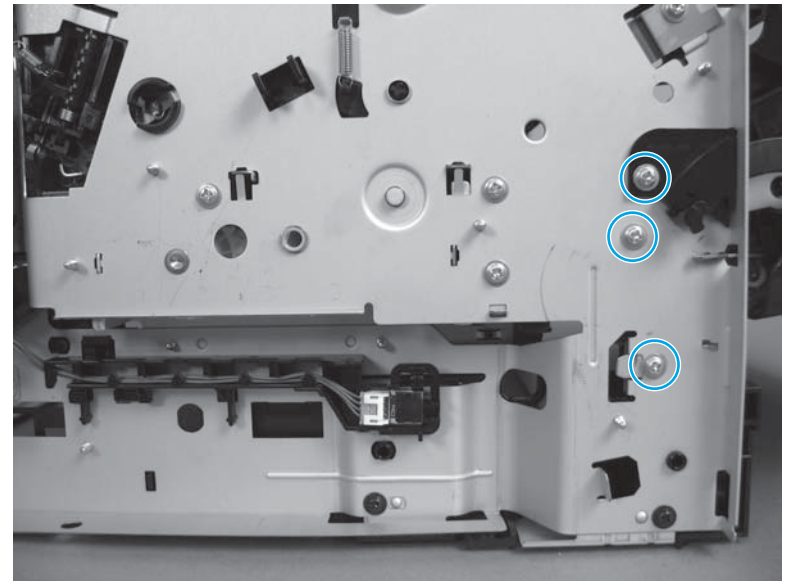

8. Release two tabs (callout 1).

Figure 1-49 Remove the cartridge door unit (5 of 13)

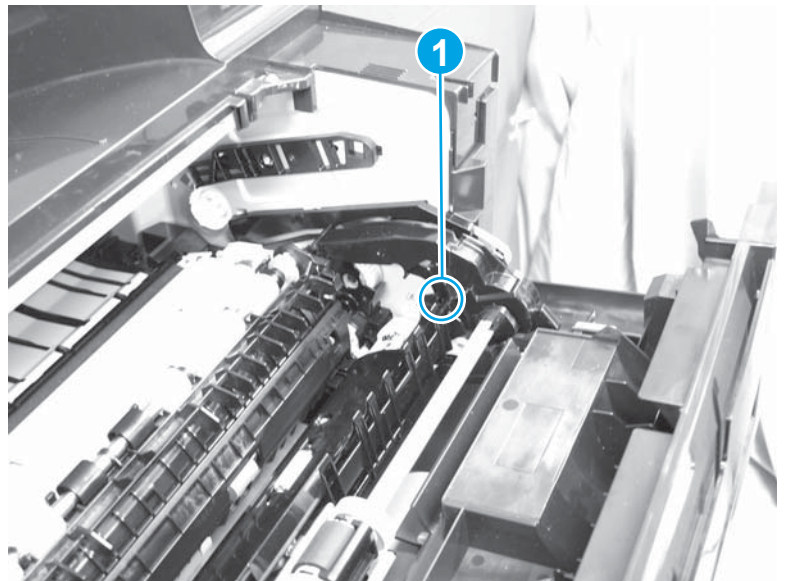

**9.** Release one tab (callout 1), slide the cartridge guide (callout 2) toward the front of the product, then and remove it together with the gear cover (callout 3).

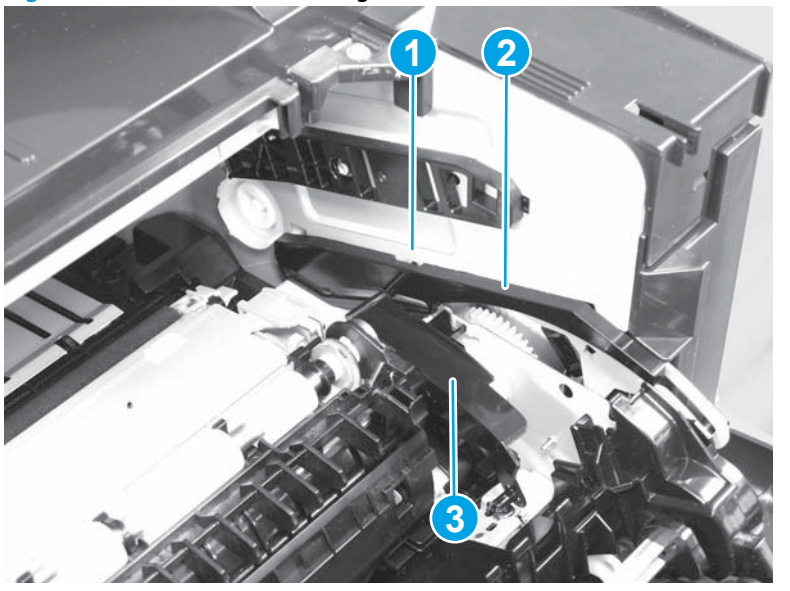

Figure 1-50 Remove the cartridge door unit (6 of 13)

**10.** Release the arm (callout 2) from the catch part (callout 1).

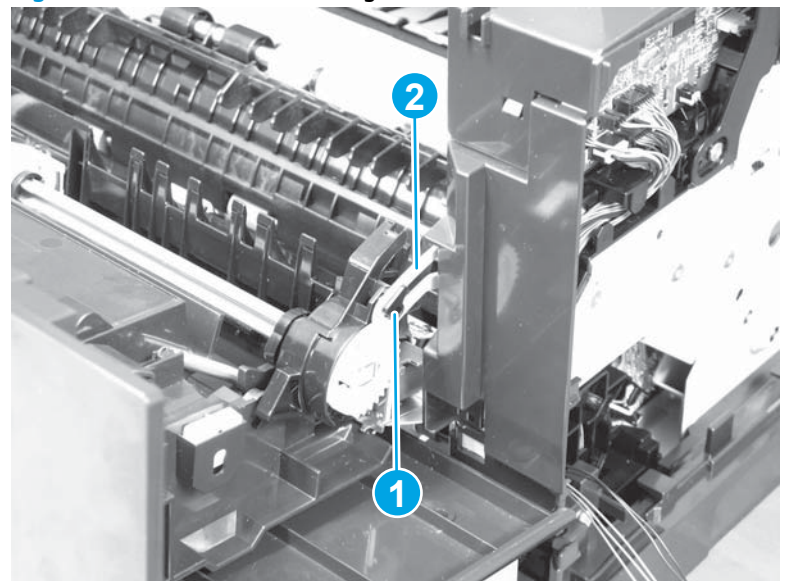

Figure 1-51 Remove the cartridge door unit (7 of 13)

**11.** Remove two screws on the right side of the product.

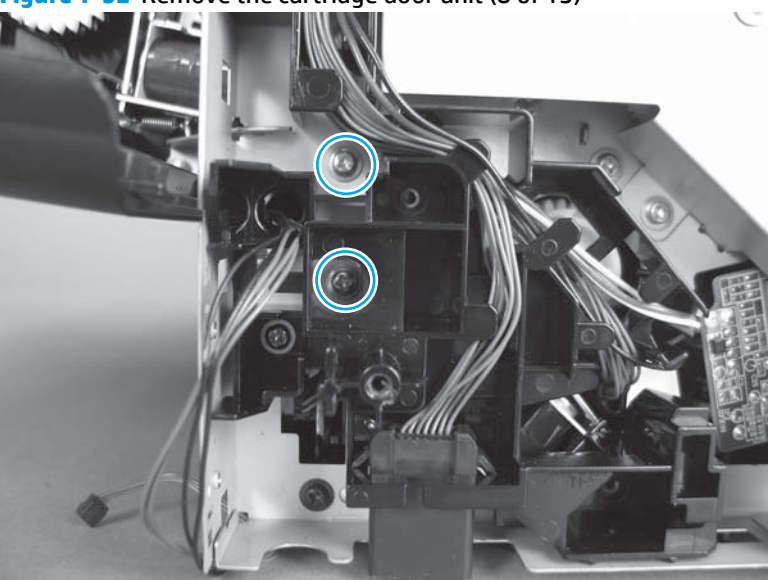

Figure 1-52 Remove the cartridge door unit (8 of 13)

12. On the left side of the product, use a flatblade screwdriver to release two projections that extend from the cartridge door frame into the chassis.

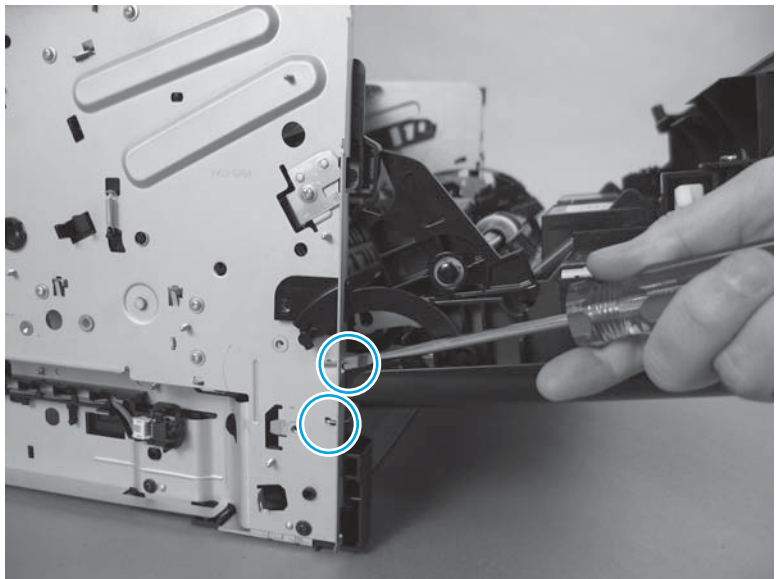

Figure 1-53 Remove the cartridge door unit (9 of 13)

**13.** Pull the print-cartridge door out slightly and unhook the plastic arm from the chassis.

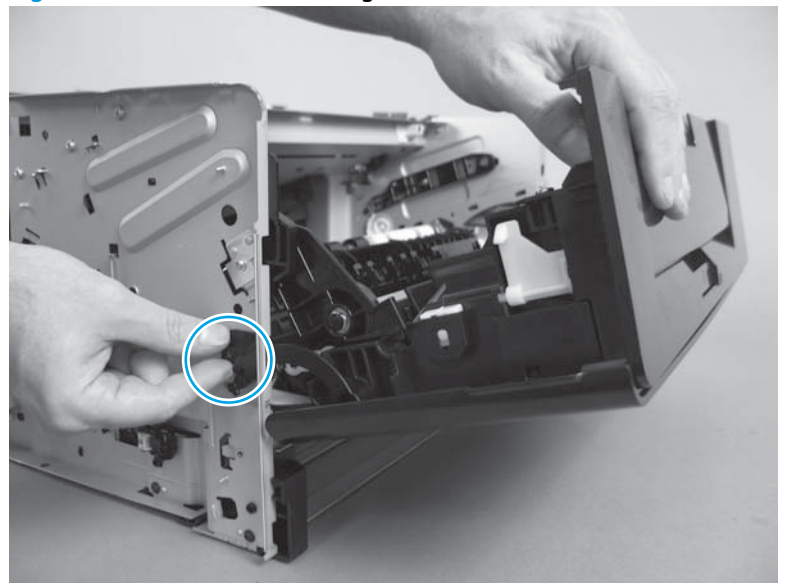

Figure 1-54 Remove the cartridge door unit (10 of 13)

**14.** Remove the plastic arm from the print cartridge door.

Figure 1-55 Remove the cartridge door unit (11 of 13)

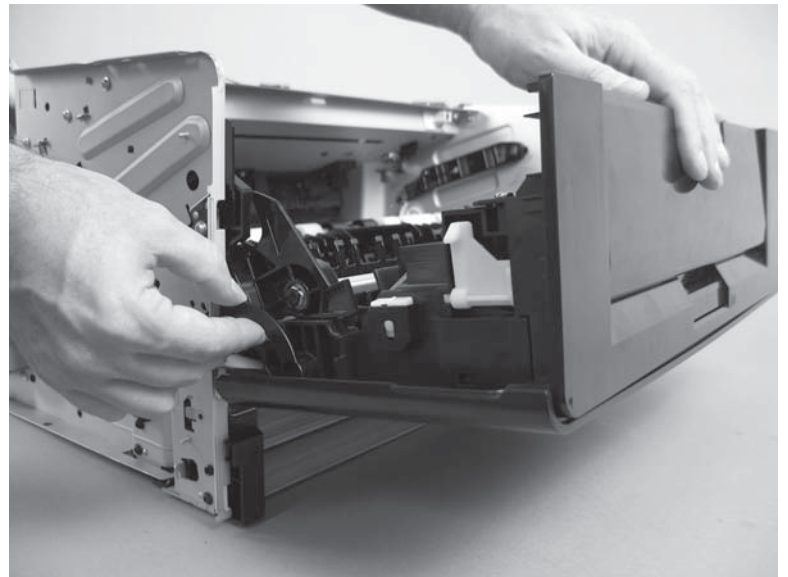

**15.** Slightly spread the right plate outward, and then carefully pull out the print-cartridge door assembly. Carefully feed the wiring harness through the chassis while removing the cartridge door.

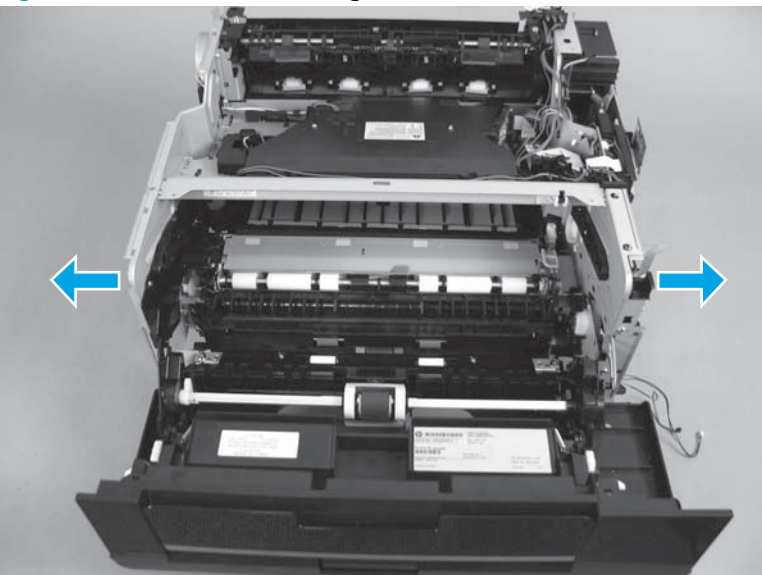

Figure 1-56 Remove the cartridge door unit (12 of 13)

**CAUTION:** Do not damage the wiring harness on the edge of the cable hole when removing the printcartridge door assembly.

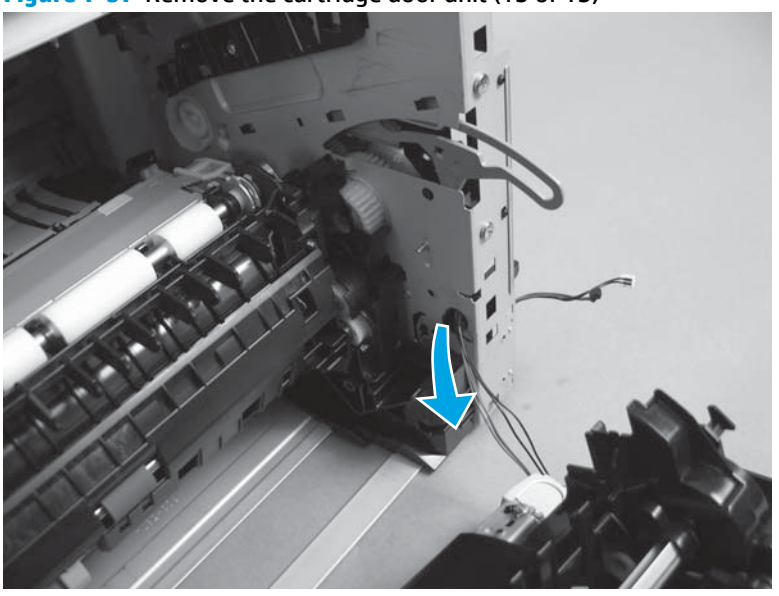

Figure 1-57 Remove the cartridge door unit (13 of 13)

# Scanner subassembly (SSA)

- **1.** Before proceeding, remove the following:
  - Right cover assembly. See <u>Right cover assembly on page 17</u>.
- **2.** Disconnect three FFCs.

#### Figure 1-58 Remove the SSA (1 of 6)

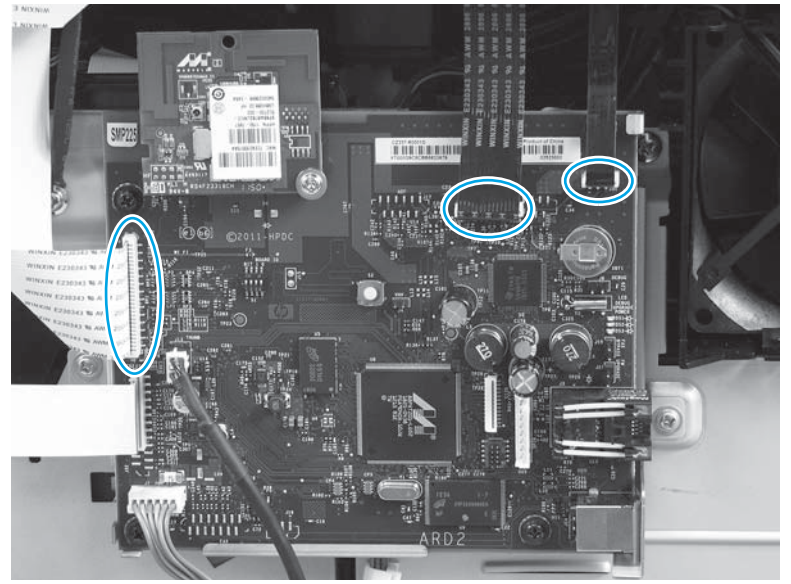

**3.** Remove the FFCs from the ferrites.

Figure 1-59 Remove the SSA (2 of 6)

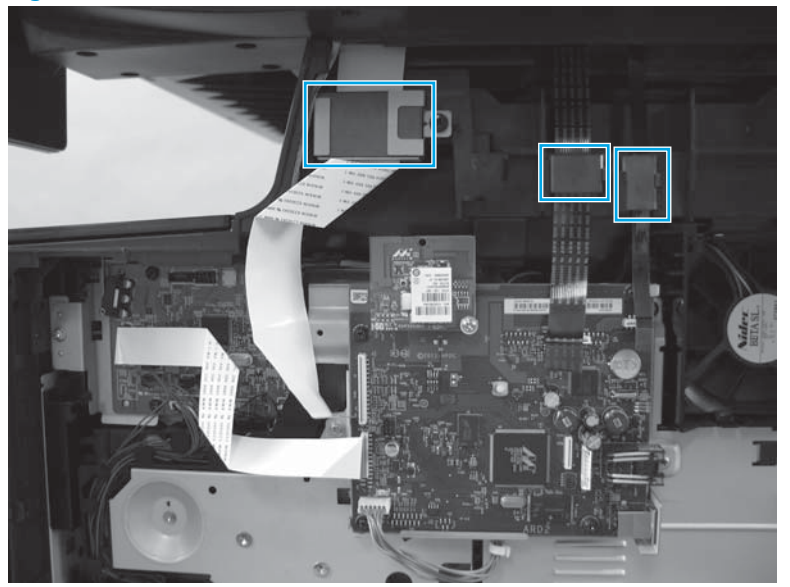

Figure 1-60 Remove the SSA (3 of 6)

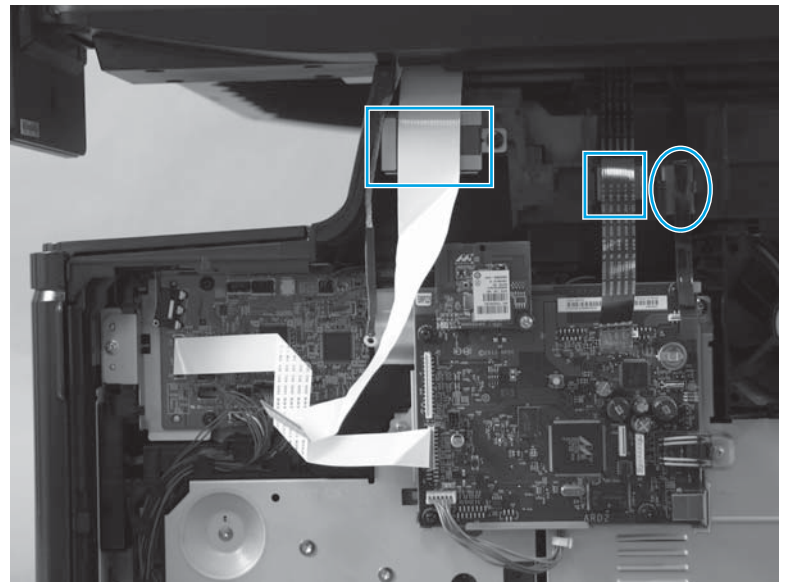

**4.** Disconnect the ground wire.

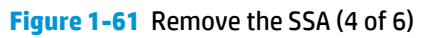

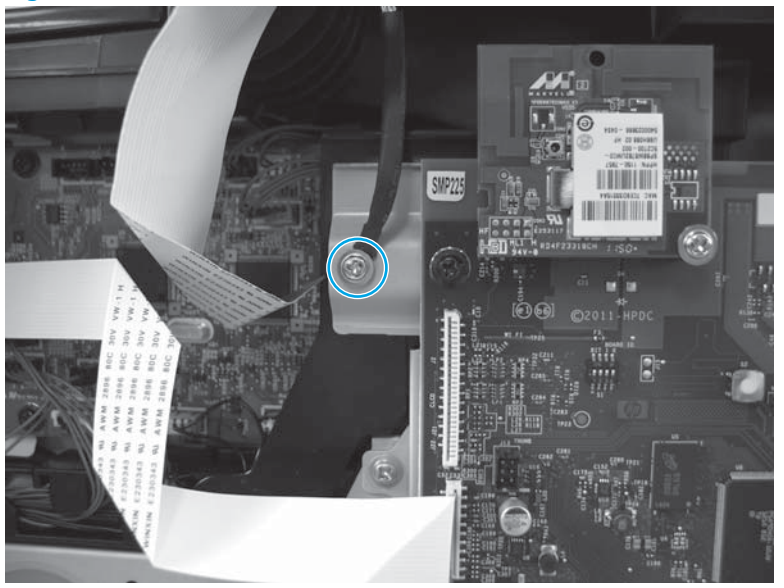

**5.** Remove four screws.

Figure 1-62 Remove the SSA (5 of 6)

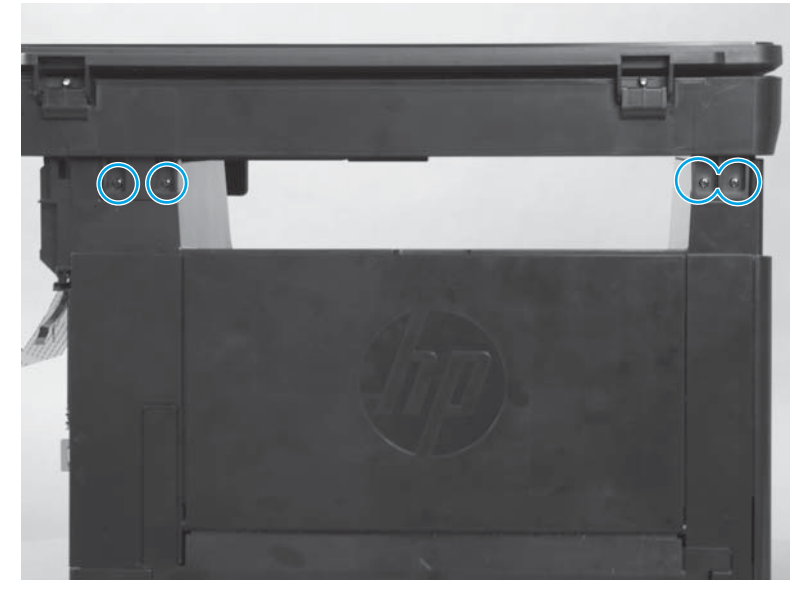

6. Slide the SSA back and then up to release three studs from the top cover. Remove the SSA.

Figure 1-63 Remove the SSA (6 of 6)

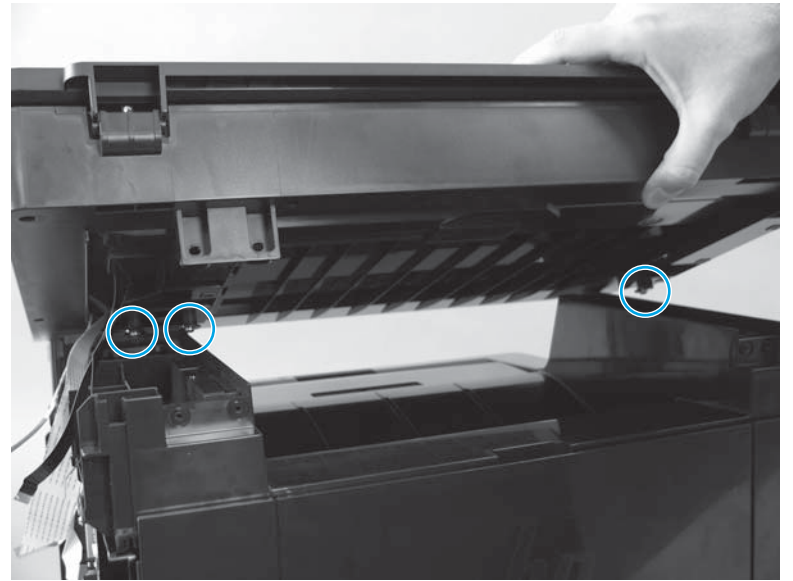

# Scanner subassembly (SSA) lid

1. Remove two screws using a Torx<sup>®</sup> screw driver.

Figure 1-64 Remove the SSA lid (1 of 2)

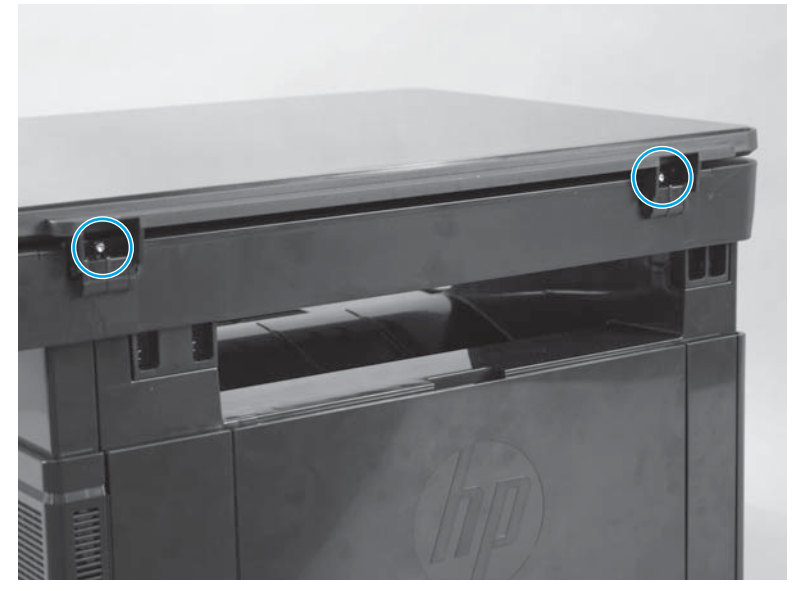

2. Lift the SSA lid up to remove it.

Figure 1-65 Remove the SSA lid (2 of 2)

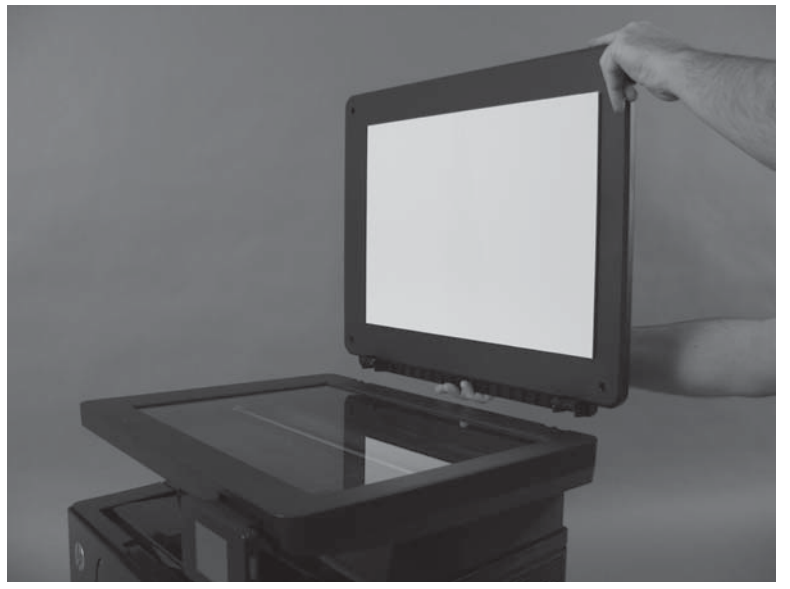

# **Control panel**

- **1.** Before proceeding, remove the following:
  - SSA. See <u>Scanner subassembly (SSA) on page 37</u>.
- 2. Place the SSA upside down on a level surface.

3. Remove four screws, and then remove the control panel cover.

Figure 1-66 Remove the control panel (1 of 4)

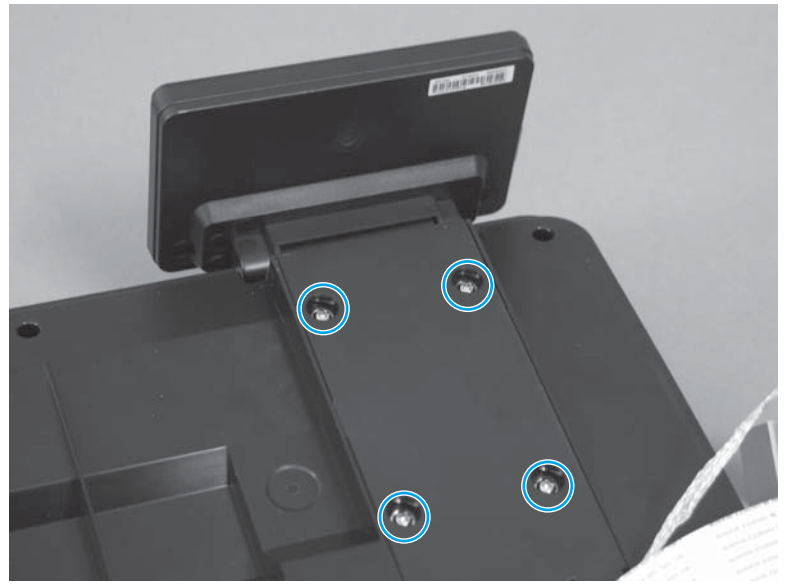

4. Carefully lift up on the adhesive-backed control panel FFC and release it from the SSA.

Figure 1-67 Remove the control panel (2 of 4)

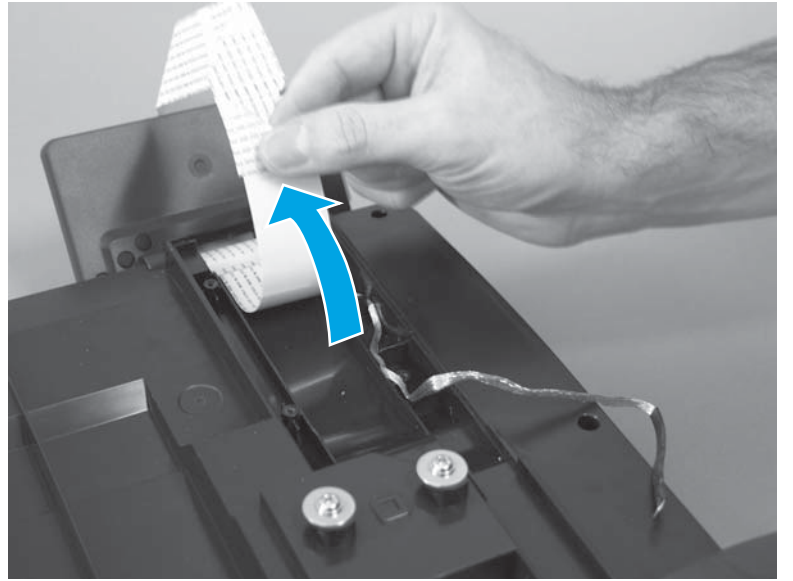

5. Remove four screws, and then remove the control panel ground wire from the retainers on the SSA.

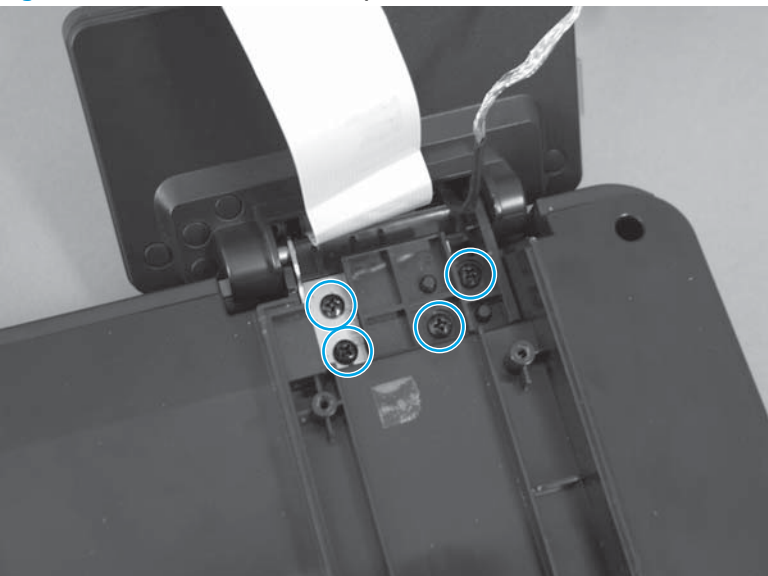

Figure 1-68 Remove the control panel (3 of 4)

6. Remove the control panel.

Figure 1-69 Remove the control panel (4 of 4)

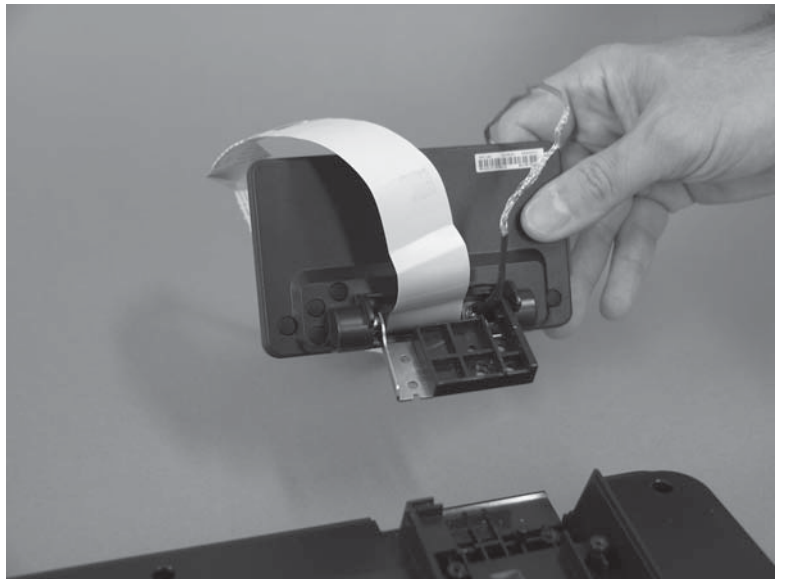

# **Internal assemblies**

### Laser/scanner

- **1.** Before proceeding, remove the following:
  - Right cover assembly. See <u>Right cover assembly on page 17</u>.
  - Lower back cover or duplexer. See Lower back cover on page 18 or Duplexer on page 74.
  - SSA. See <u>Scanner subassembly (SSA) on page 37</u>.
  - Rear-cover assembly. See <u>Rear-cover assembly on page 18</u>.
  - Top cover. See <u>Top cover on page 19</u>.
  - Face-down cover. See <u>Face-down cover on page 21</u>.
- **2.** Disconnect one flat flexible cable.

#### Figure 1-70 Remove the laser/scanner (1 of 3)

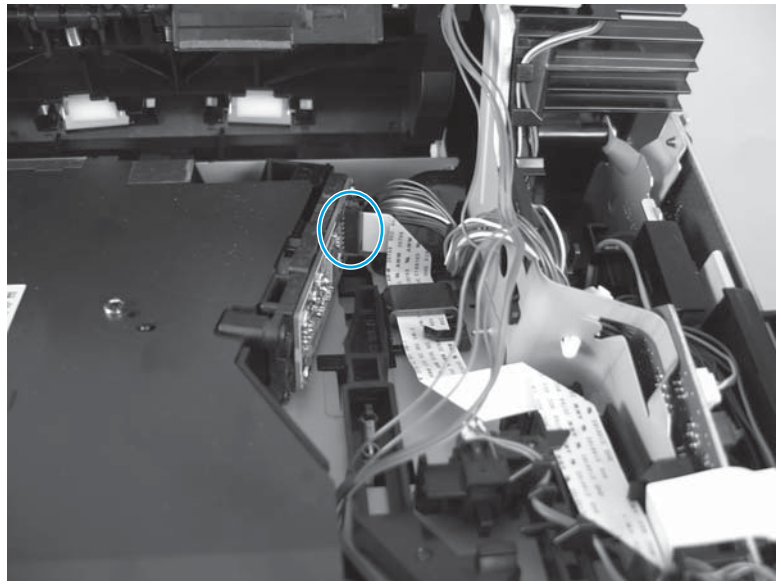

- 3. Remove the foam cover, and then disconnect one connector (callout 1) and release it from the cable guide. Release the wire harness (callout 2) from the retainer on the laser/scanner assembly.
- **NOTE:** Do *not* disconnect the connector for the wire harness (callout 2).

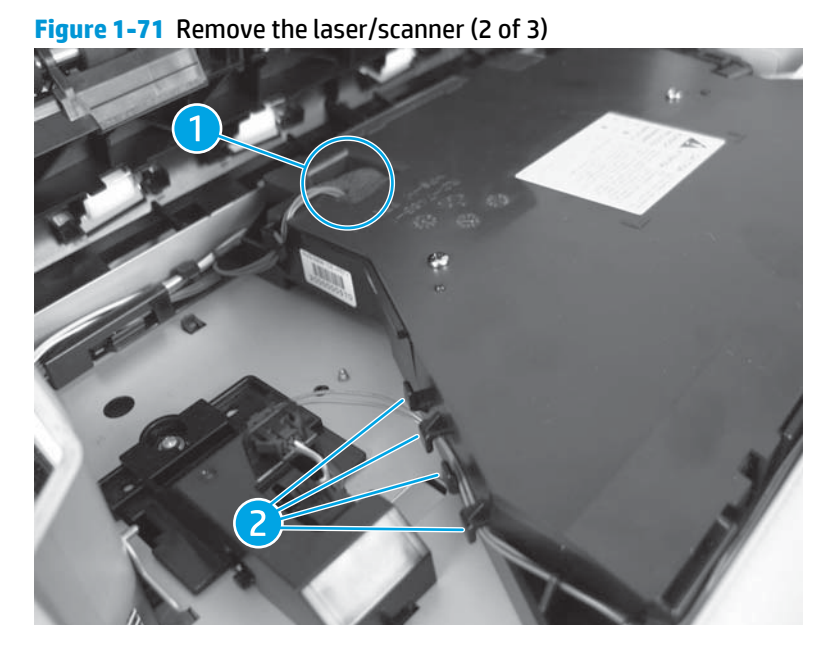

4. Remove four screws and remove the laser/scanner.

Figure 1-72 Remove the laser/scanner (3 of 3)

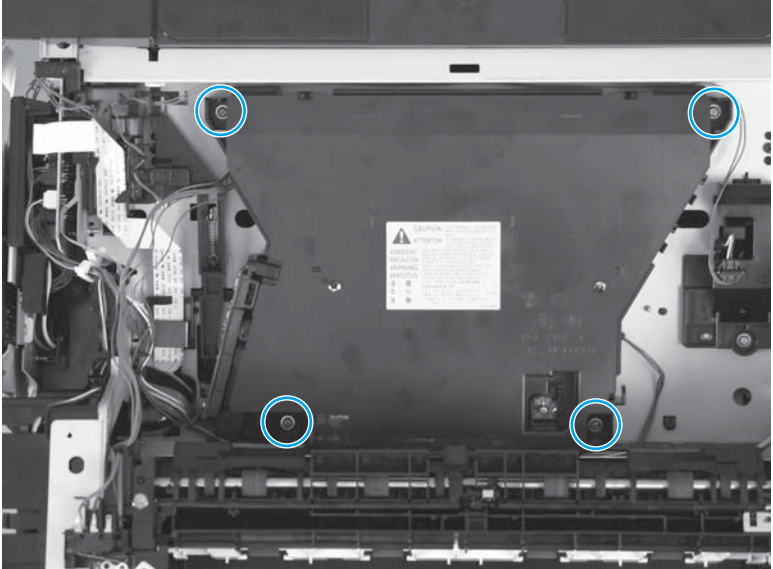

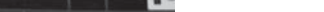

#### **Fuser**

- **1.** Before proceeding, remove the following:
  - Right cover assembly. See <u>Right cover assembly on page 17</u>.
  - Lower back cover or duplexer. See Lower back cover on page 18 or Duplexer on page 74.
  - Rear-cover assembly. See <u>Rear-cover assembly on page 18</u>.
- 2. Remove two screws, hold the middle of the fuser, and then pull it out of the product to remove it.

Figure 1-73 Remove the fuser

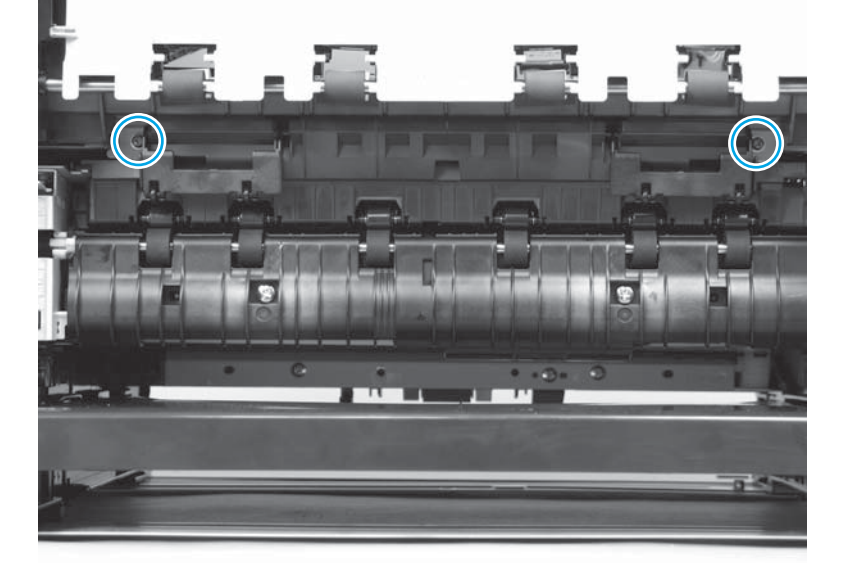

#### **Fuser motor**

- **1.** Before proceeding, remove the following:
  - Lower back cover or duplexer. See Lower back cover on page 18 or Duplexer on page 74.
  - Left cover. See <u>Left cover on page 21</u>.
  - Top cover. See <u>Top cover on page 19</u>.

2. Remove three screws (callout 1), disconnect one connector (callout 2), and then remove the fuser motor.

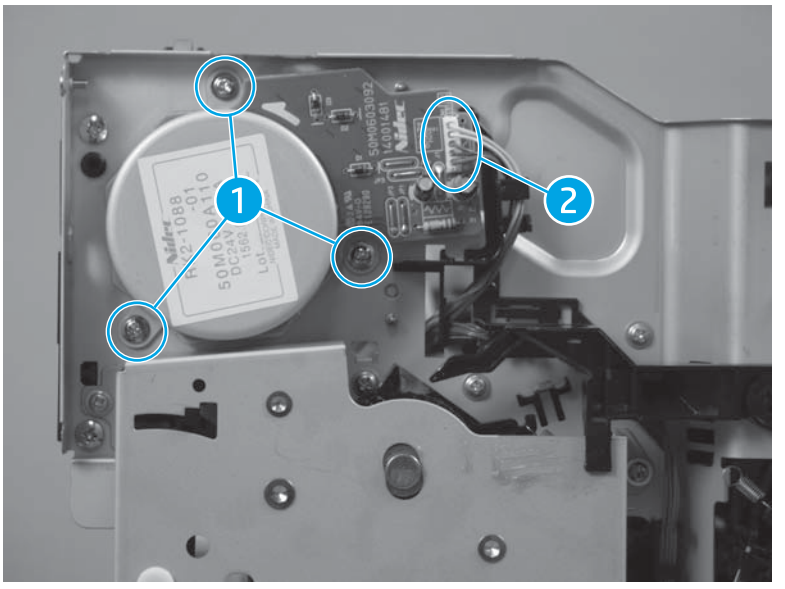

Figure 1-74 Remove the fuser motor

# **Right fan**

- **1.** Before proceeding, remove the following:
  - Right cover assembly. See <u>Right cover assembly on page 17</u>.
  - SSA. See <u>Scanner subassembly (SSA) on page 37</u>.
  - Top cover. See <u>Top cover on page 19</u>.
  - Low-voltage power supply. See <u>Low-voltage power supply PCA on page 69</u>.

2. Disconnect three connectors (callout 1) from the DC controller, and then remove the wire harness from the cable guide (callout 2).

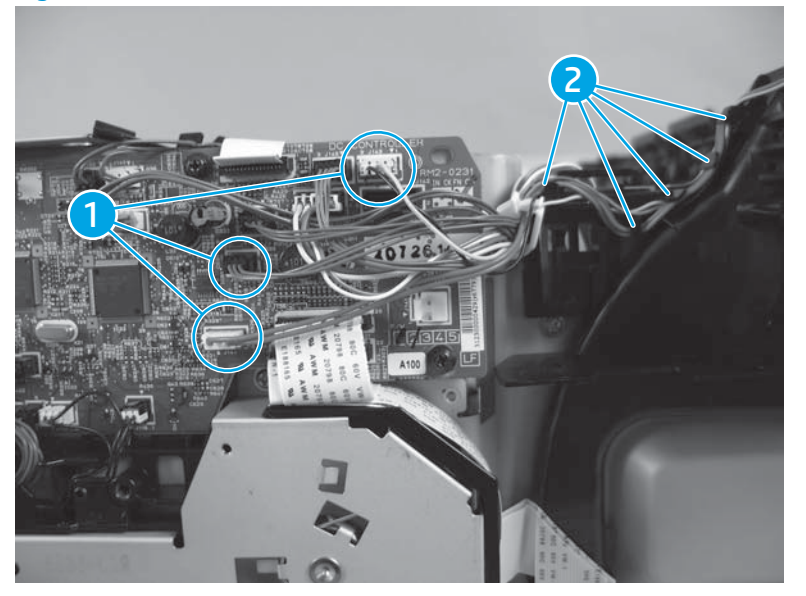

Figure 1-75 Remove the main fan (1 of 3)

3. Disconnect two FFCs from the DC controller, and then remove the FFCs from the cable guide.

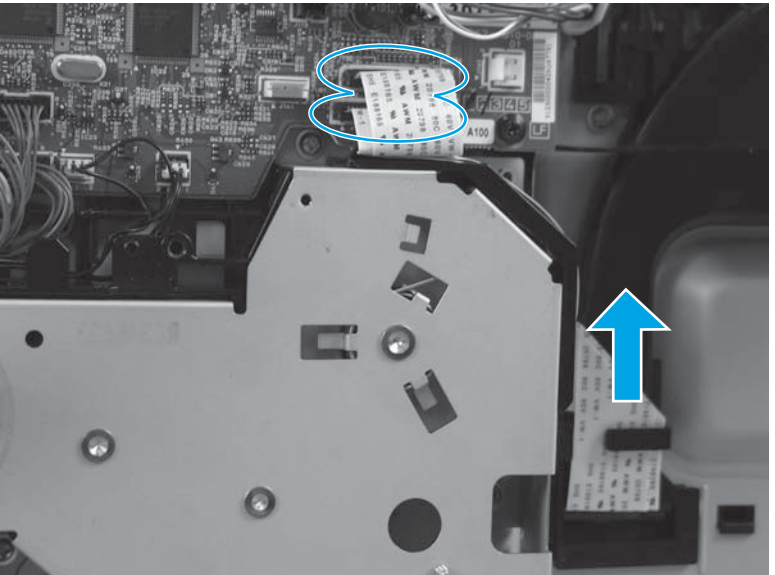

Figure 1-76 Remove the main fan (2 of 3)

4. Release two tabs on the back–corner of the chassis (callout 1), and then release one tab on the top of the chassis (callout 2). Remove the main fan.

Figure 1-77 Remove the main fan (3 of 3)

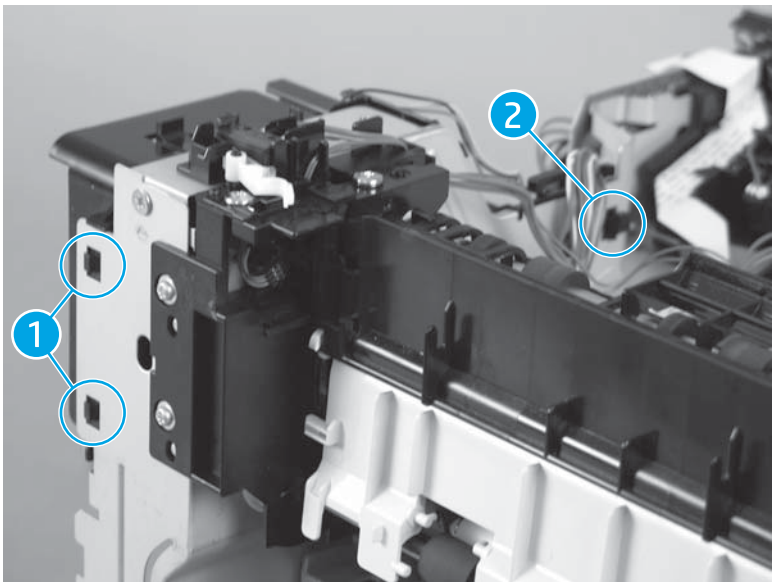

#### Left fan

- 1. Before proceeding, remove the following:
  - Right cover assembly. See <u>Right cover assembly on page 17</u>.
  - SSA. See <u>Scanner subassembly (SSA) on page 37</u>.
  - Top cover. See <u>Top cover on page 19</u>.
  - Left cover. See Left cover on page 21.
- 2. On the left side of the product, close the cartridge door and release one spring (callout 1).

3. Use needle-nose pliers to unhook the tabs (callout 2) on the plastic arm.

Figure 1-78 Remove the sub fan (1 of 5)

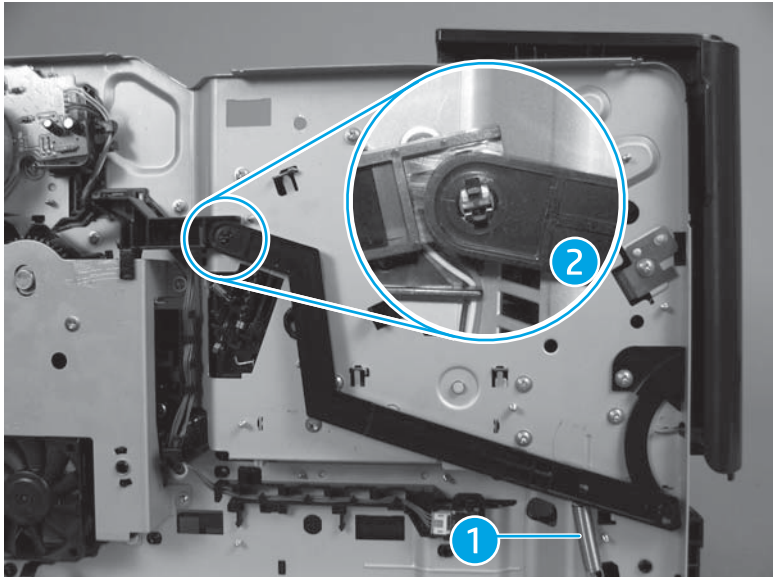

- 4. Open the cartridge door.
- 5. Rotate the plastic arm (callout 1) down to unhook the plastic arm from the tab (callout 2).

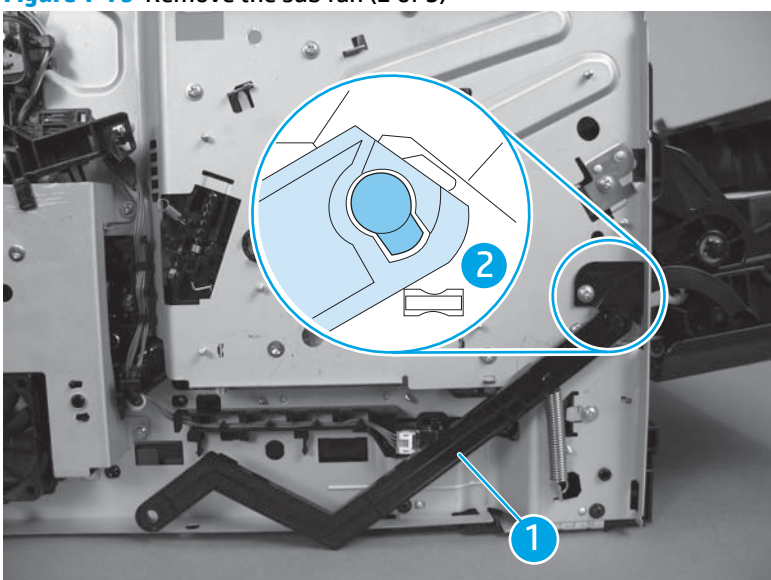

Figure 1-79 Remove the sub fan (2 of 5)

6. Remove six screws, and then remove the fuser drive plate.

Figure 1-80 Remove the sub fan (3 of 5)

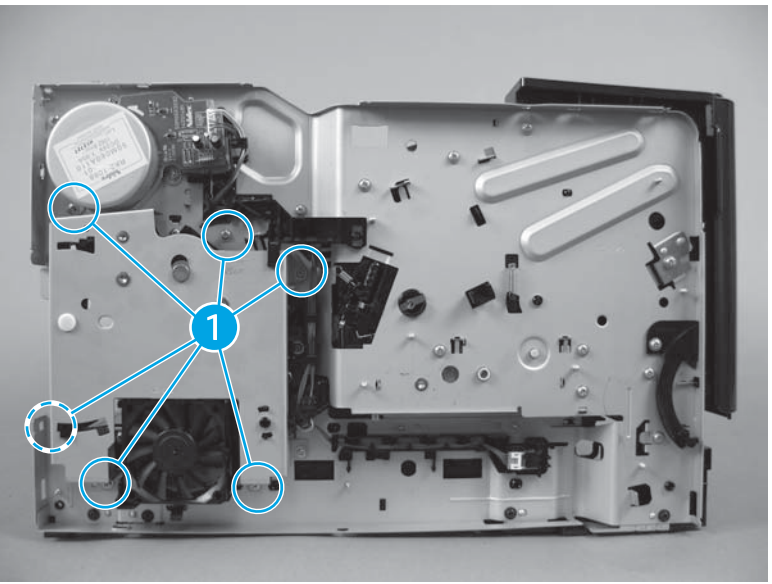

7. Disconnect one connector, and then release four tabs. Remove the sub fan.

Figure 1-81 Remove the sub fan (4 of 5)

لَنُ TIP: When you reinstall the fuser drive plate, make sure that you insert the tab (callout 1) into the arm (callout 2).

#### Figure 1-82 Remove the sub fan (5 of 5)

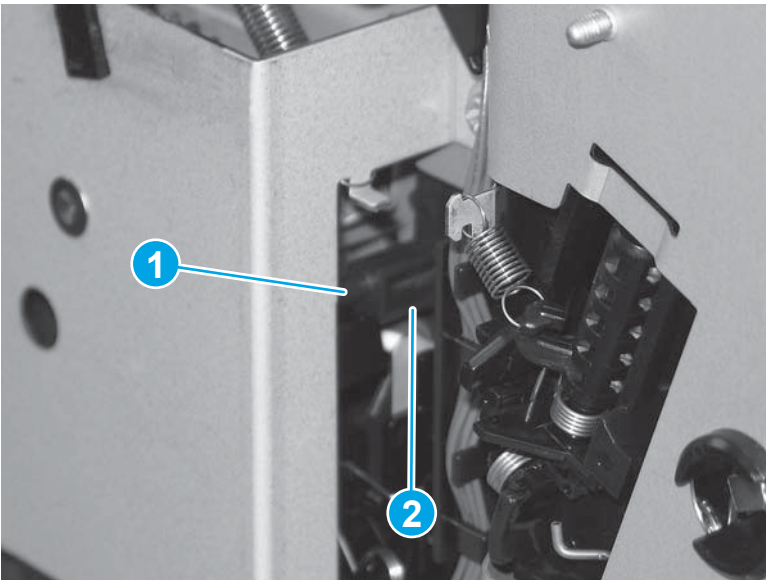

#### **Registration unit**

- **1.** Before proceeding, remove the following:
  - Right cover assembly. See <u>Right cover assembly on page 17</u>.
  - SSA. See <u>Scanner subassembly (SSA) on page 37</u>.
- **2.** Open the print-cartridge door.
- 3. Use needle-nose pliers to release two tabs (callout 1). Release two tabs (callout 2) on the gear cover (callout 3), and then slide the gear cover forward to remove.

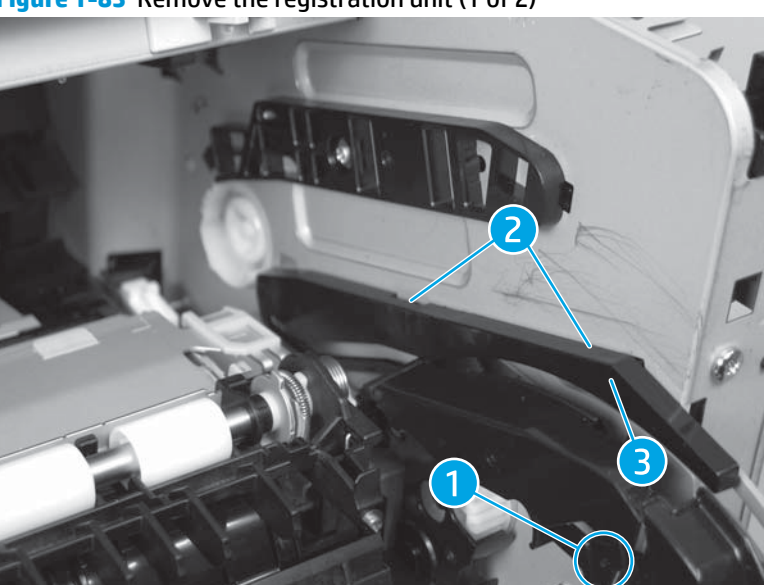

Figure 1-83 Remove the registration unit (1 of 2)

4. Remove two screws and then lift up the registration unit to remove.

Figure 1-84 Remove the registration unit (2 of 2)

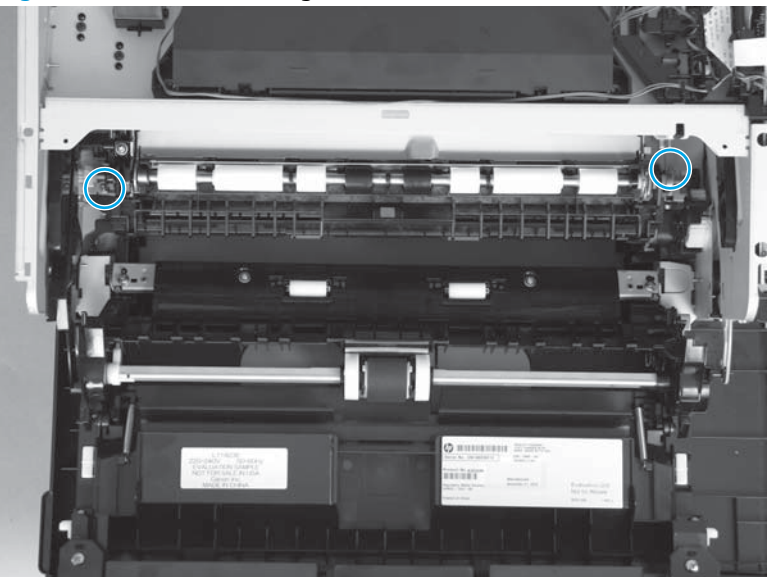

# **Paper-feed assembly**

- **1.** Before proceeding, remove the following:
  - Right cover assembly. See <u>Right cover assembly on page 17</u>.
  - SSA. See <u>Scanner subassembly (SSA) on page 37</u>.
  - Registration unit. See <u>Registration unit on page 52</u>.
  - Fuser. See <u>Fuser on page 46</u>.
  - Transfer roller. See <u>Transfer roller on page 16</u>.

2. Use a flatblade screwdriver, at the indicated location, to release the connector cover. Remove the connector cover.

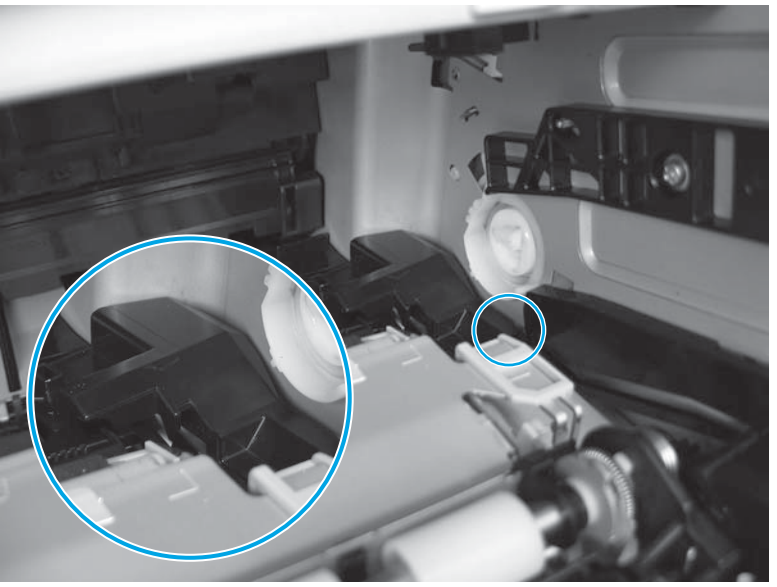

Figure 1-85 Remove the paper-feed unit (1 of 3)

- 3. Remove the registration unit. See <u>Registration unit on page 52</u>.
- 4. Unhook four tabs.

Figure 1-86 Remove the paper-feed unit (2 of 3)

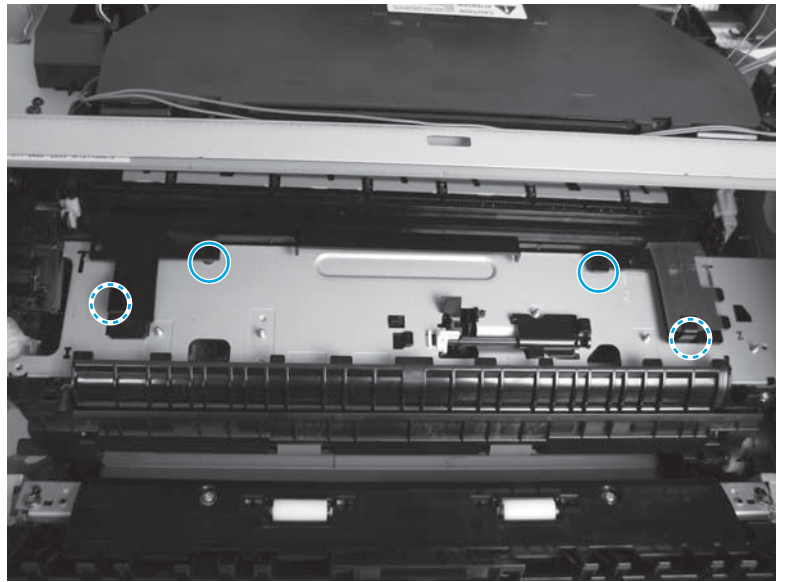

5. Hold up the fuser shutter, and then remove the paper feed unit.

Figure 1-87 Remove the paper-feed unit (3 of 3)

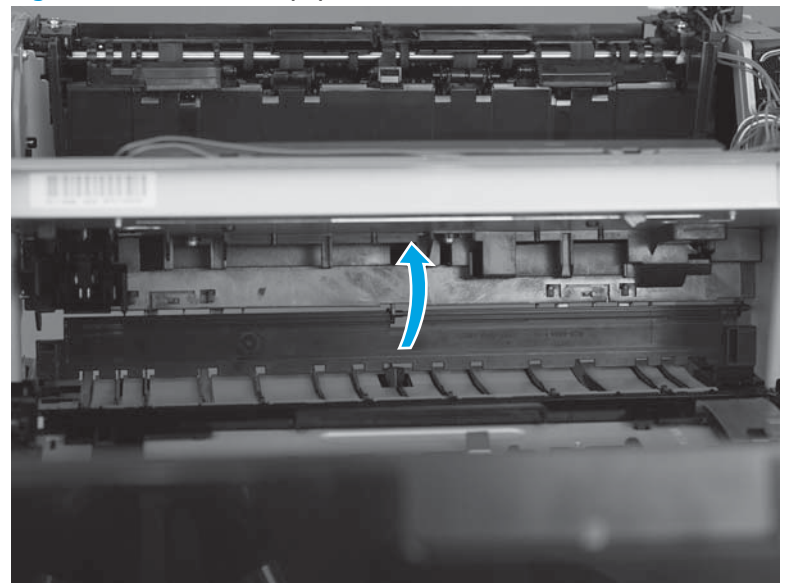

# **Printed circuit assemblies (PCAs)**

# **Front USB PCA**

- **1.** Before proceeding, remove the following:
  - Right cover assembly. See <u>Right cover assembly on page 17</u>.
  - Tray 2. See <u>Tray 2 on page 22</u>.
  - Right cassette cover. See <u>Right cassette cover on page 25</u>.
- 2. Disconnect the Front USB PCA cable from the formatter PCA.

#### Figure 1-88 Remove the Front USB PCA (1 of 4)

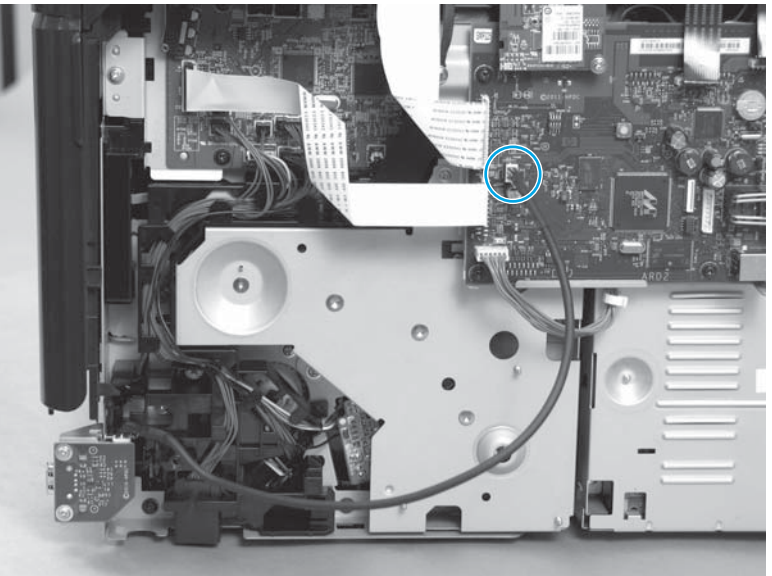

**3.** Remove two screws, and then remove the Front USB PCA mounting bracket from the chassis.

Figure 1-89 Remove the Front USB PCA (2 of 4)

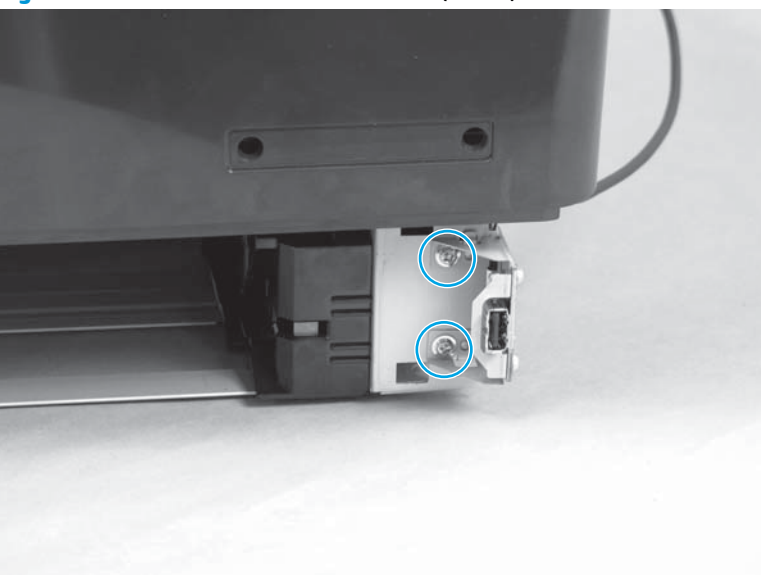

4. Place the Front USB PCA and mounting bracket on a level work place, remove two screws, and then separate the Front USB PCA from the mounting bracket.

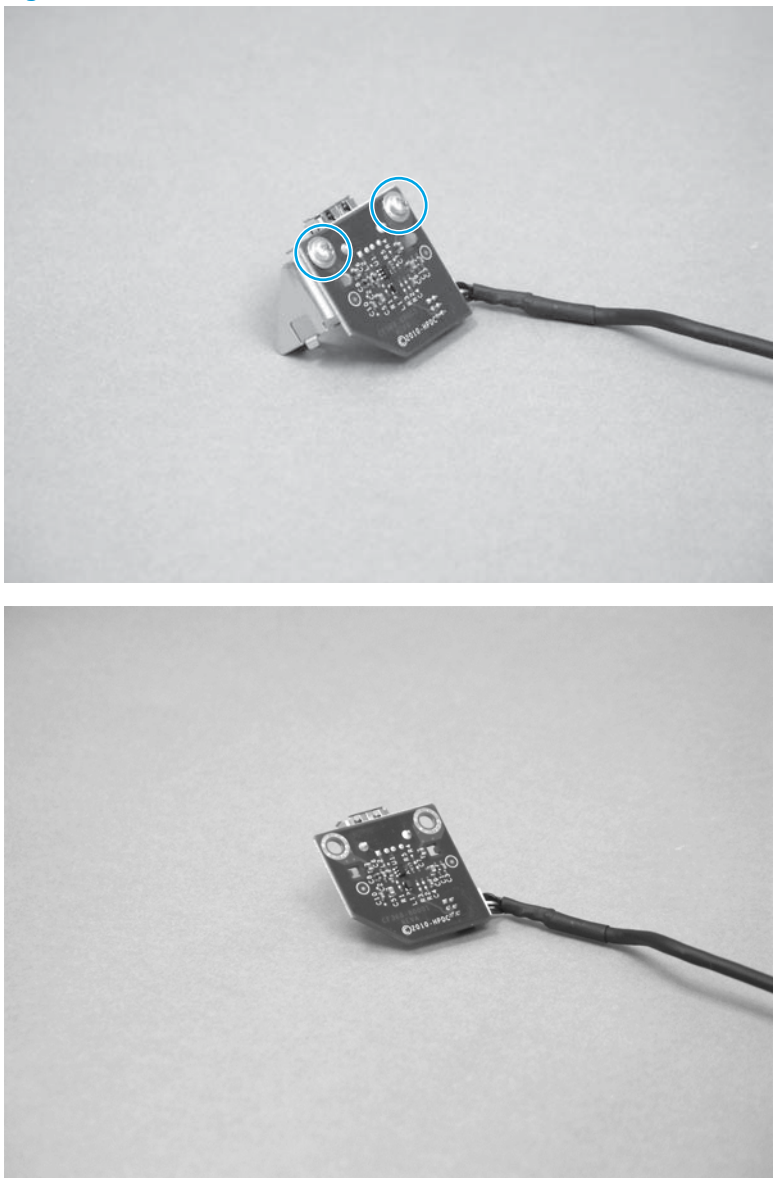

Figure 1-90 Remove the Front USB PCA (3 of 4)

5. Disconnect the USB cable from the Front USB PCA.

#### **DC controller PCA**

- **1.** Before proceeding, remove the following:
  - Right cover assembly. See <u>Right cover assembly on page 17</u>.
  - Formatter PCA. See <u>Formatter and Wi-Fi PCAs on page 59</u>.
  - SSA. See <u>Scanner subassembly (SSA) on page 37</u>.
- On the top of the product, disconnect one flat flexible cable (callout 1) from the laser/scanner (callout 2).

3. Use a flatblade screwdriver to release the ferrite block (callout 3) from the plastic holder (callout 4).

Figure 1-91 Remove the DC controller (1 of 4)

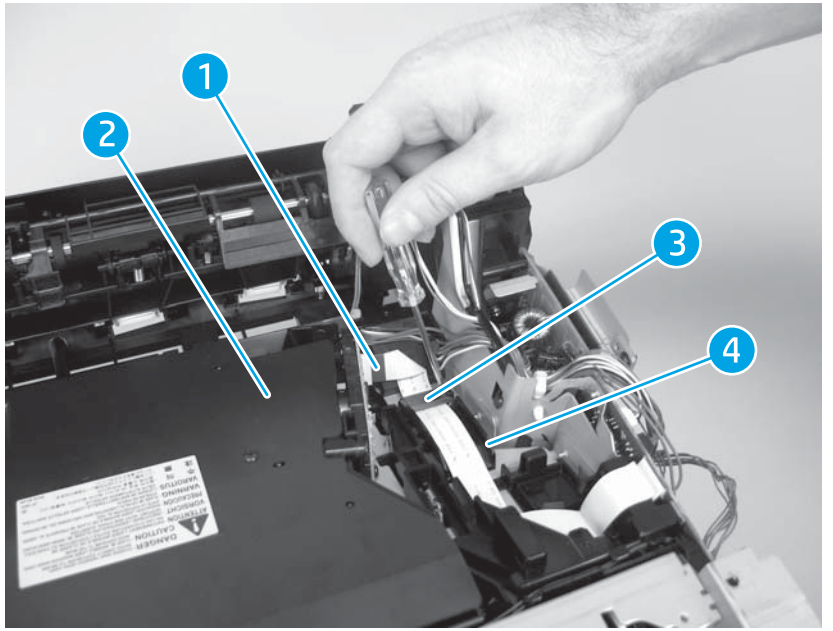

4. Release one flat flexible cable (callout 1) from the cable guide (callout 2).

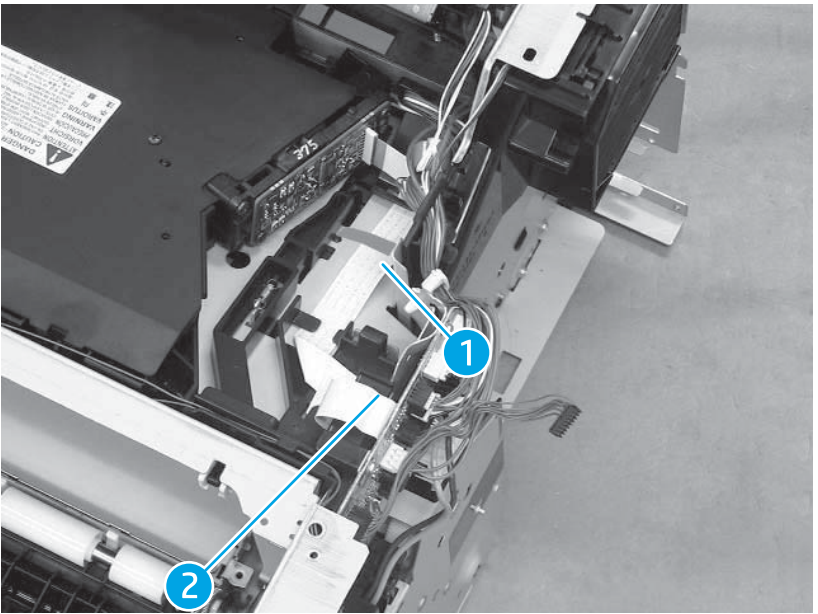

Figure 1-92 Remove the DC controller (2 of 4)

5. Disconnect 14 connectors and two flat flexible cables.

Figure 1-93 Remove the DC controller (3 of 4)

6. Remove four screws and then remove the DC controller PCA.

Figure 1-94 Remove the DC controller (4 of 4)

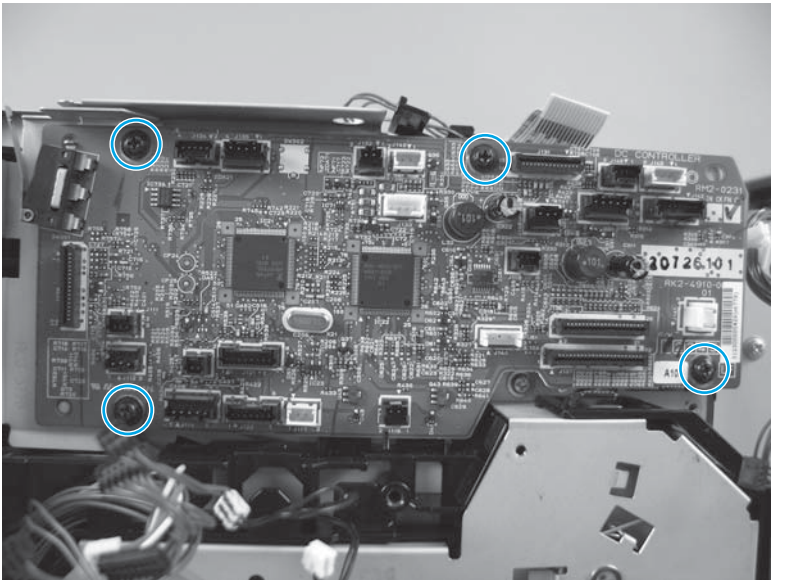

#### **Formatter and Wi-Fi PCAs**

1. Remove the right cover assembly. See <u>Right cover assembly on page 17</u>.

2. Remove four FFCs (callout 1), and two connectors (callout 2) on the formatter PCA.

Figure 1-95 Remove the formatter and Wi-Fi PCAs (1 of 3)

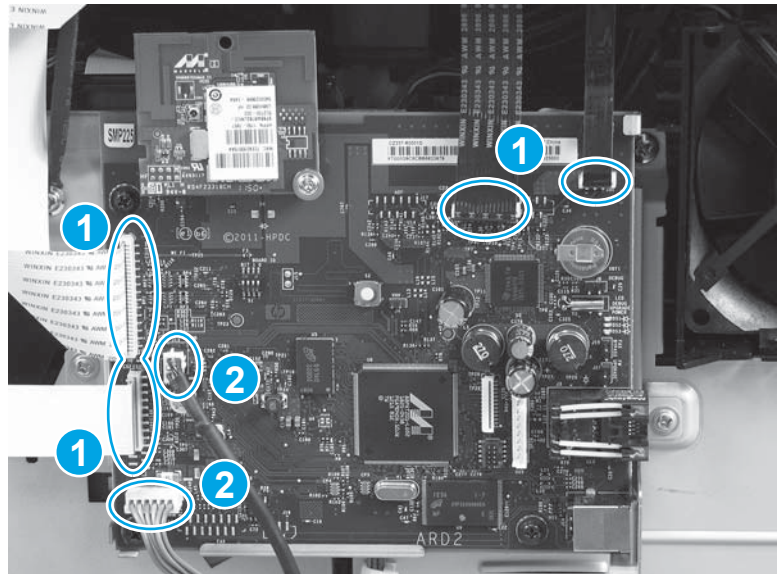

3. Remove four screws, and then remove the formatter PCA.

Figure 1-96 Remove the formatter and Wi-Fi PCAs (2 of 3)

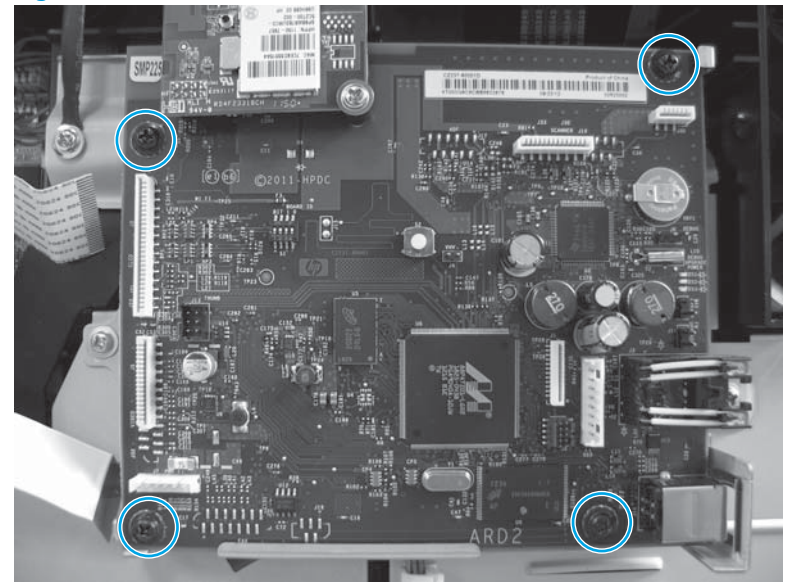

4. Place the formatter PCA on a level work surface, and then remove one screw. Unplug the Wi-Fi PCA from the formatter PCA to remove the Wi-Fi PCA.

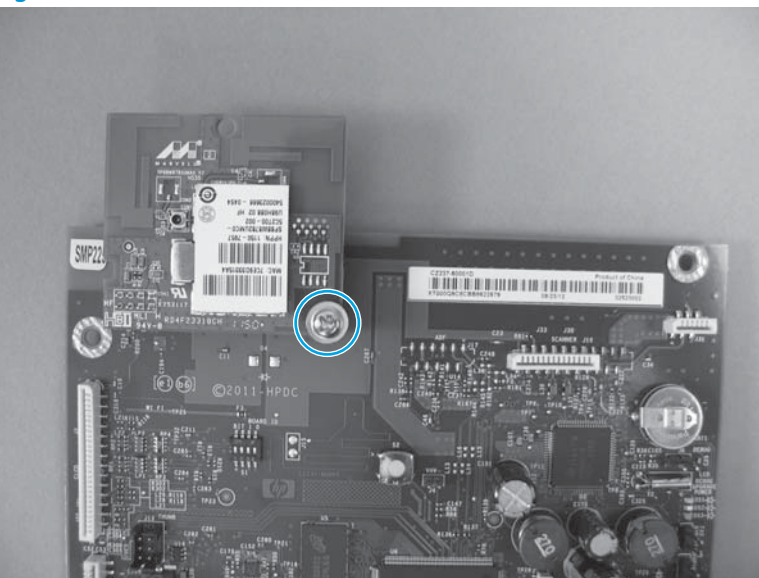

Figure 1-97 Remove the formatter and Wi-Fi PCAs (3 of 3)

#### **High-voltage power supply**

**NOTE:** You do *not* need to remove the cartridge door unit to remove the high-voltage power supply, but you must remove the registration unit.

- 1. Before proceeding, remove the following:
  - Right cover assembly. See <u>Right cover assembly on page 17</u>.
  - Formatter PCA. See Formatter and Wi-Fi PCAs on page 59.
  - Lower back cover or duplexer. See Lower back cover on page 18 or Duplexer on page 74.
  - SSA. See <u>Scanner subassembly (SSA) on page 37</u>.
  - Rear-cover assembly. See <u>Rear-cover assembly on page 18</u>.
  - Top cover. See <u>Top cover on page 19</u>.
  - Left cover. See <u>Left cover on page 21</u>.
  - Transfer roller. See <u>Transfer roller on page 16</u>.
  - Registration unit. <u>Registration unit on page 52</u>
  - Paper feed unit. See <u>Paper-feed assembly on page 53</u>
  - Fuser. See <u>Fuser on page 46</u>.

2. Use a flatblade screwdriver to release the connector cover. Put the point of the screwdriver at the indicated location and then remove the connector cover.

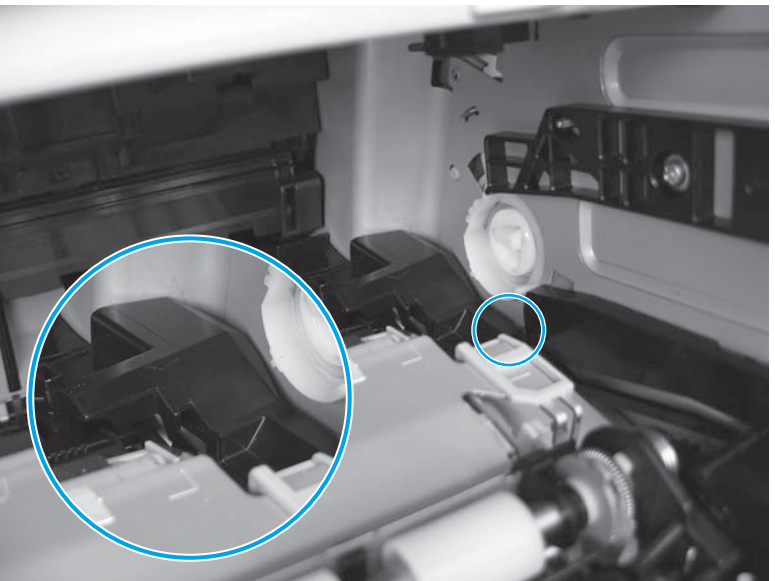

Figure 1-98 Remove the high-voltage power supply (1 of 14)

- **3.** Remove the registration unit. See <u>Registration unit on page 52</u>.
- 4. Unhook four tabs and remove the paper feed unit.

Figure 1-99 Remove the high-voltage power supply (2 of 14)

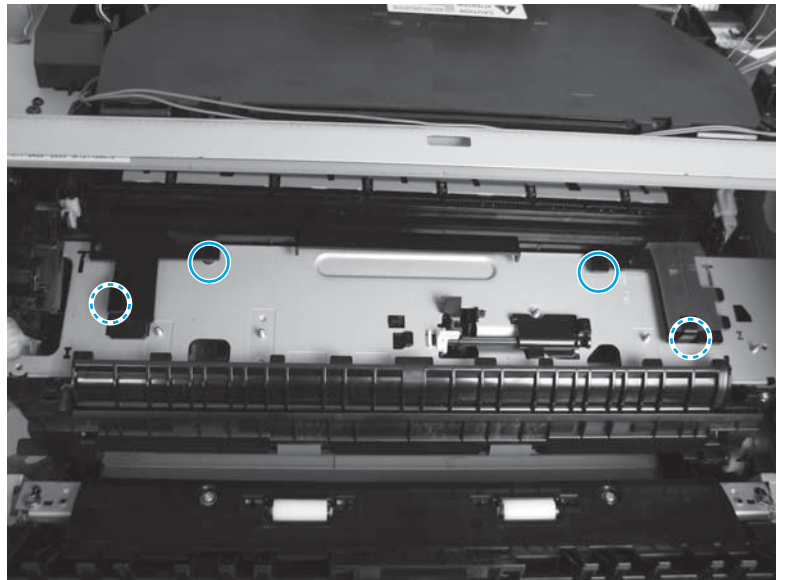
5. At the back of the product, pull the plastic cover toward you and unhook two springs. Flex the plastic cover by pressing the two sides inward and remove it from the back of the product.

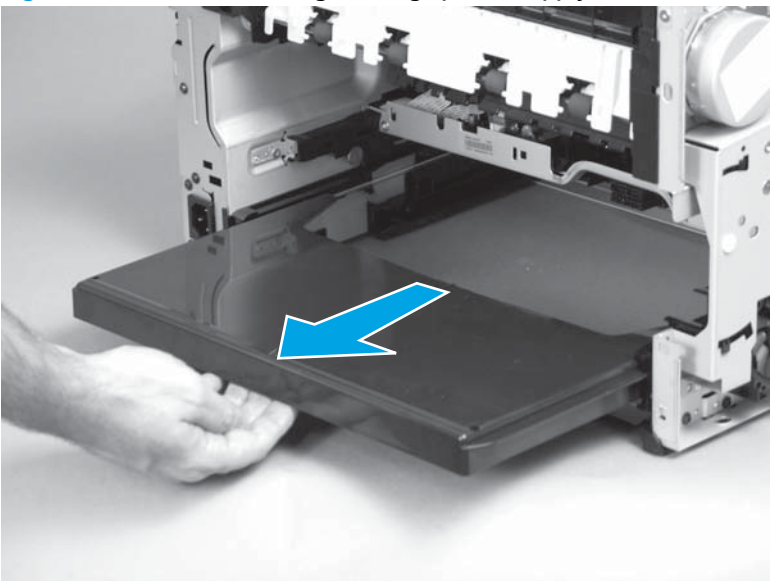

Figure 1-100 Remove the high-voltage power supply (3 of 14)

- 6. From the back of the product, unhook the front tab on the guide on the left side of the product.
  - **NOTE:** This tab is the one furthest from you.

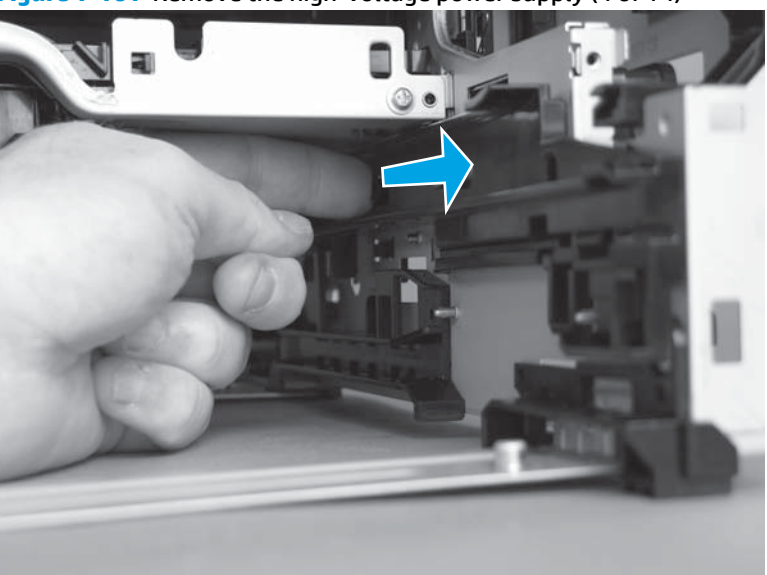

Figure 1-101 Remove the high-voltage power supply (4 of 14)

7. Unhook the rear tab.

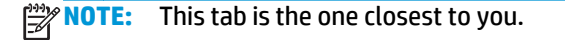

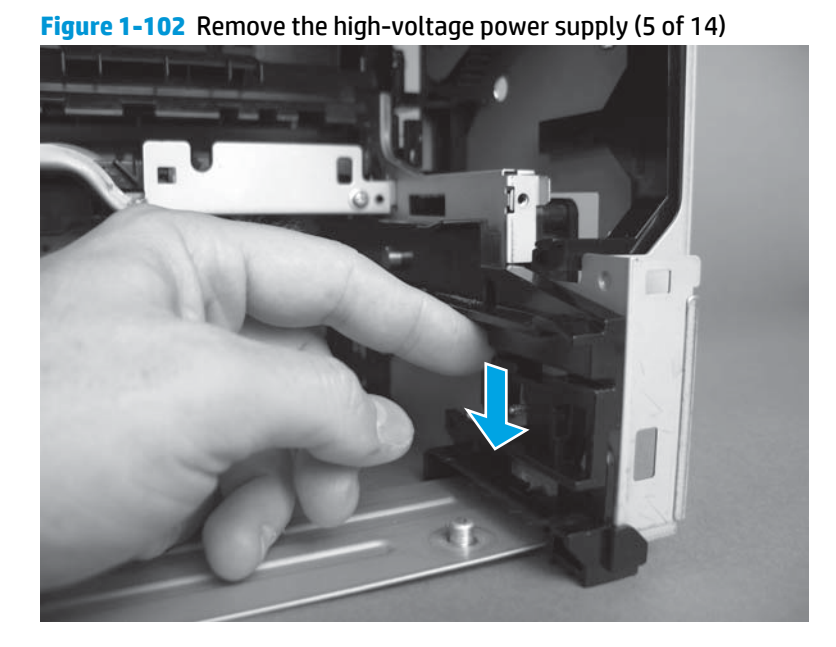

8. From the back lower left of the product, slightly turn the guide upward and move it to the left to remove it.

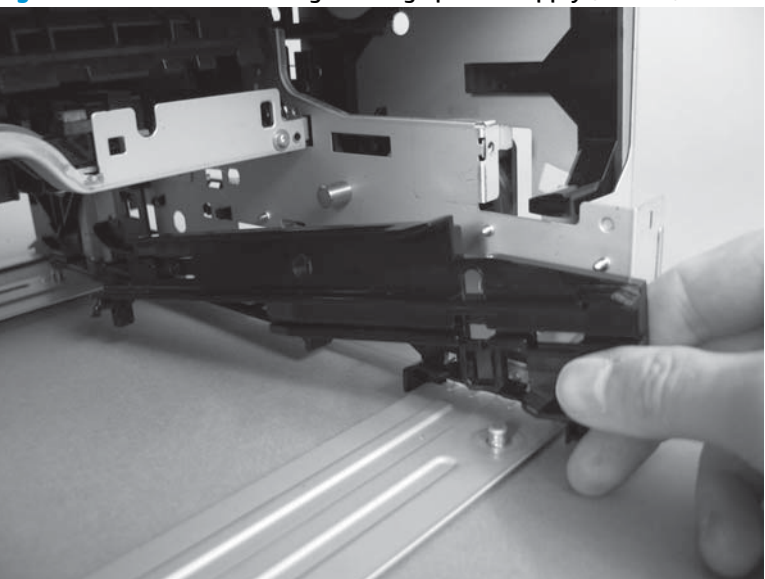

Figure 1-103 Remove the high-voltage power supply (6 of 14)

9. Unhook two tabs on the right side of the product and remove the guide.

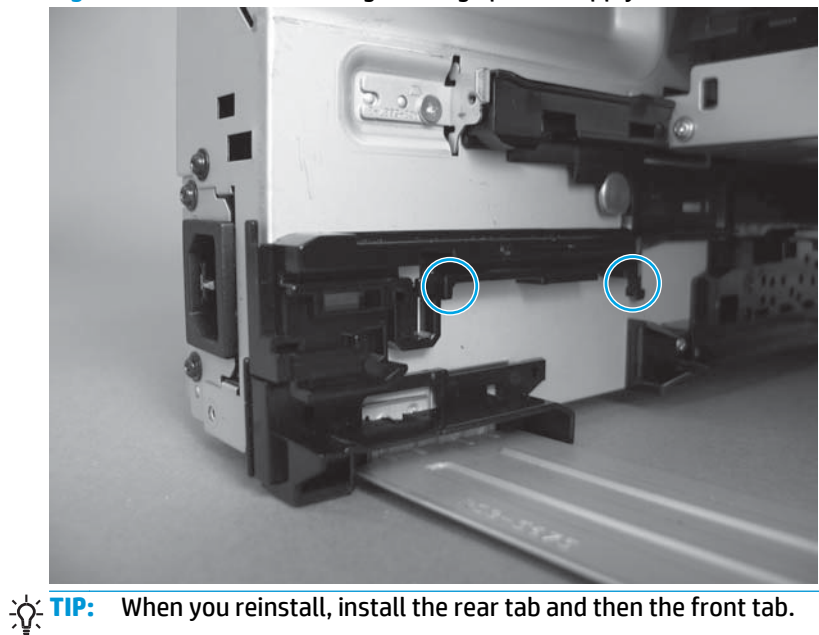

Figure 1-104 Remove the high-voltage power supply (7 of 14)

**10.** Unhook four tabs, and then remove the sensor flag and two bushings.

Figure 1-105 Remove the high-voltage power supply (8 of 14)

**NOTE:** Before you reinstall the sensor flag, preset the sensor lever (callout 1), two bushings (callout 2), and one spring (callout 3).

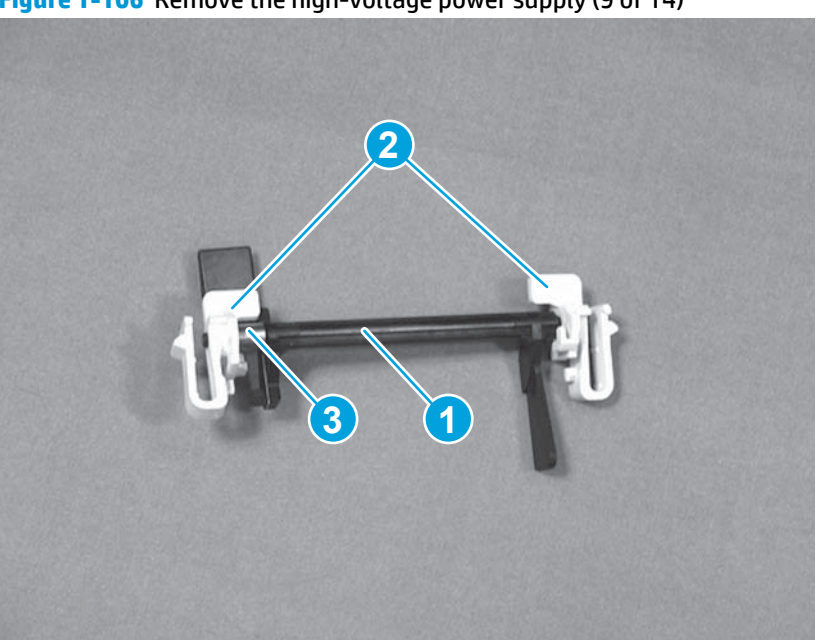

Figure 1-106 Remove the high-voltage power supply (9 of 14)

- 11. Disconnect two flat flexible cables (callout 1) and one connector (callout 2) from the high-voltage power supply PCA.
- **NOTE:** The connector (callout 2) release is on the left side of the connector. Push the connector release when disconnecting the connector.

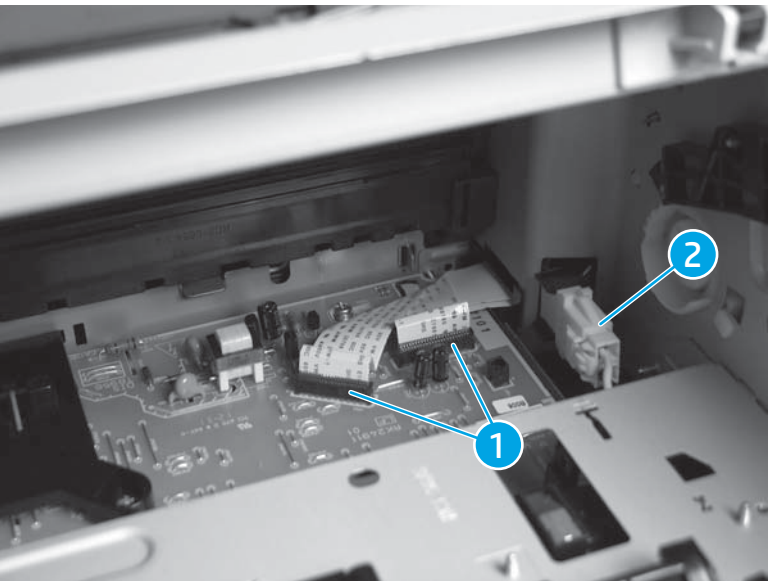

Figure 1-107 Remove the high-voltage power supply (10 of 14)

**12.** Remove two screws at the front of the product.

Figure 1-108 Remove the high-voltage power supply (11 of 14)

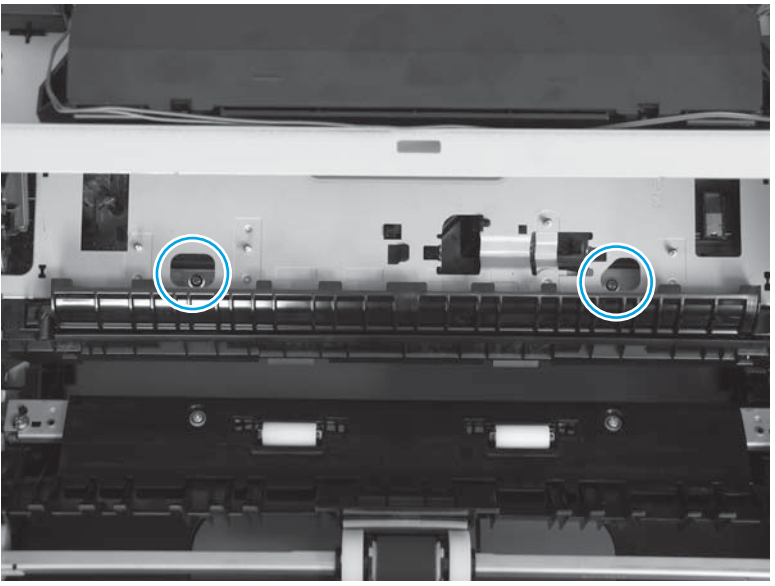

**13.** Remove two screws at the back of the product, and then pull the high-voltage power supply out of the back of the chassis to remove.

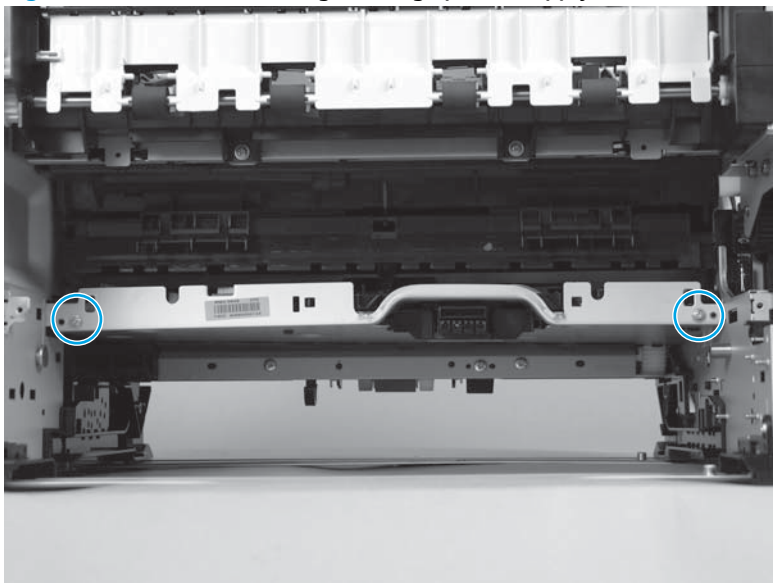

Figure 1-109 Remove the high-voltage power supply (12 of 14)

**14.** Pull the high-voltage power supply (callout 1) toward you slightly and tilt it down to remove it.

Figure 1-110 Remove the high-voltage power supply (13 of 14)

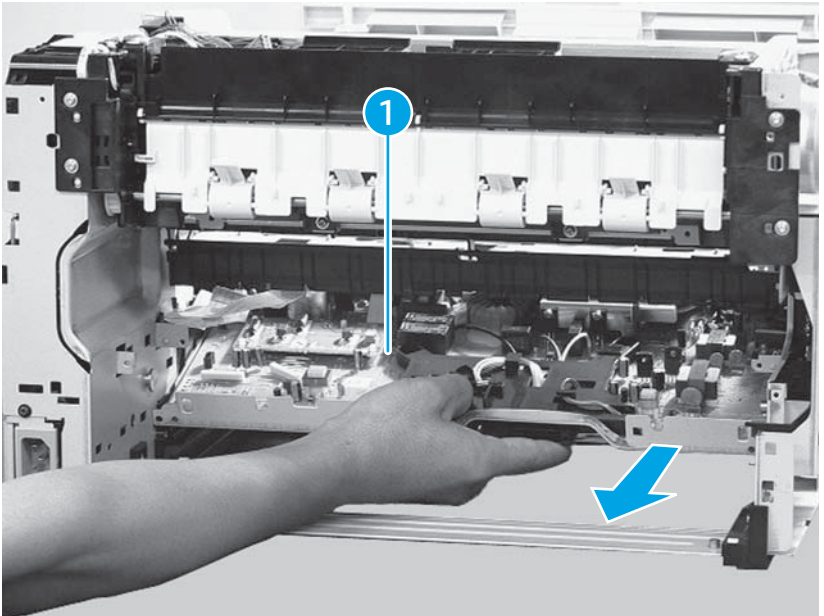

**15.** Remove the sensor lever (callout 1) and the spring (callout 2) from the high-voltage power supply.

Figure 1-111 Remove the high-voltage power supply (14 of 14)

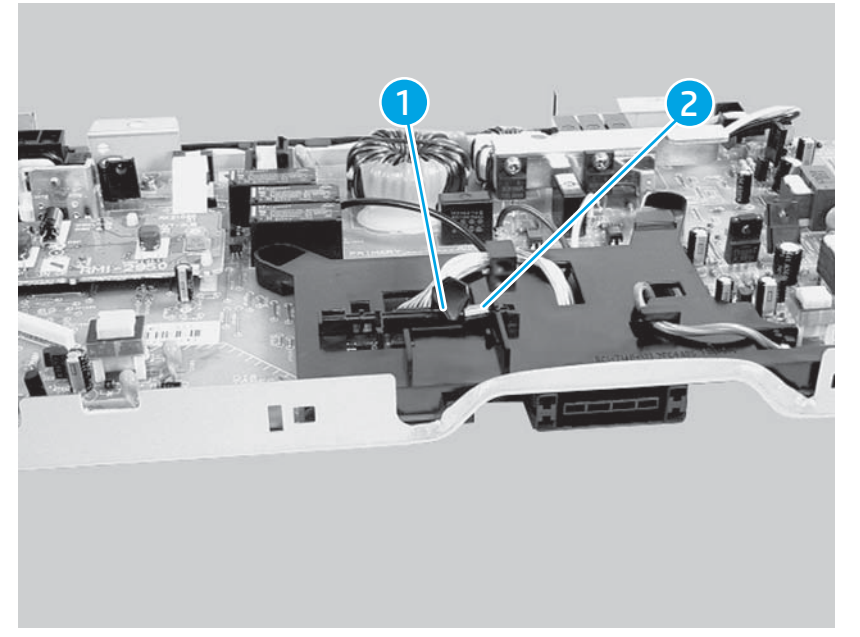

#### Low-voltage power supply PCA

- **1.** Before proceeding, remove the following:
  - Right cover assembly. See <u>Right cover assembly on page 17</u>.
  - Formatter PCA. See <u>Formatter and Wi-Fi PCAs on page 59</u>.
  - SSA. See <u>Scanner subassembly (SSA) on page 37</u>.
  - Rear-cover assembly. See <u>Rear-cover assembly on page 18</u>.
  - Right handle cover. See <u>Right handle cover on page 25</u>.
  - Top cover. See <u>Top cover on page 19</u>.

2. Use a flatblade screwdriver to release the power supply connector cover, and then remove the power supply connector cover.

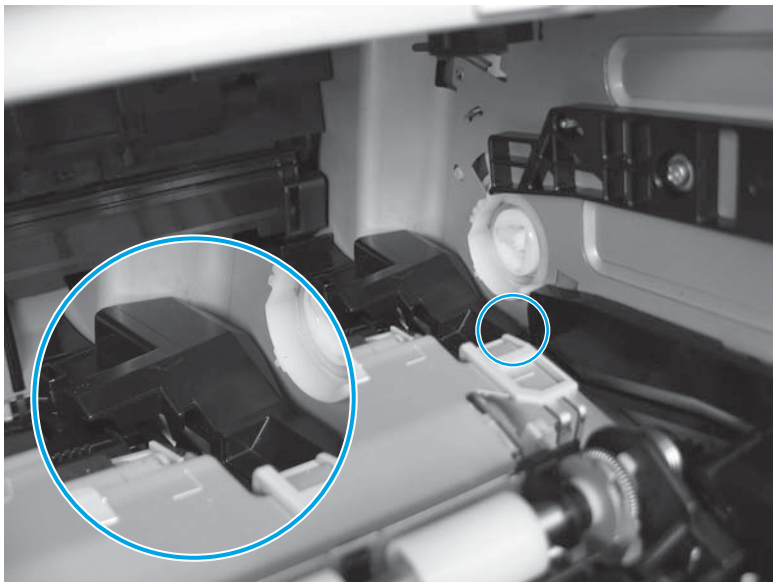

Figure 1-112 Remove the low-voltage power supply PCA (1 of 6)

**3.** Use a flatblade screwdriver to disconnect the power supply connector.

 $\frac{1}{2}$  TIP: It is easier to disconnect the connector with the paper feed assembly removed.

**NOTE:** The connector release is on the left side of the connector. Push the connector release when disconnecting the connector.

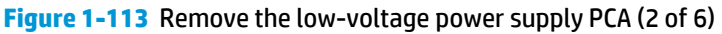

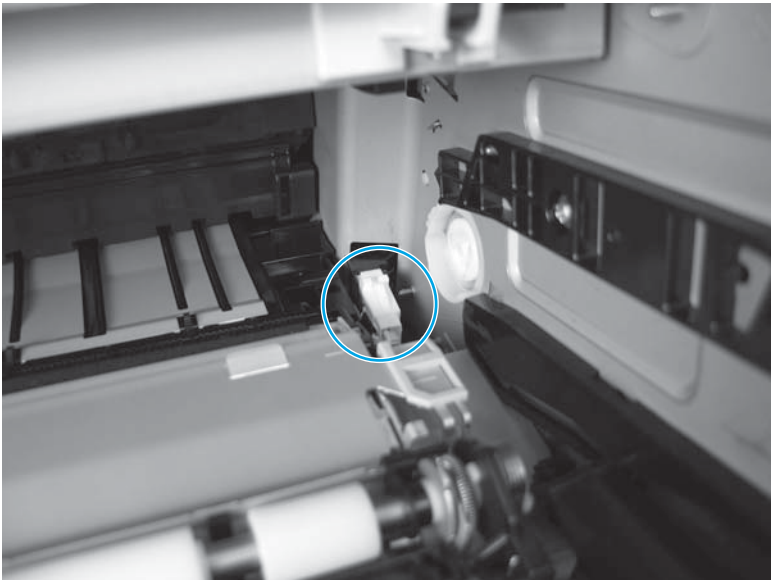

4. Remove one screw for the grounding wire (callout 1), and then remove four screws (callout 2). Remove the formatter PCA mounting plate.

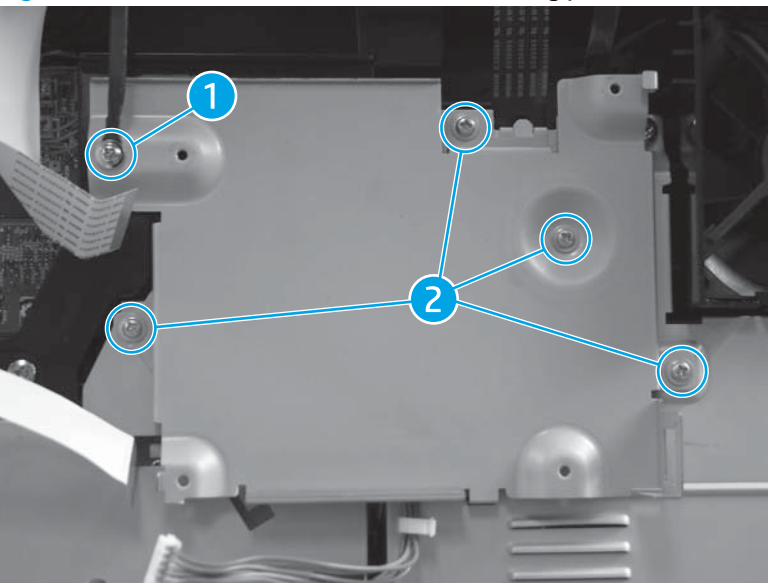

Figure 1-114 Remove the formatter PCA mounting plate

5. Remove three screws from the right-side of the product (callout 1) and four screws from the back of the product (callout 2).

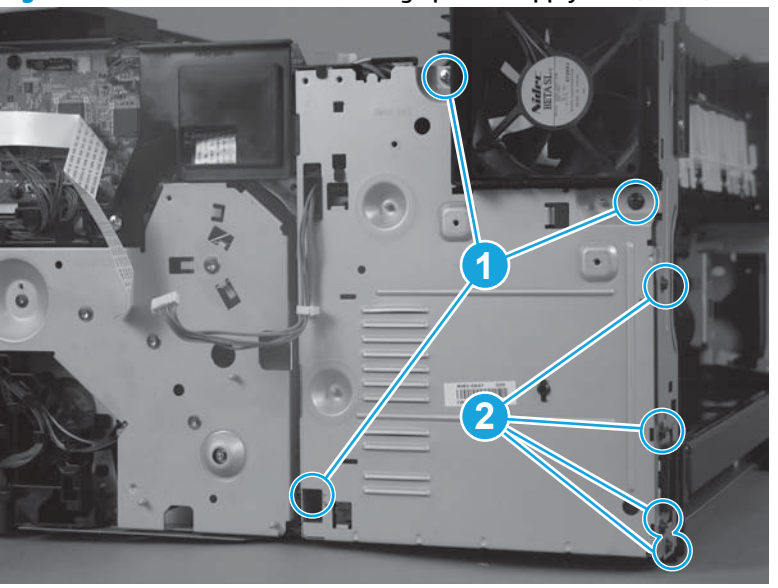

Figure 1-115 Remove the low-voltage power supply PCA (3 of 6)

6. Remove one screw (callout 1), release three tabs (callout 2), and then remove the black cover from the DC controller PCA.

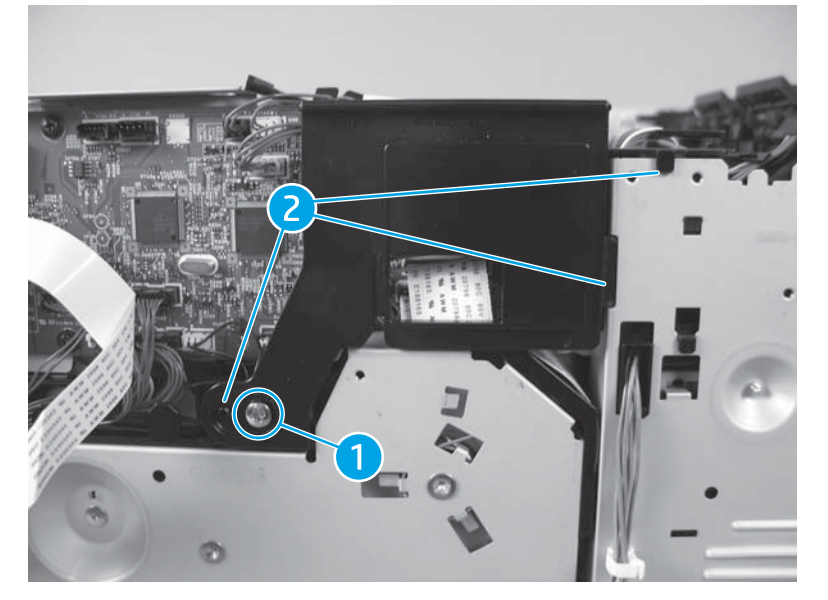

Figure 1-116 Remove the low-voltage power supply PCA (4 of 6)

7. Disconnect two connectors.

Figure 1-117 Remove the low-voltage power supply PCA (5 of 6)

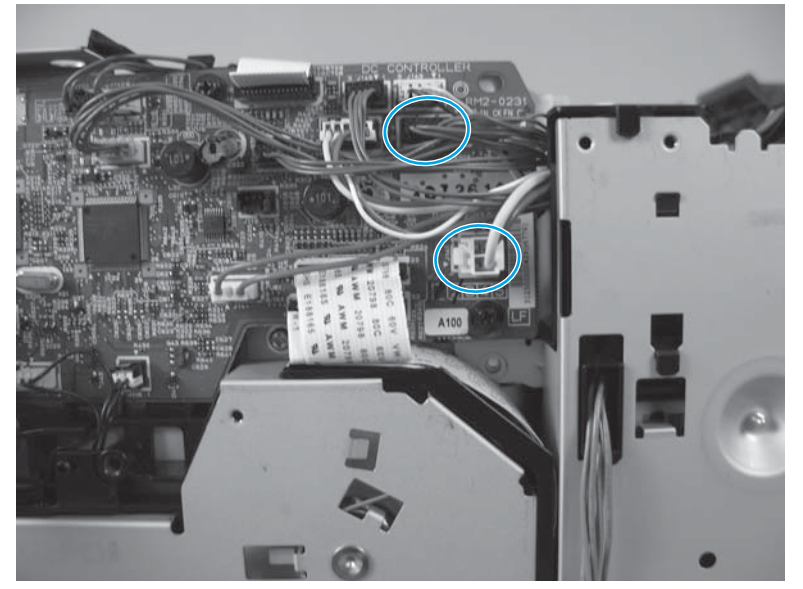

8. Carefully pull the low-voltage power supply away from the chassis, making sure the power supply connector clears its hole in the chassis, and remove the low-voltage power supply.

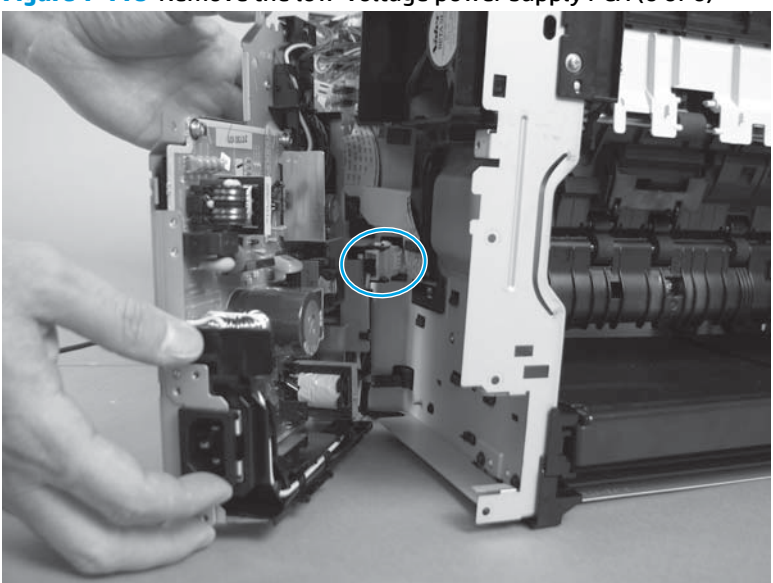

Figure 1-118 Remove the low-voltage power supply PCA (6 of 6)

# **Duplexer**

#### Duplexer

- 1. At the back of the product, pull out the duplexer until it stops.
- 2. Lift up the duplexer, and then slightly pull it toward you to remove it.

Figure 1-119 Remove the duplexer

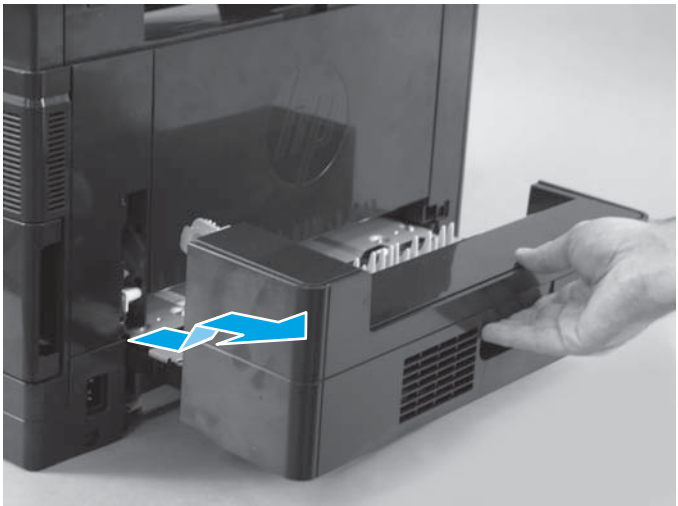

## **Duplexer left cover**

1. Using a flatblade screwdriver, unhook two tabs (callout 1) on the bottom of the duplexer.

Figure 1-120 Remove the duplexer left cover (1 of 2)

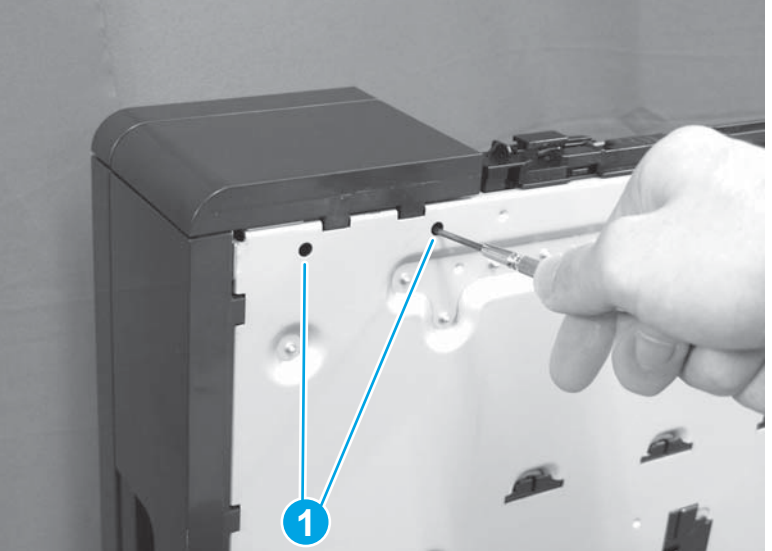

2. Release one tab (callout 1) and then hold up and pull the left cover (callout 2) in the direction that the arrow indicates to remove it.

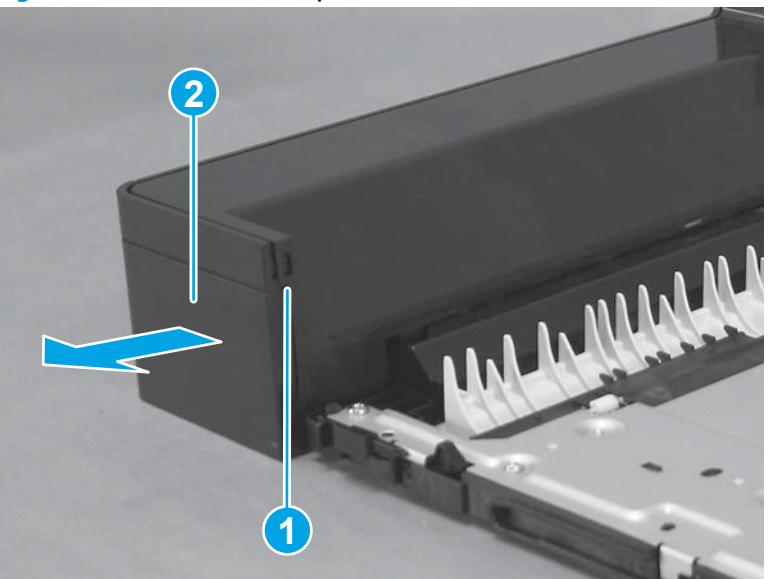

**Figure 1-121** Remove the duplexer left cover (2 of 2)

# Duplexer right cover

1. Release three tabs (callout 1).

Figure 1-122 Remove the duplexer right cover (1 of 2)

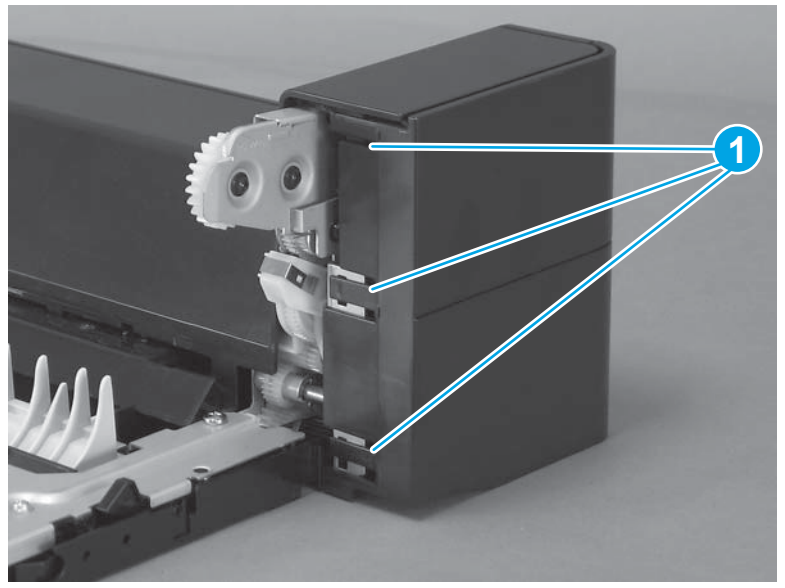

2. Release one tab (callout 1), and then remove the right cover (callout 2).

Figure 1-123 Remove the duplexer right cover (2 of 2)

#### **Duplexer top cover**

- **1.** Before proceeding, remove the following:
  - Duplexer left cover. See <u>Duplexer left cover on page 74</u>.
  - Duplexer right cover. See <u>Duplexer right cover on page 75</u>.
- 2. On the right side of the duplexer, remove one screw (callout 1).

Figure 1-124 Remove the duplexer top cover (1 of 3)

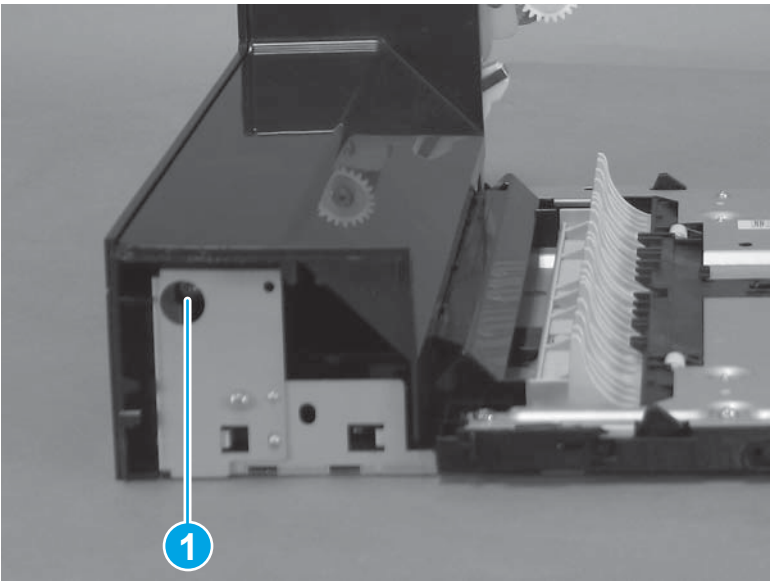

3. Release one boss (callout 1).

Figure 1-125 Remove the duplexer top cover (2 of 3)

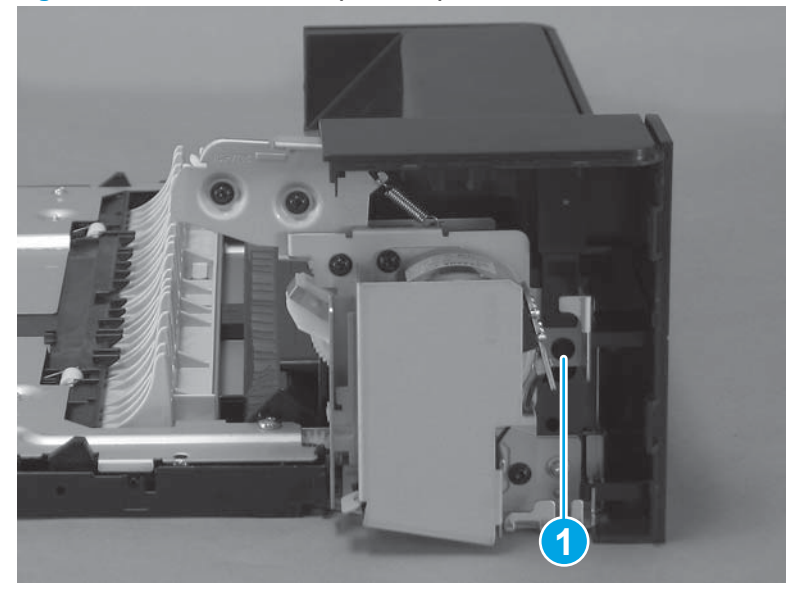

4. Release two tabs (callout 1) and then remove the top cover (callout 2).

Figure 1-126 Remove the duplexer top cover (3 of 3)

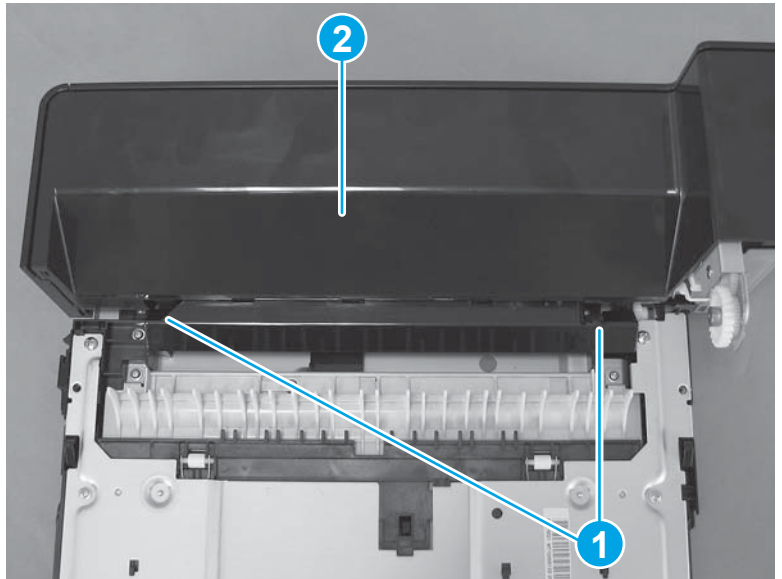

#### **Duplexer rear cover**

- **1.** Before proceeding, remove the following:
  - Duplexer right cover. See <u>Duplexer right cover on page 75</u>.
  - Duplexer left cover. See <u>Duplexer left cover on page 74</u>.
  - Duplexer top cover. See <u>Duplexer top cover on page 76</u>.

2. Release five tabs (callout 1), and then remove the rear cover (callout 2).

Figure 1-127 Remove the duplexer rear cover

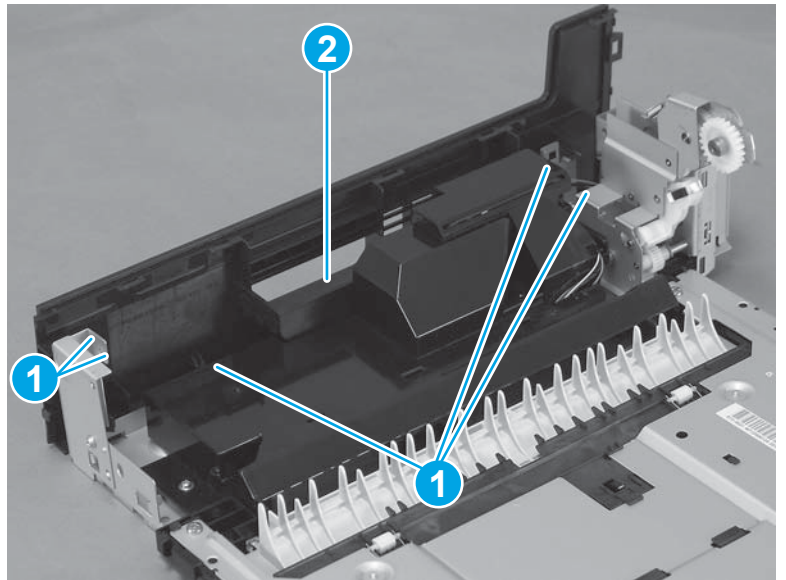

## **Duplex drive assembly**

- **1.** Before proceeding, remove the following:
  - Duplexer right cover. See <u>Duplexer right cover on page 75</u>.
  - Duplexer left cover. See <u>Duplexer left cover on page 74</u>.
  - Duplexer top cover. See <u>Duplexer top cover on page 76</u>.
  - Duplexer rear-cover. See <u>Duplexer rear cover on page 77</u>
- 2. Remove one screw (callout 1) and the connector cover (callout 2).

#### Figure 1-128 Remove the duplex drive assembly (1 of 17)

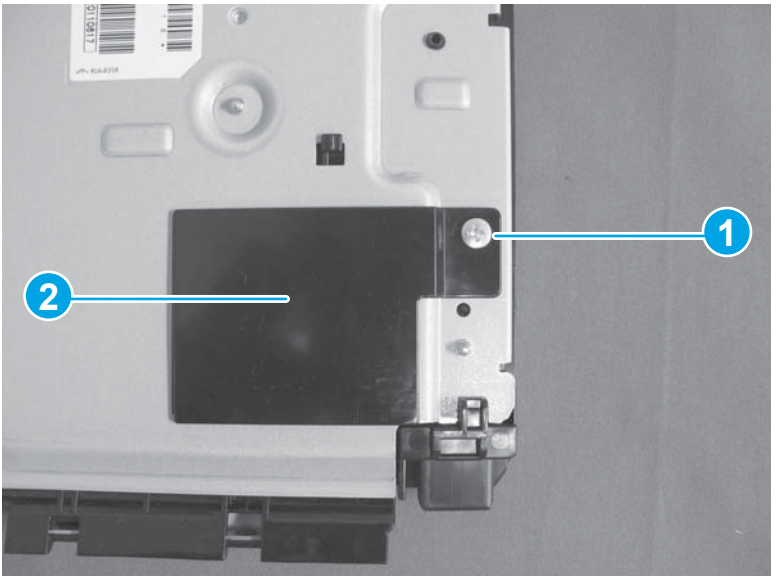

**3.** Disconnect one connector (callout 1).

Figure 1-129 Remove the duplex drive assembly (2 of 17)

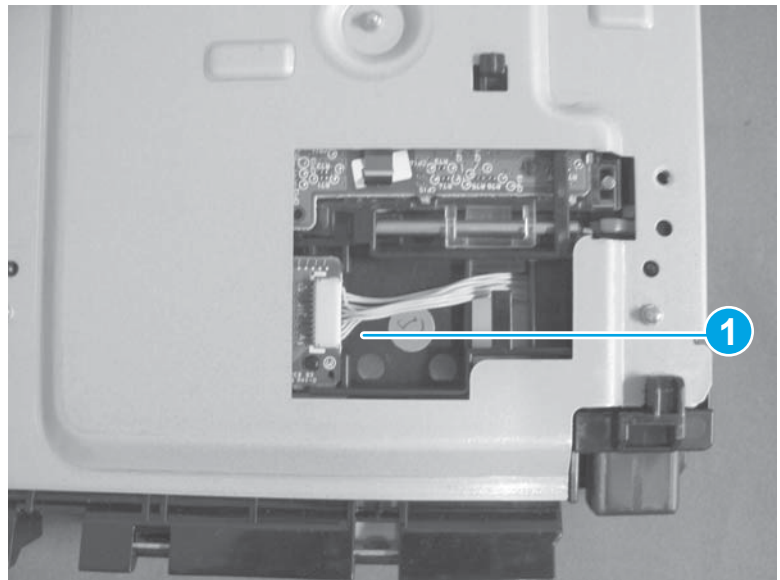

4. Remove three tapping screws (callout 1), two screws (callout 2), release two tabs (callout 3), and then remove the upper guide assembly (callout 4).

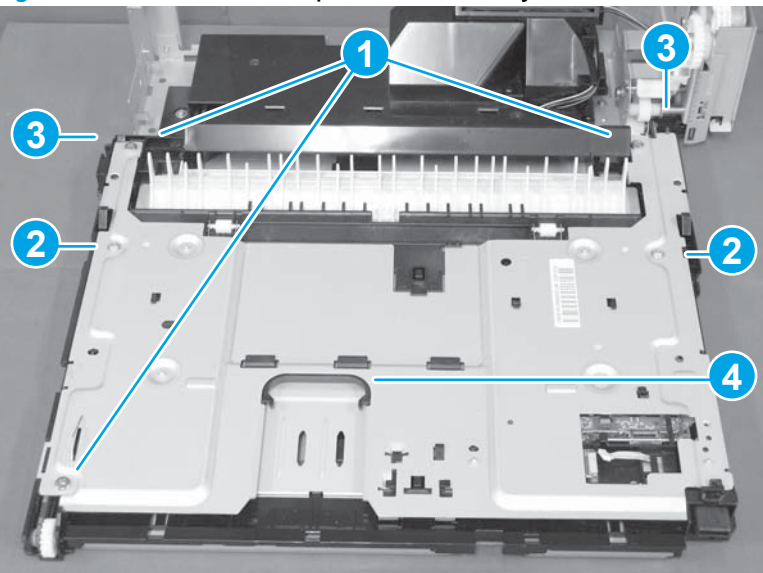

Figure 1-130 Remove the duplex drive assembly (3 of 17)

5. Remove the springs on both sides (callout 1) when removing the upper guide assembly.

Figure 1-131 Remove the duplex drive assembly (4 of 17)

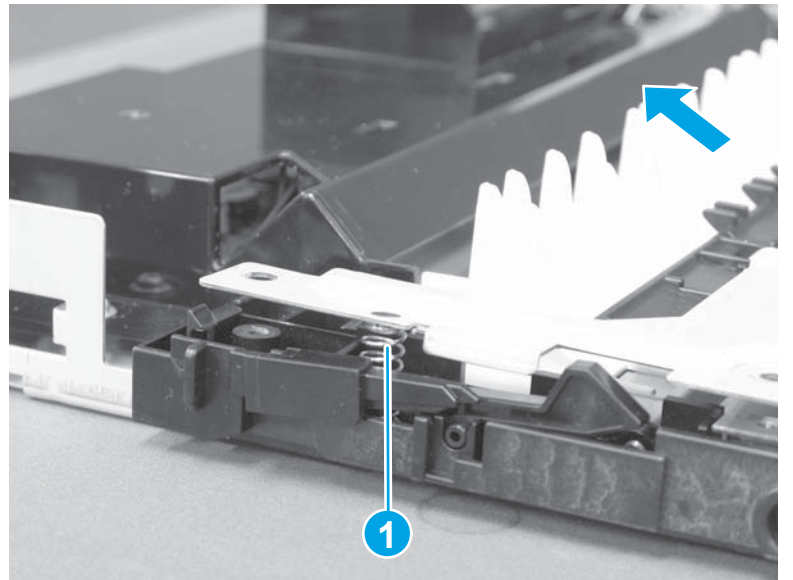

Figure 1-132 Remove the duplex drive assembly (5 of 17)

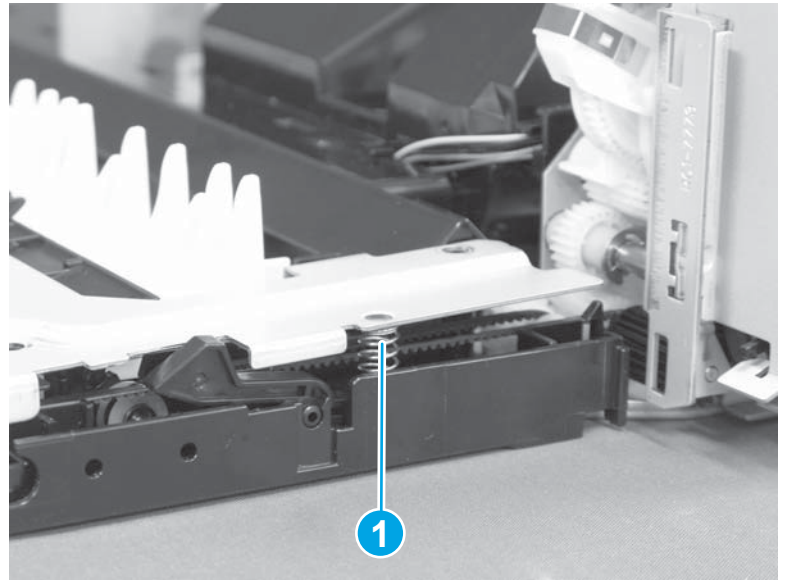

6. Make sure that the shaft (callout 1) of the LED assembly is correctly placed in the hole (callout 2) of the photoreceiver sensor assembly when reassembling the upper guide assembly.

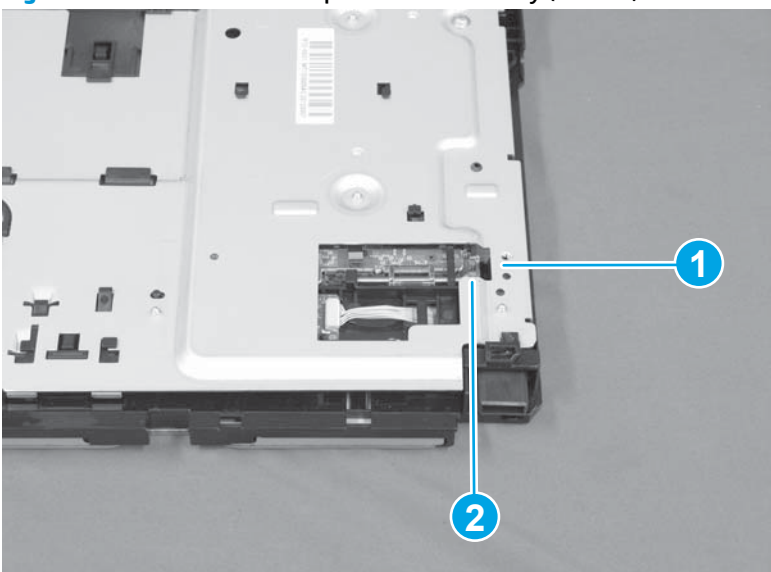

Figure 1-133 Remove the duplex drive assembly (6 of 17)

Close-up view of LED shaft assembly.

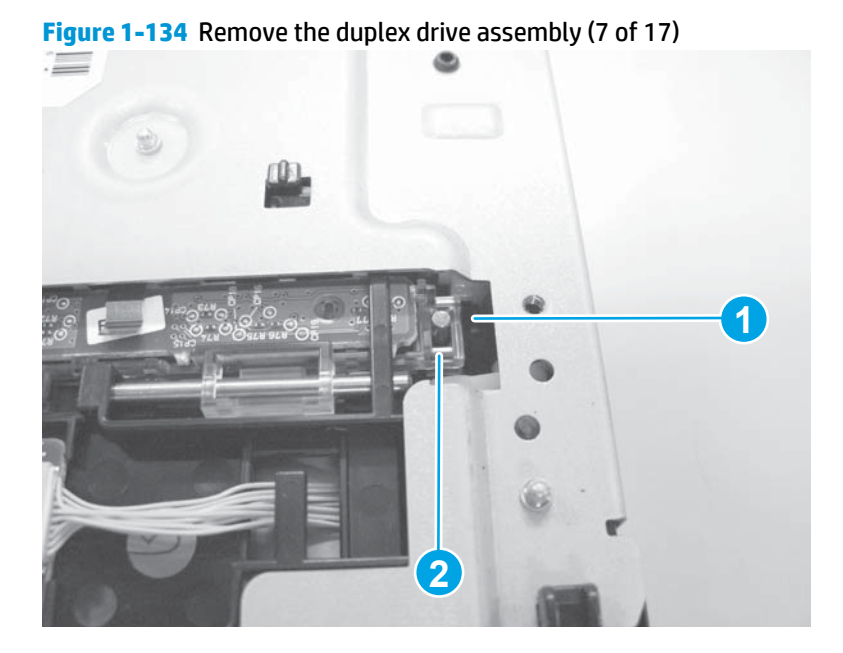

7. Release two tabs (callout 1), and then remove the pickup guide (callout 2).

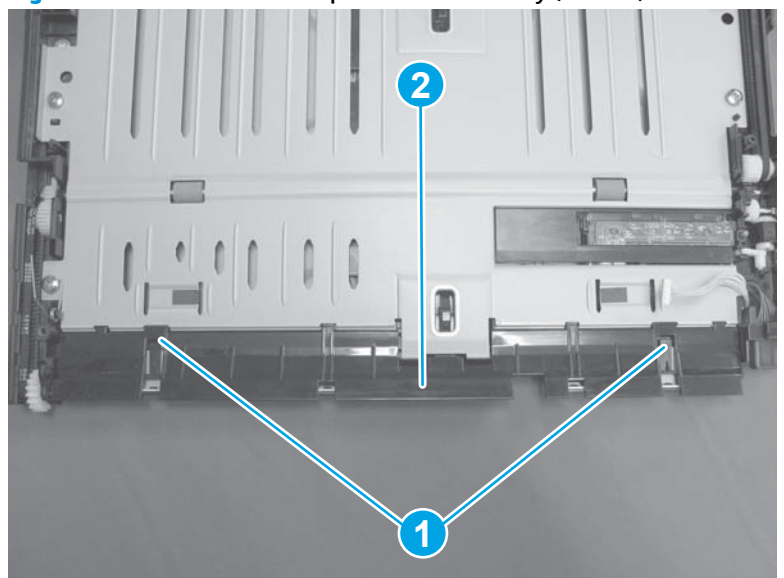

Figure 1-135 Remove the duplex drive assembly (8 of 17)

8. Remove one screw (callout 1), and then remove the spring (callout 2).

Figure 1-136 Remove the duplex drive assembly (9 of 17)

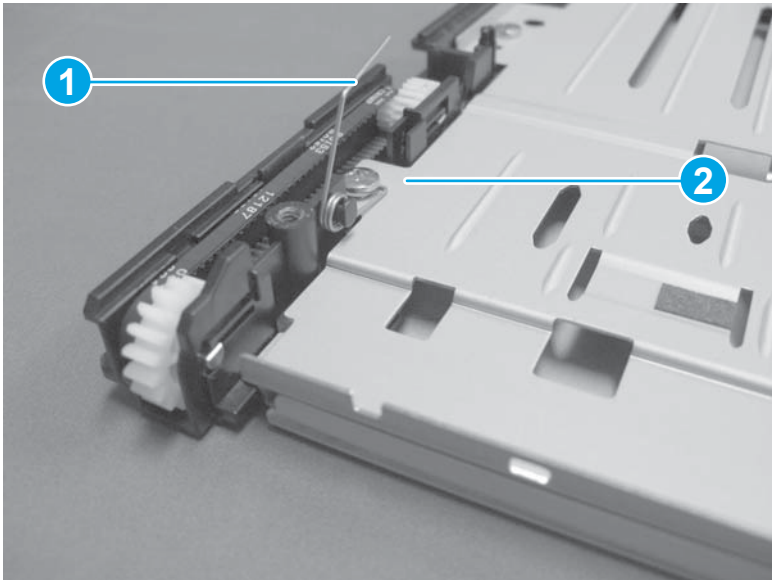

9. Remove four screws (callout 1), and then remove the lower guide (callout 2).

Figure 1-137 Remove the duplex drive assembly (10 of 17)

**10.** Release one tab (callout 1) upward, and then slide the shaft (callout 2) in the direction that the arrow indicates to remove it.

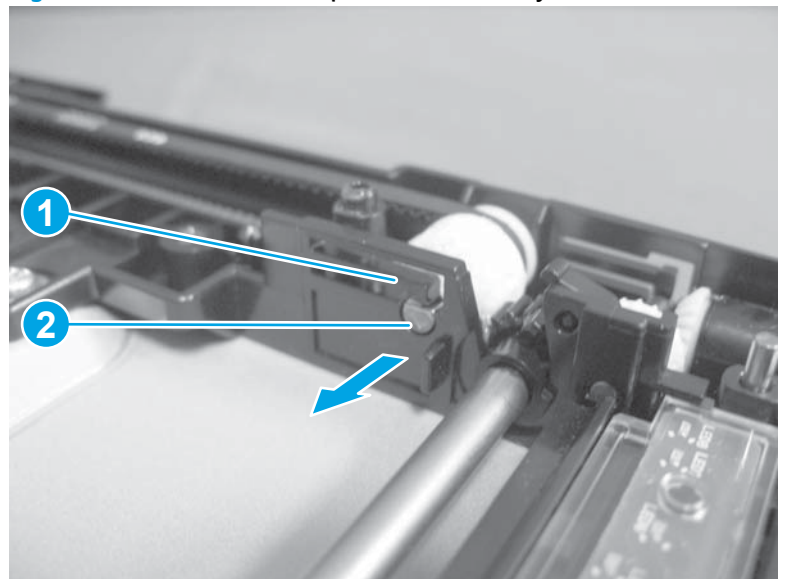

Figure 1-138 Remove the duplex drive assembly (11 of 17)

**11.** Hold up the gear (callout 1), and then loose the belt (callout 2).

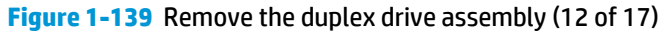

12. Turn the shaft (callout 1) in the direction that the arrow indicates, and then remove the belt (callout 3) from the gear (callout 2).

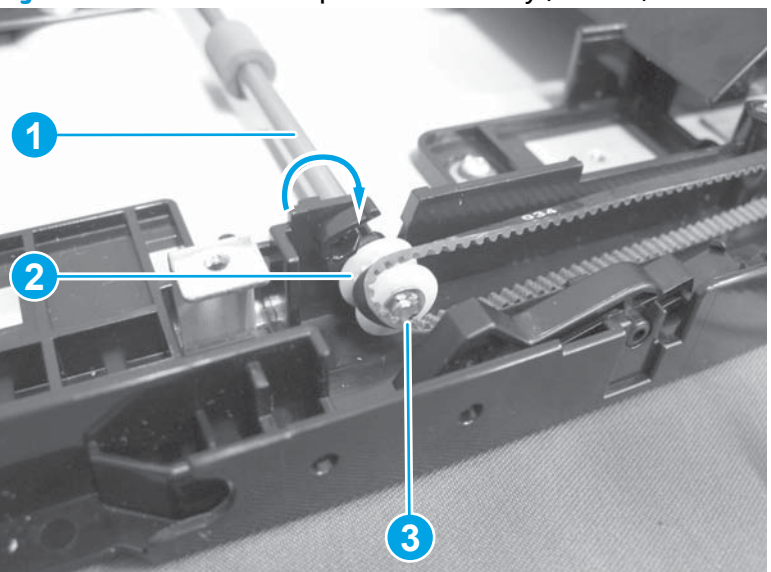

Figure 1-140 Remove the duplex drive assembly (13 of 17)

**13.** Remove two screws (callout 1) and the duct (callout 2).

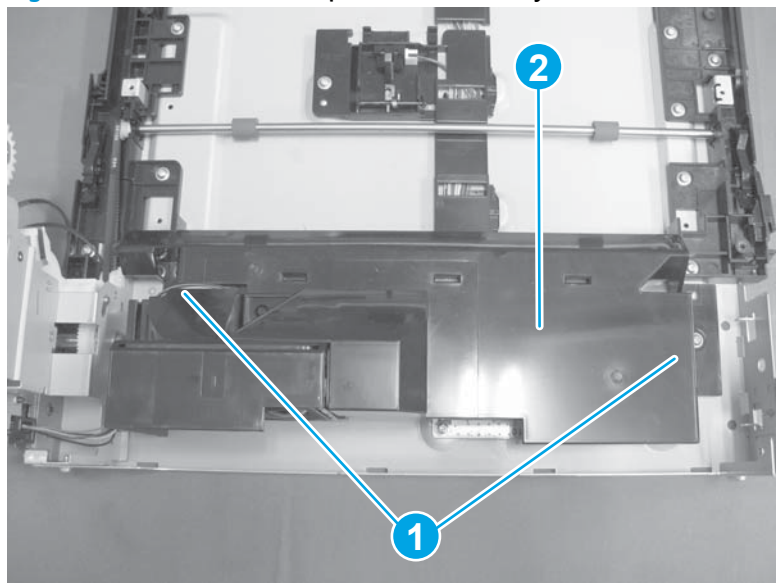

Figure 1-141 Remove the duplex drive assembly (14 of 17)

**14.** Disconnect two connectors (callout 1), and then release the cables (callout 2) from the cable guide.

Figure 1-142 Remove the duplex drive assembly (15 of 17)

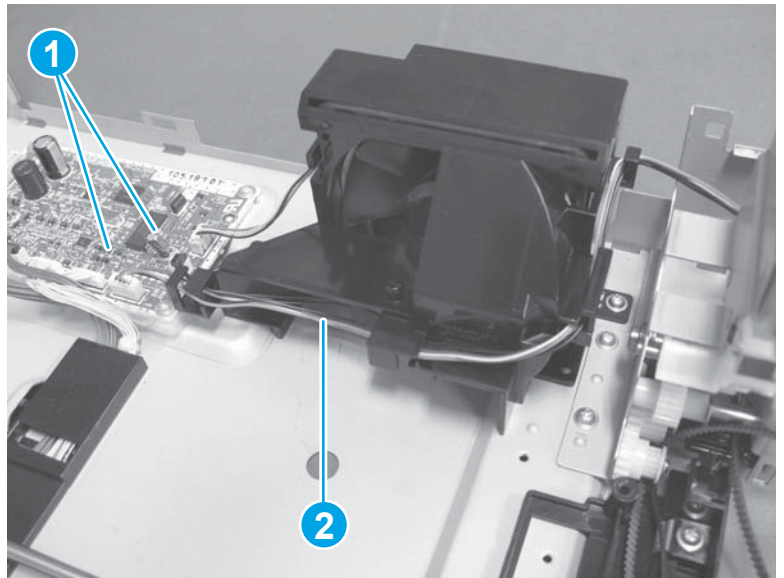

15. Remove two screws (callout 1).

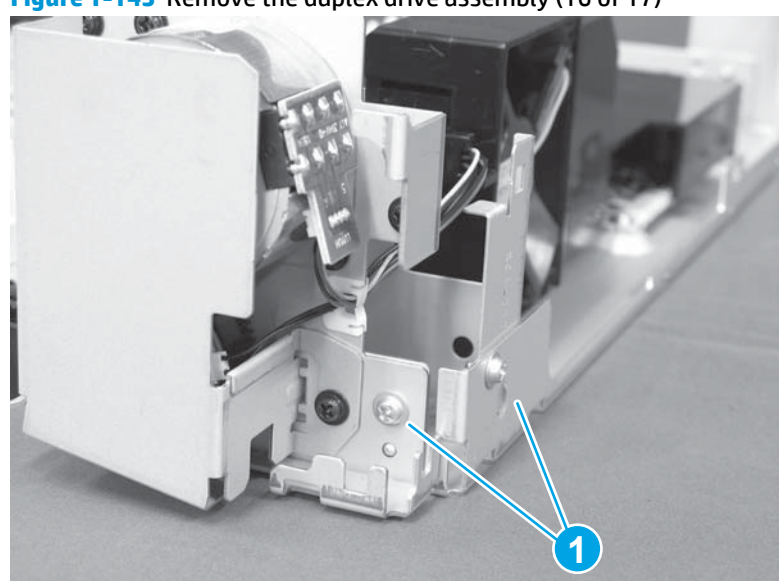

Figure 1-143 Remove the duplex drive assembly (16 of 17)

16. Remove two screws (callout 1), and then remove the duplex drive assembly (callout 2).

Figure 1-144 Remove the duplex drive assembly (17 of 17)

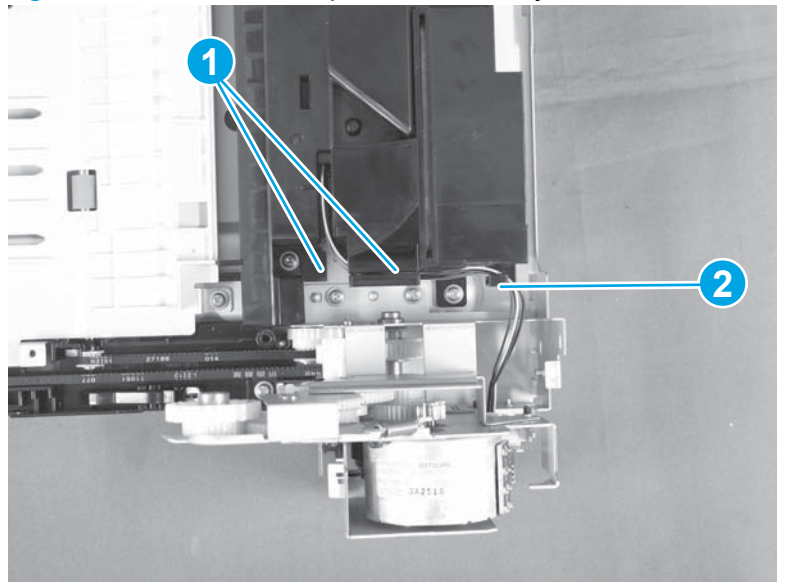

#### **Duplexer driver PCA**

- **1.** Before proceeding, remove the following:
  - Duplexer right cover. See <u>Duplexer right cover on page 75</u>.
  - Duplexer left cover. See <u>Duplexer left cover on page 74</u>.
  - Duplexer top cover. See <u>Duplexer top cover on page 76</u>.
  - Duplexer back cover. See <u>Duplexer rear cover on page 77</u>.

- 2. Remove two screws (callout 1) and one duct (callout 2).

Figure 1-145 Remove the duplexer feed motor (1 of 5)

3. Disconnect seven connectors on the duplex driver (callout 1), remove four screws (callout 2), and then remove the duplex driver.

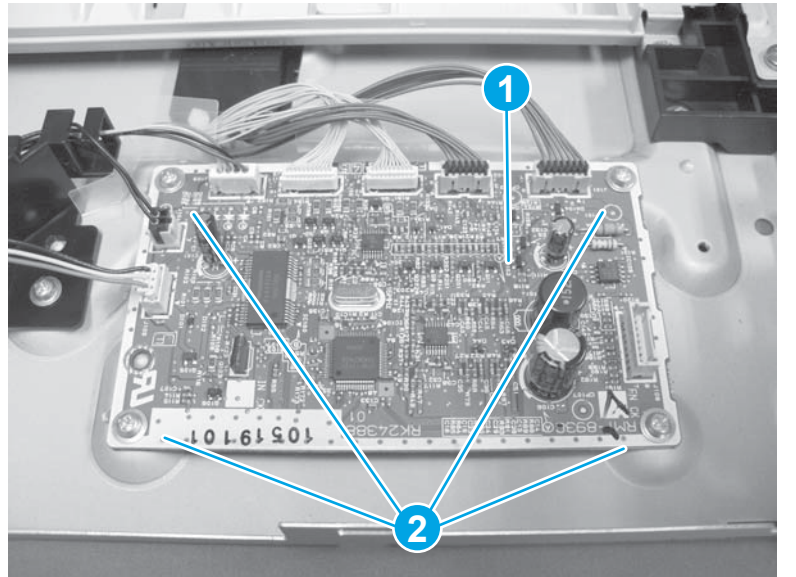

Figure 1-146 Remove the duplexer feed motor (2 of 5)

## **Duplexer fan**

- **1.** Before proceeding, remove the following:
  - Duplexer right cover. See <u>Duplexer right cover on page 75</u>.
  - Duplexer left cover. See <u>Duplexer left cover on page 74</u>.
  - Duplexer top cover. See <u>Duplexer top cover on page 76</u>.

2. Remove two screws (callout 1), and then remove one duct (callout 2).

**Figure 1-147** Remove the duplexer fan (1 of 4)

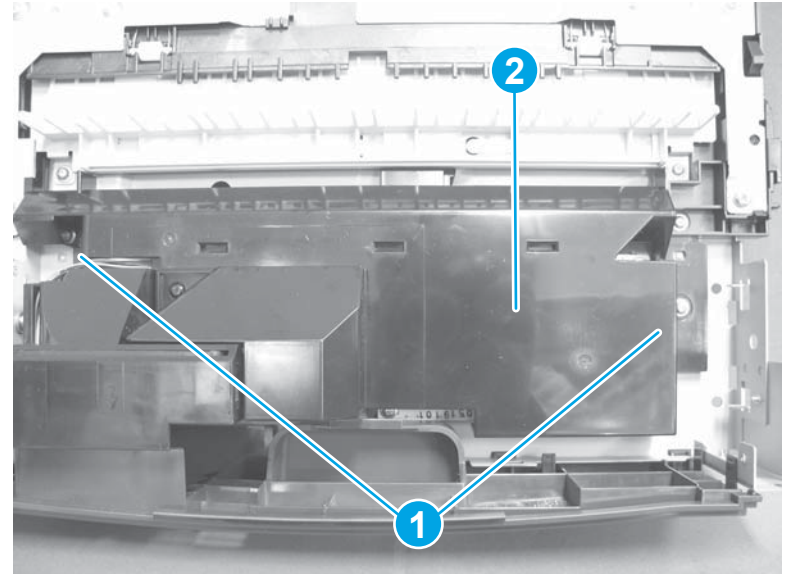

3. Disconnect three connectors (callout 1), release the cables (callout 2) from the cable guide, and then remove two screws (callout 3) and the duplex fan holder (callout 4).

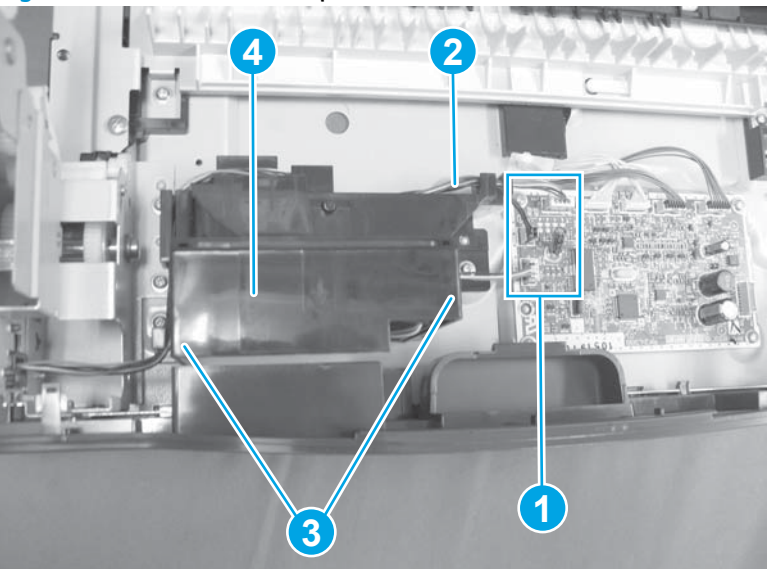

Figure 1-148 Remove the duplexer fan (2 of 4)

4. Release four tabs (callout 1), and then remove the duplex fan (callout 2).

Figure 1-149 Remove the duplexer fan (3 of 4)

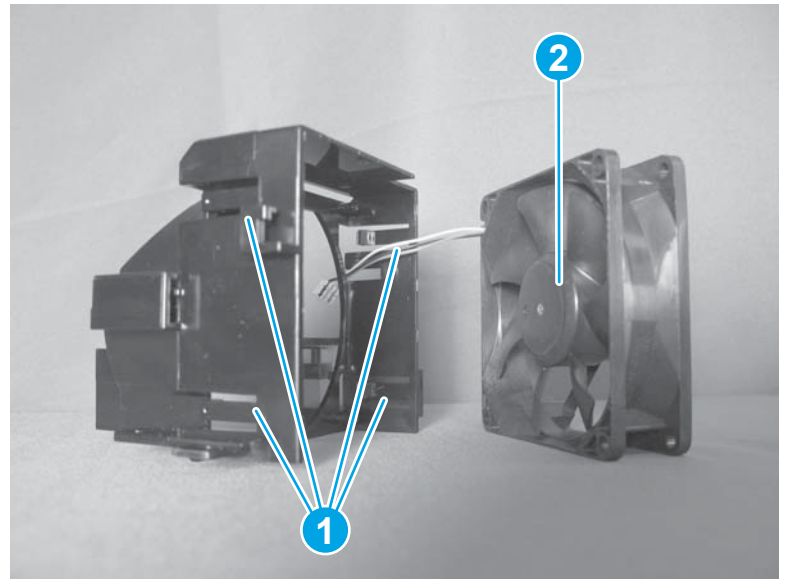

5. Make sure that the fan holder (callout 1), the label on the fan (callout 2) and the cables (callout 3) are correctly installed when reassembling the duplex fan into the duplex fan holder.

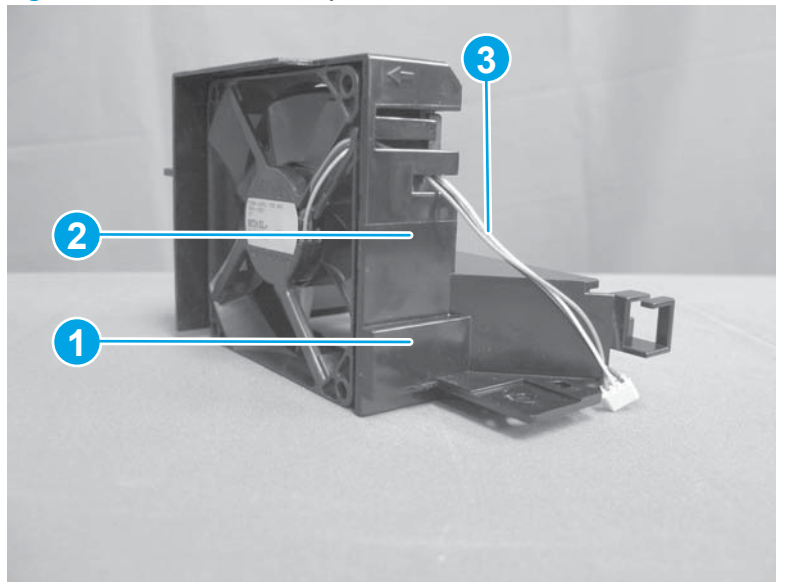

Figure 1-150 Remove the duplexer fan (4 of 4)

# **Registration sensor photoreceiver assembly**

1. Remove one screw (callout 1), and then remove the connector cover (callout 2).

Figure 1-151 Remove the registration sensor photoreceiver assembly (1 of 9)

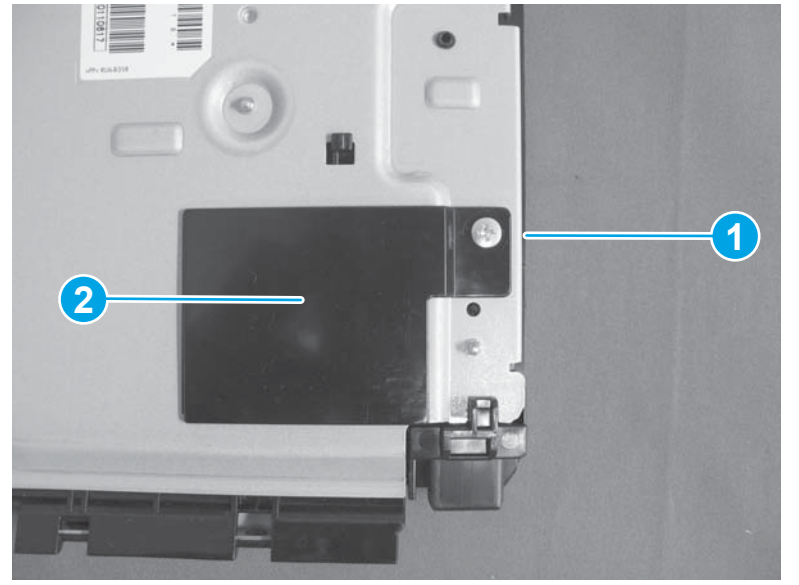

2. Disconnect one connector (callout 1).

Figure 1-152 Remove the registration sensor photoreceiver assembly (2 of 9)

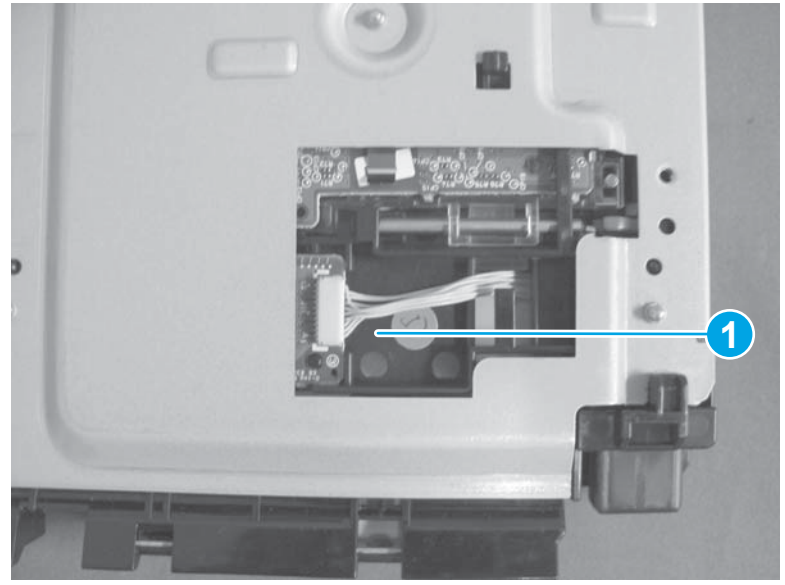

3. Remove three tapping screws (callout 1), two screws (callout 2), release two tabs (callout 3), and then remove the upper guide assembly (callout 4).

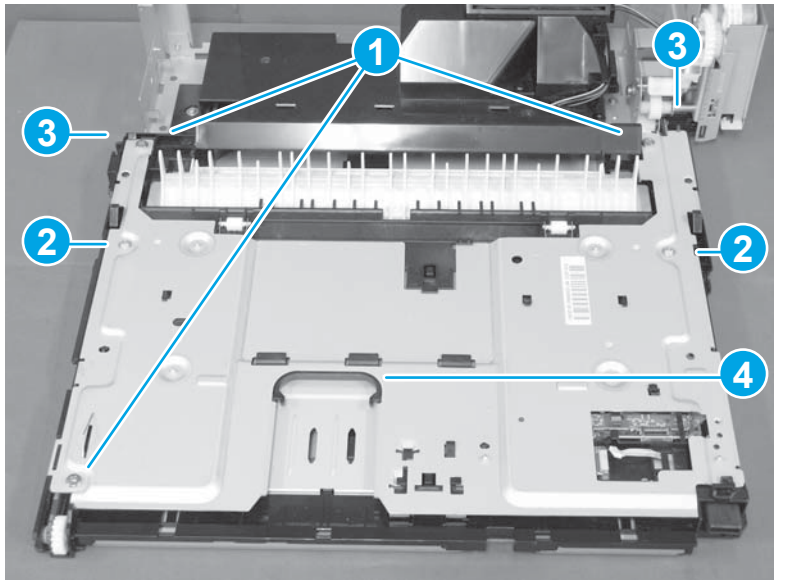

Figure 1-153 Remove the registration sensor photoreceiver assembly (3 of 9)

4. Remove the springs on both sides (callout 1) when removing the upper guide assembly.

Figure 1-154 Remove the duplex drive assembly (4 of 9)

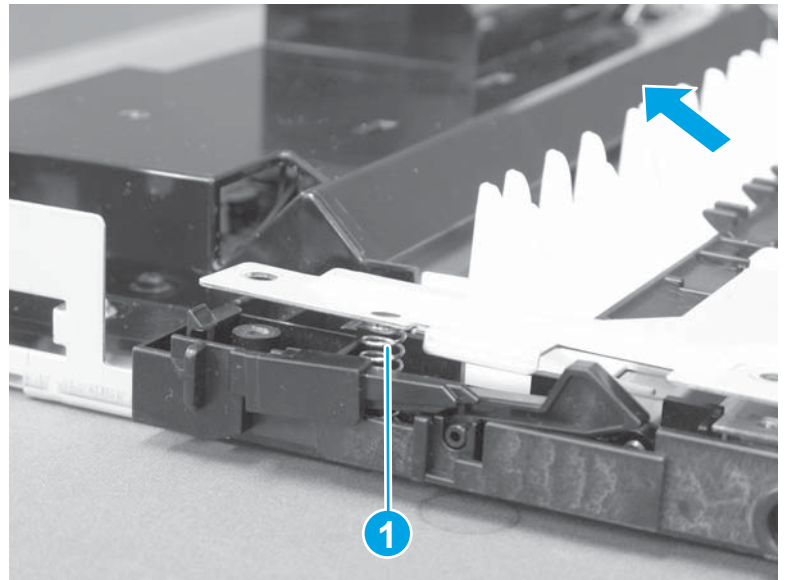

Figure 1-155 Remove the duplex drive assembly (5 of 9)

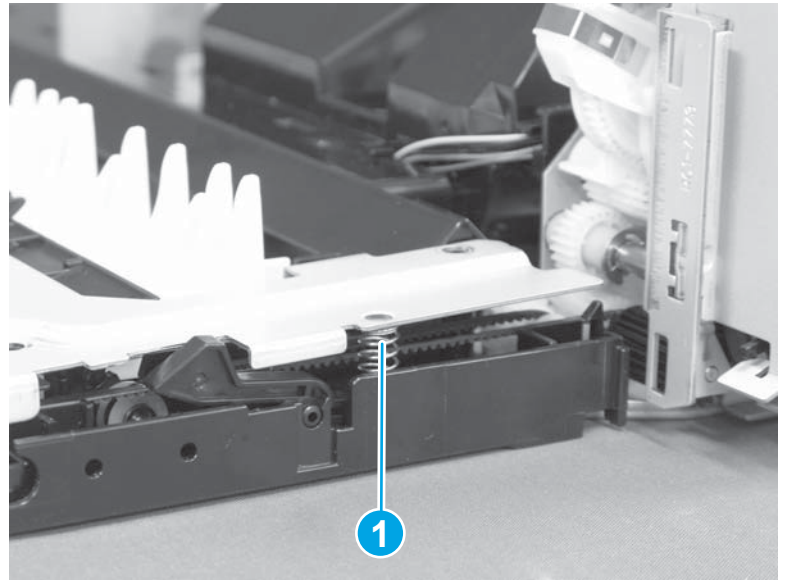

5. Make sure that the shaft (callout 1) of the LED assembly is correctly placed in the hole (callout 2) of the photoreceiver sensor assembly when reassembling the upper guide assembly.

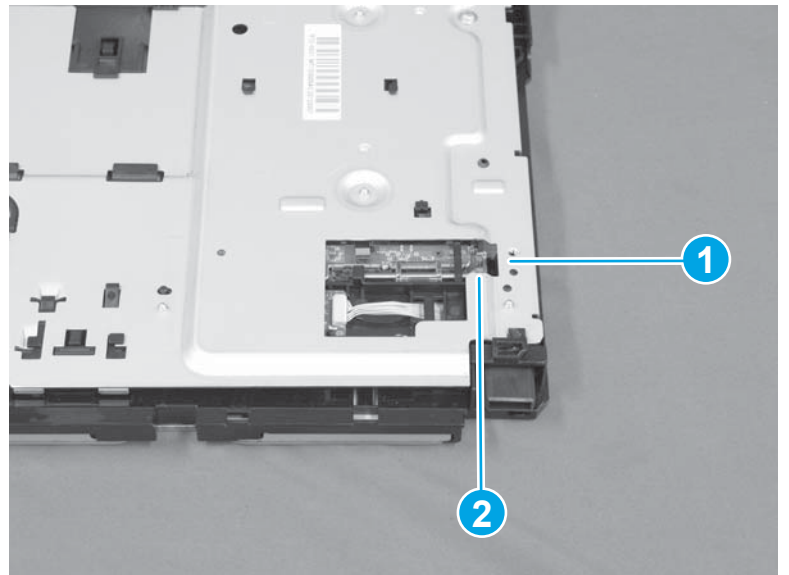

Figure 1-156 Remove the registration sensor photoreceiver assembly (6 of 9)

Close-up view of LED shaft assembly.

Figure 1-157 Remove the registration sensor photoreceiver assembly (7 of 9)

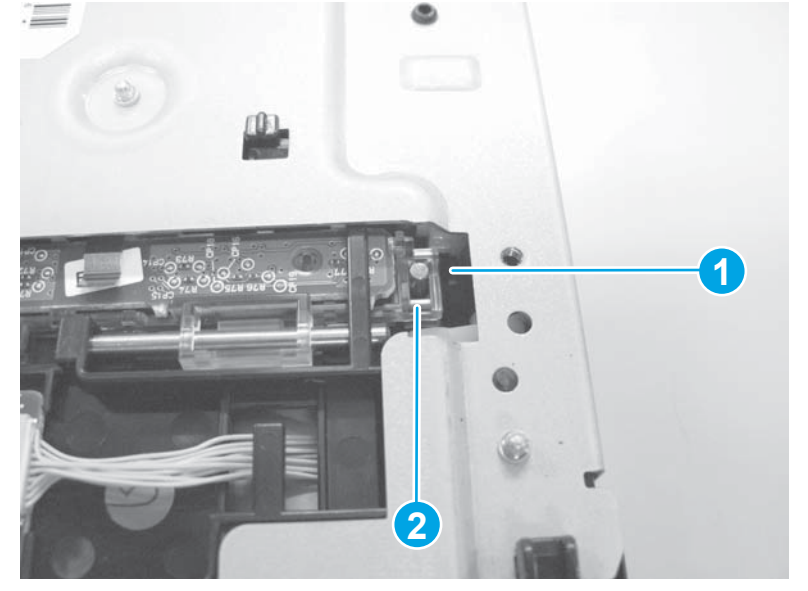

6. Remove two screws (callout 1), and then remove the registration sensor photoreceiver assembly (callout 2).

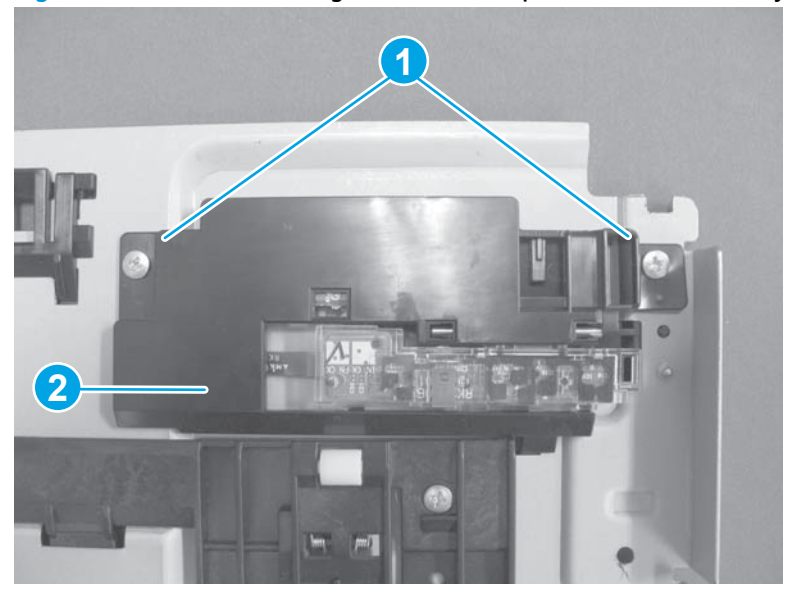

Figure 1-158 Remove the registration sensor photoreceiver assembly (8 of 9)

 $\frac{1}{2}$  TIP: Replace the LED assembly and the photoreceiver sensor assembly together at the same time.

Install the LED assembly (callout 1) against the arrow direction when reassembling the LED assembly.

Figure 1-159 Remove the registration sensor photoreceiver assembly (9 of 9)

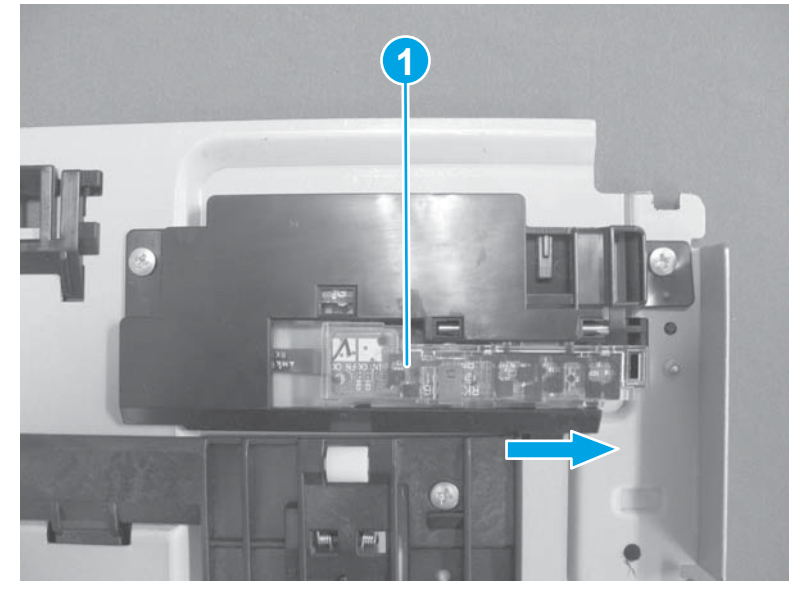

# **Registration sensor LED assembly**

1. Remove one screw (callout 1) and the connector cover (callout 2).

Figure 1-160 Remove the registration sensor LED assembly (1 of 12)

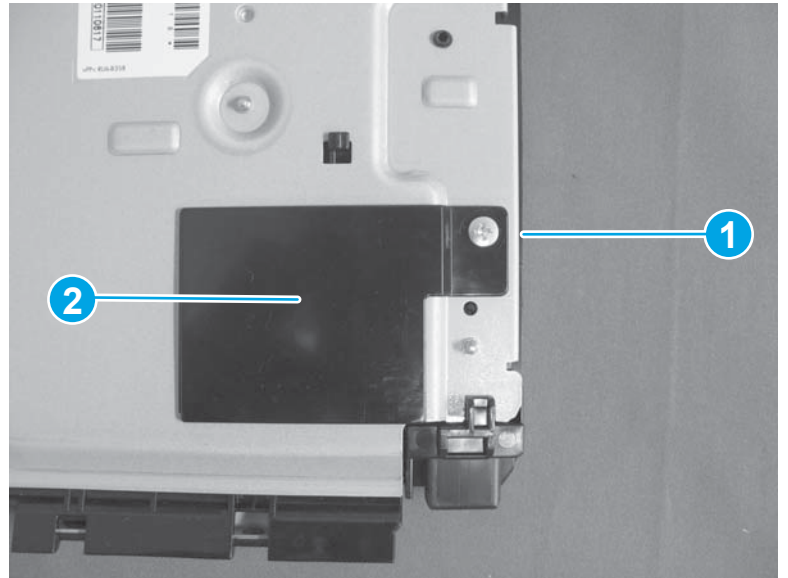

2. Disconnect one connector (callout 1).

Figure 1-161 Remove the registration sensor LED assembly (2 of 12)

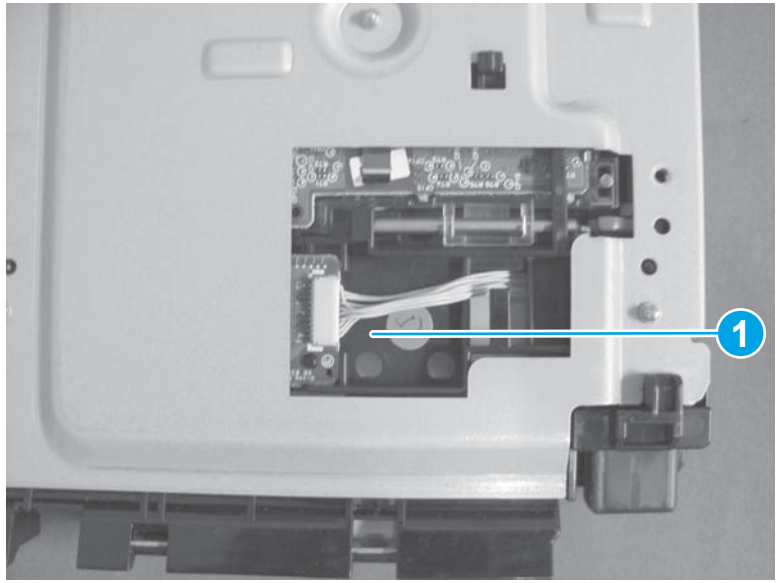

3. Remove three tapping screws (callout 1), two screws (callout 2), release two tabs (callout 3), and then remove the upper guide assembly (callout 4).

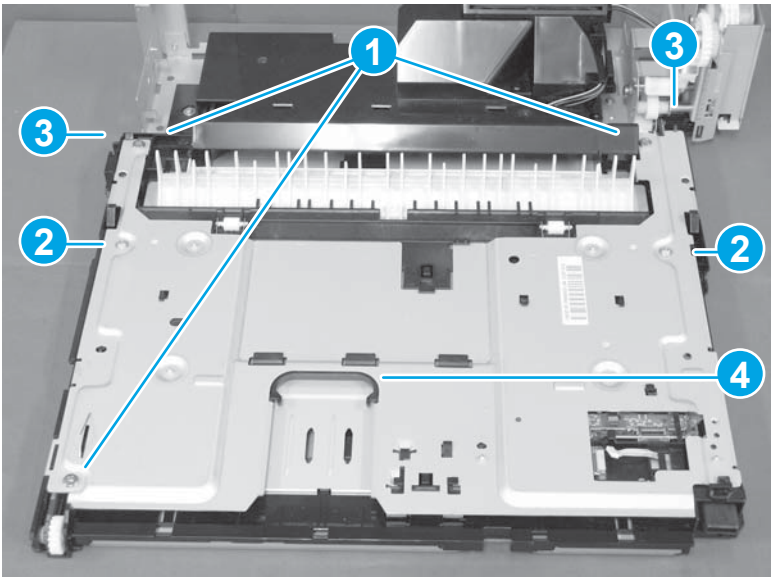

Figure 1-162 Remove the registration sensor LED assembly (3 of 12)

4. Remove the springs on both sides (callout 1) when removing the upper guide assembly.

Figure 1-163 Remove the duplex drive assembly (4 of 12)

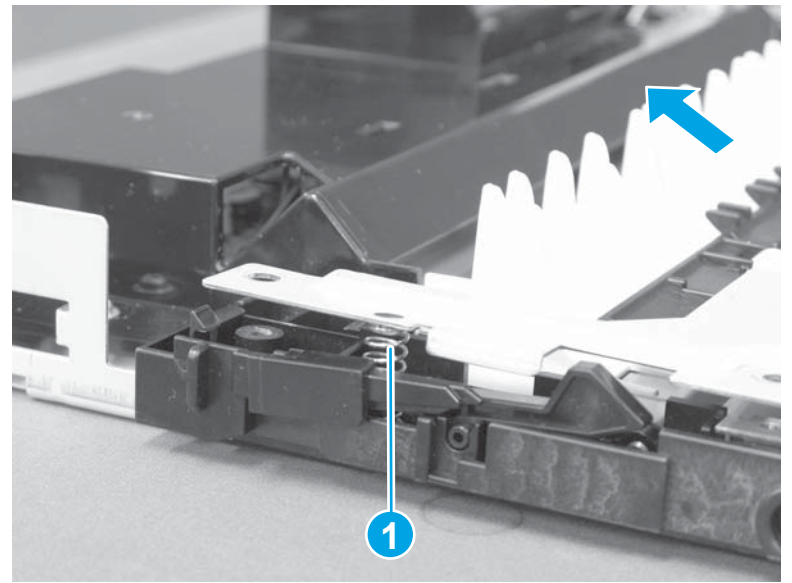

Figure 1-164 Remove the duplex drive assembly (5 of 12)

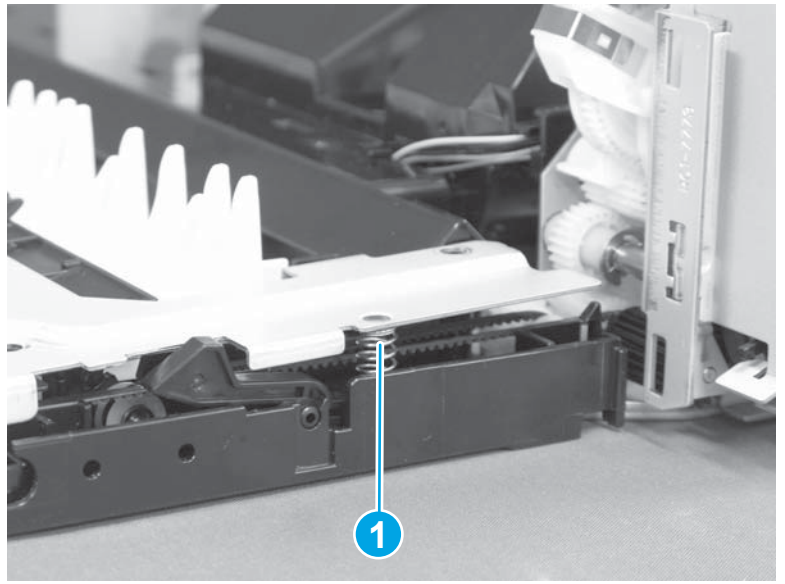

5. Make sure that the shaft (callout 1) of the LED assembly is correctly placed in the hole (callout 2) of the photoreceiver sensor assembly when reassembling the upper guide assembly.

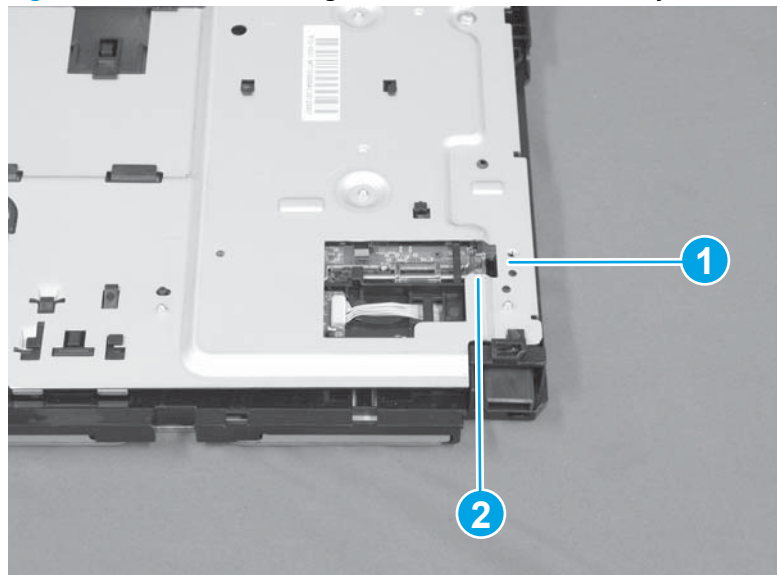

Figure 1-165 Remove the registration sensor LED assembly (6 of 12)

Close-up view of LED shaft assembly.

Figure 1-166 Remove the registration sensor LED assembly (7 of 12)

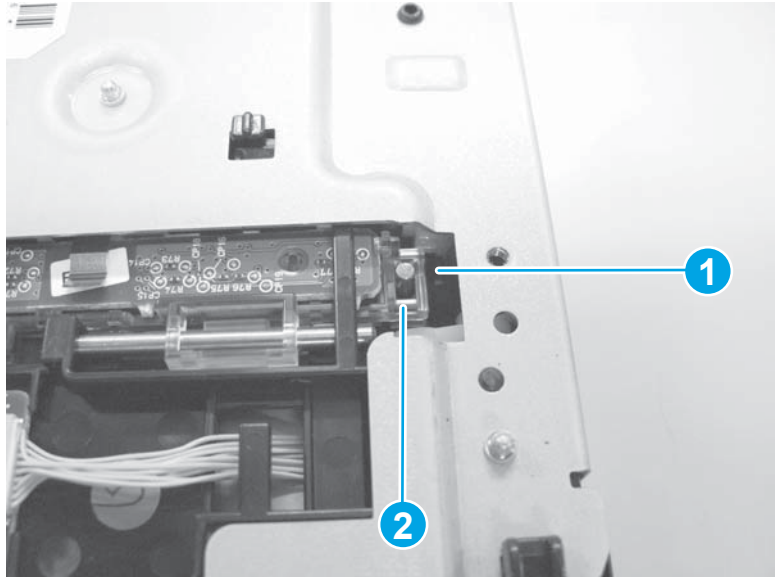
6. Release two tabs (callout 1) and remove the pickup guide (callout 2).

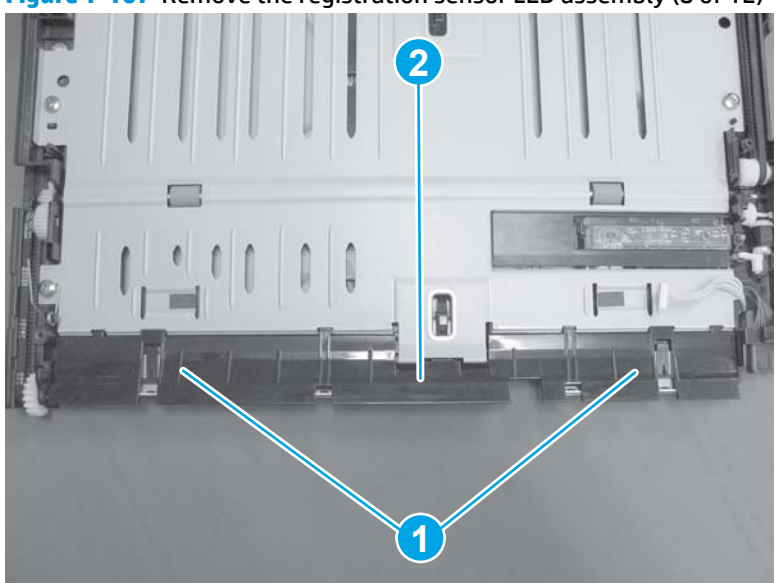

Figure 1-167 Remove the registration sensor LED assembly (8 of 12)

7. Remove one screw (callout 1) and the spring (callout 2).

Figure 1-168 Remove the registration sensor LED assembly (9 of 12)

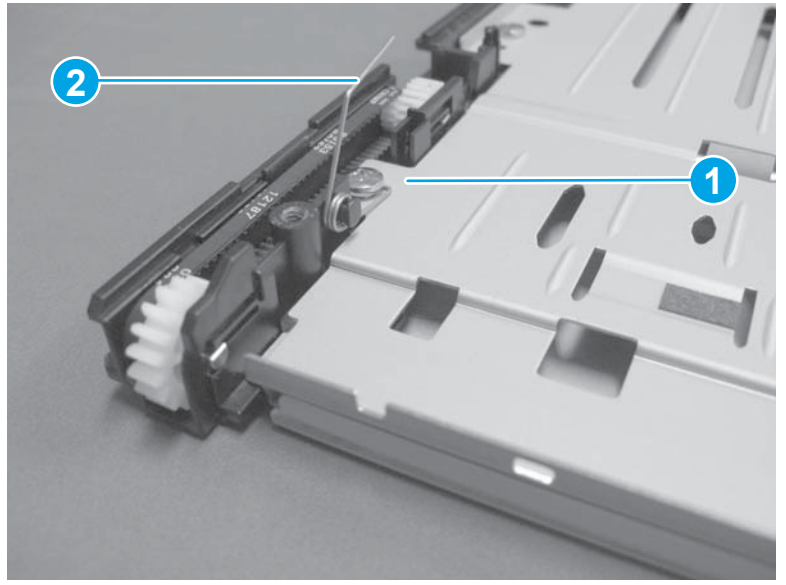

8. Remove four screws (callout 1) and the lower guide (callout 2).

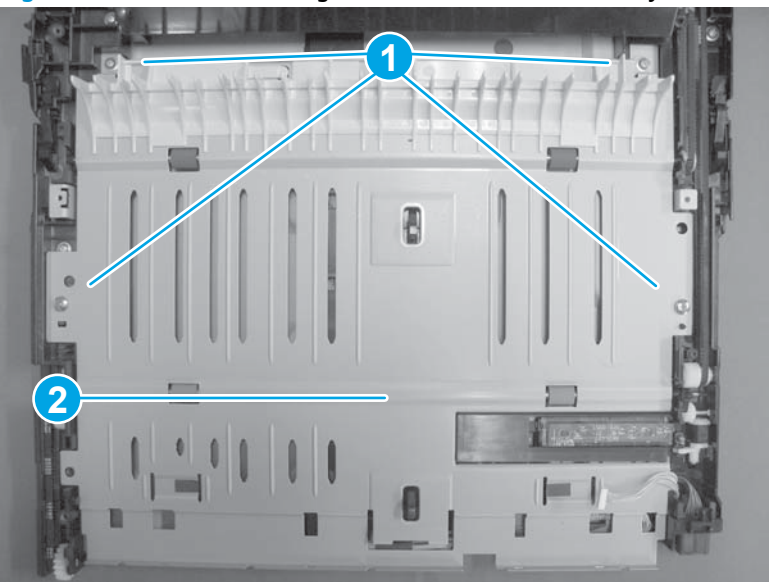

Figure 1-169 Remove the registration sensor LED assembly (10 of 12)

9. Remove one screw (callout 1), disconnect one connector (callout 2), release one tab (callout 3), and then remove the LED assembly (callout 4).

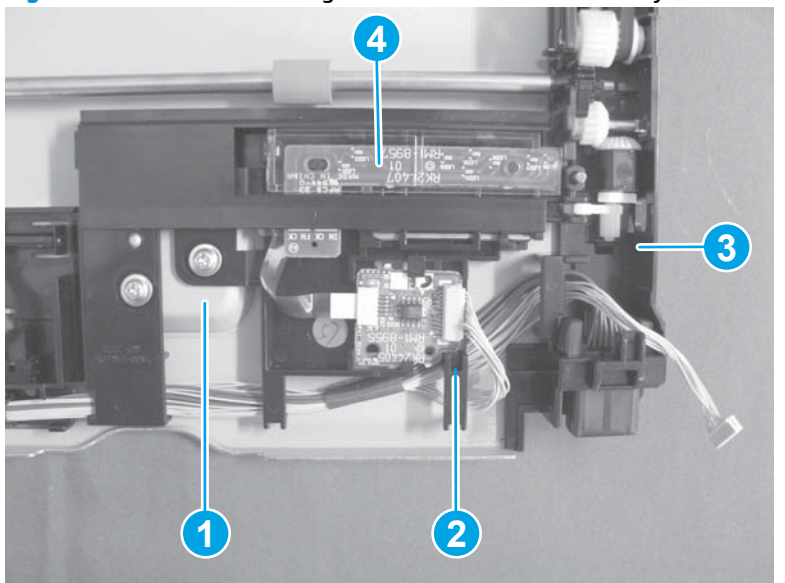

Figure 1-170 Remove the registration sensor LED assembly (11 of 12)

:낮 TIP: Replace the LED assembly and the photoreceiver sensor assembly together at the same time. Install the LED assembly (callout 1) against the arrow direction when reassembling the LED assembly.

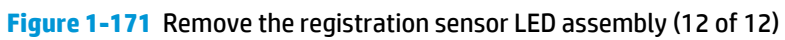

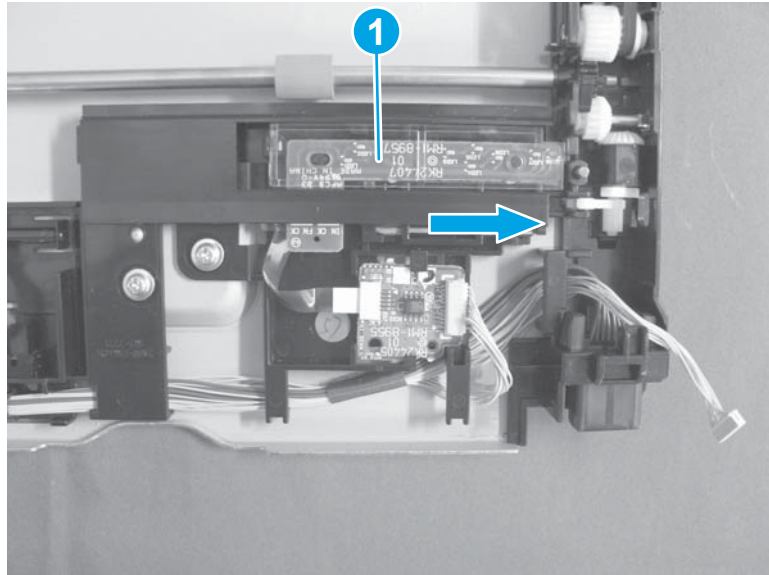

## **500-sheet feeder**

## 500-sheet feeder front cover

- 1. Remove the 500-sheet tray.
- 2. Remove one screw (callout 1).

Figure 1-172 Remove the 500-sheet feeder front cover (1 of 2)

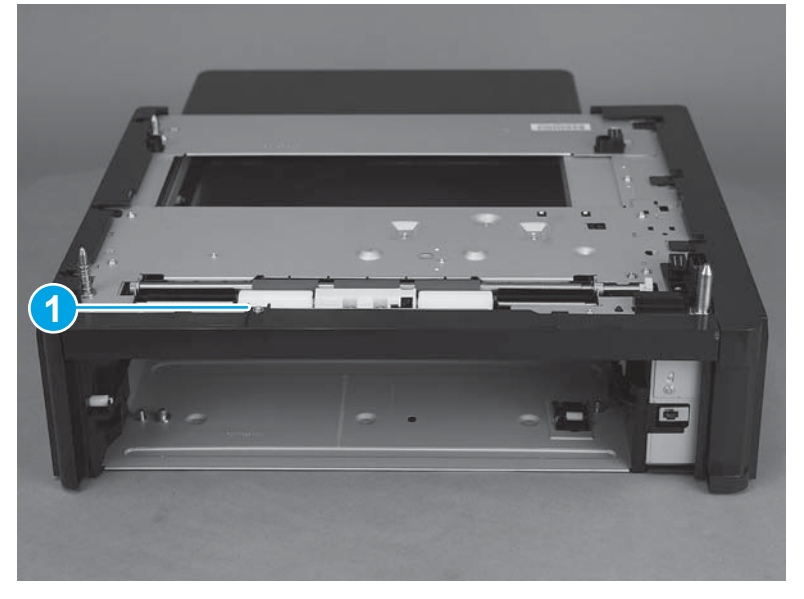

3. Unhook two tabs (callout 2), and then remove the 500-sheet feeder front cover (callout 3).

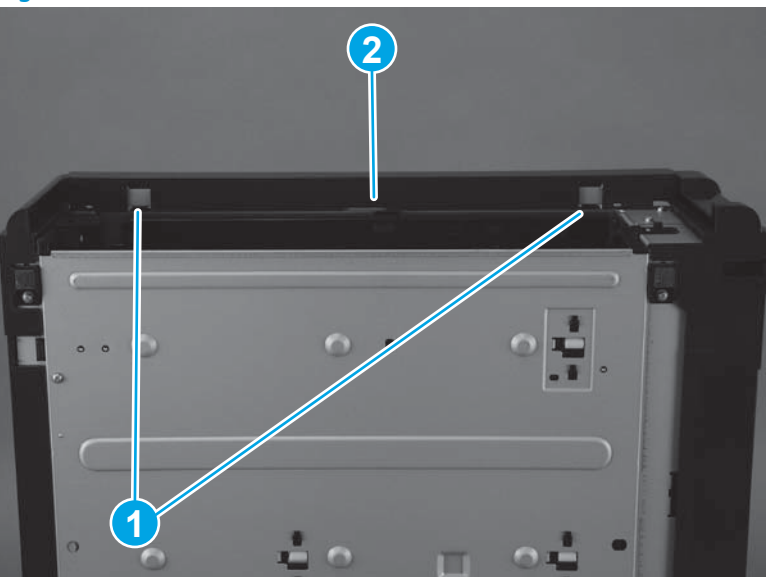

Figure 1-173 Remove the 500-sheet feeder front cover (2 of 2)

### 500-sheet feeder left cover

- 1. Remove the 500-sheet tray.
- **2.** Before proceeding, remove the following:
  - 500-sheet feeder front cover. See <u>500-sheet feeder front cover on page 102</u>.
- 3. Release five tabs (callout 1), and then remove the left cover (callout 2).

Figure 1-174 Remove the 500-sheet feeder left cover

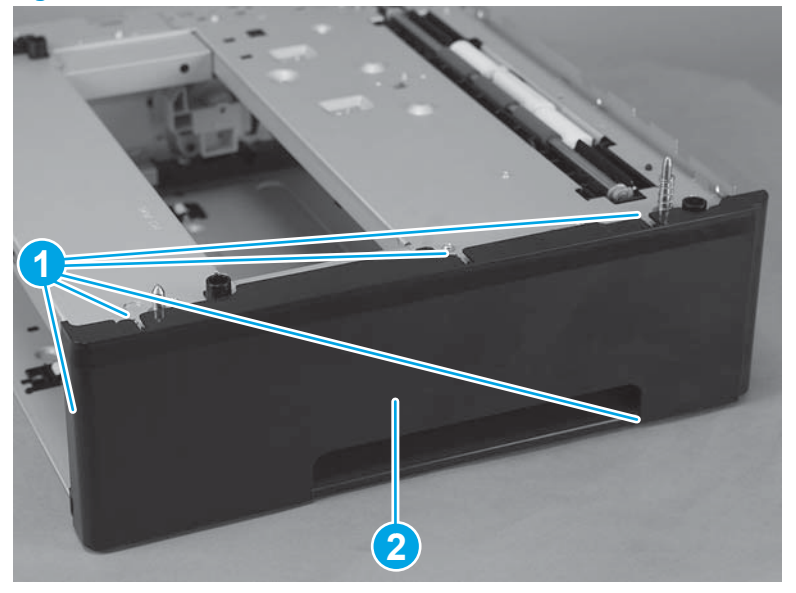

## 500-sheet feeder right cover

**NOTE:** The 500-sheet feeder right cover is difficult to remove.

- 1. Remove the 500-sheet tray.
- 2. Before proceeding, remove the following:
  - 500-sheet feeder front cover. See <u>500-sheet feeder front cover on page 102</u>.

3. Release seven tabs (callout 1), and then remove the right cover (callout 2).

**Figure 1-175** Remove the 500-sheet feeder right cover

## 500-sheet feeder cassette cover

- 1. Remove the 500-sheet tray.
- **2.** Before proceeding, remove the following:
  - 500-sheet feeder front cover. See <u>500-sheet feeder front cover on page 102</u>.
  - 500-sheet feeder right cover. See <u>500-sheet feeder right cover on page 103</u>.
- 3. Slide the cassette cover (callout 1) toward the left of the paper feeder.

Figure 1-176 Remove the 500-sheet feeder rear dust cover

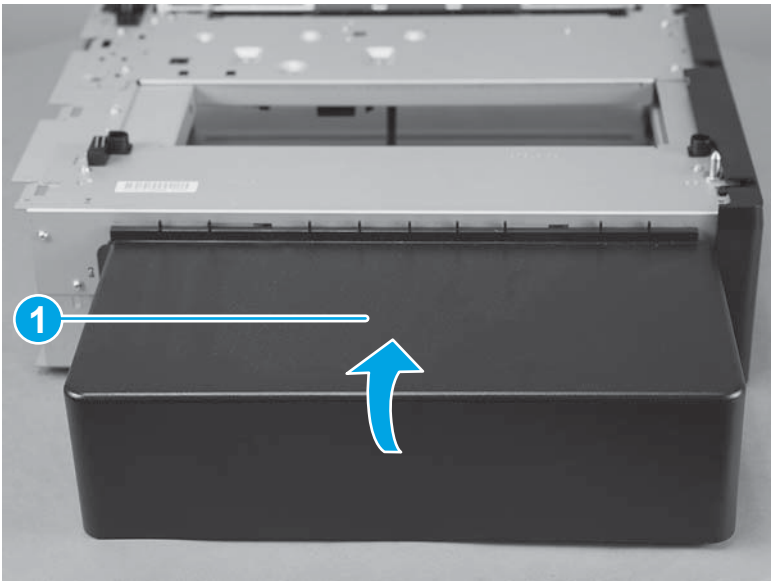

## 500-sheet feeder paper-pickup unit

- 1. Remove the 500-sheet tray.
- **2.** Before proceeding, remove the following:
  - 500-sheet feeder front cover. See <u>500-sheet feeder front cover on page 102</u>.
  - 500-sheet feeder right cover. See <u>500-sheet feeder right cover on page 103</u>.
  - 500-sheet feeder left cover. See <u>500-sheet feeder left cover on page 103</u>.
- 3. Unhook one spring (callout 2) from the metal hook, and then disconnect two connectors (callout 1).

Figure 1-177 Remove the 500-sheet feeder paper-pickup unit (1 of 4)

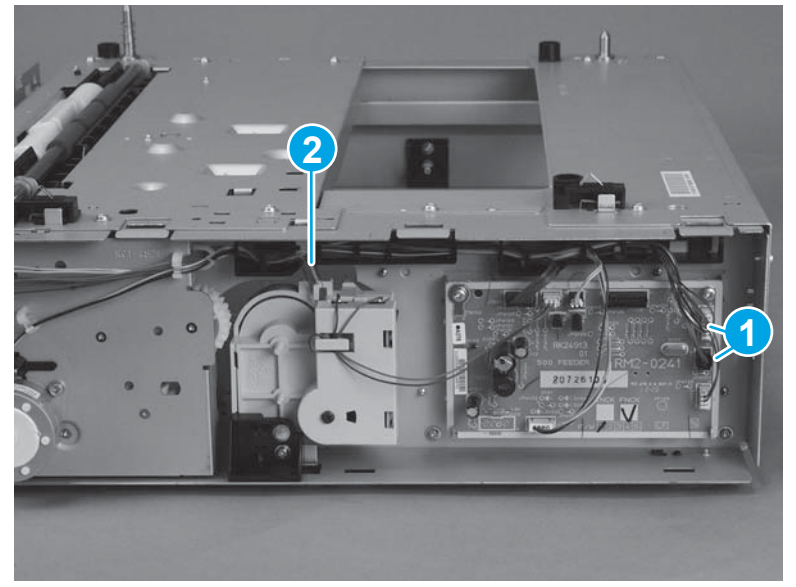

4. Release the cables (callout 1) from the cable guides (callout 2) and the cable clamps (callout 3).

Figure 1-178 Remove the 500-sheet feeder paper-pickup unit (2 of 4)

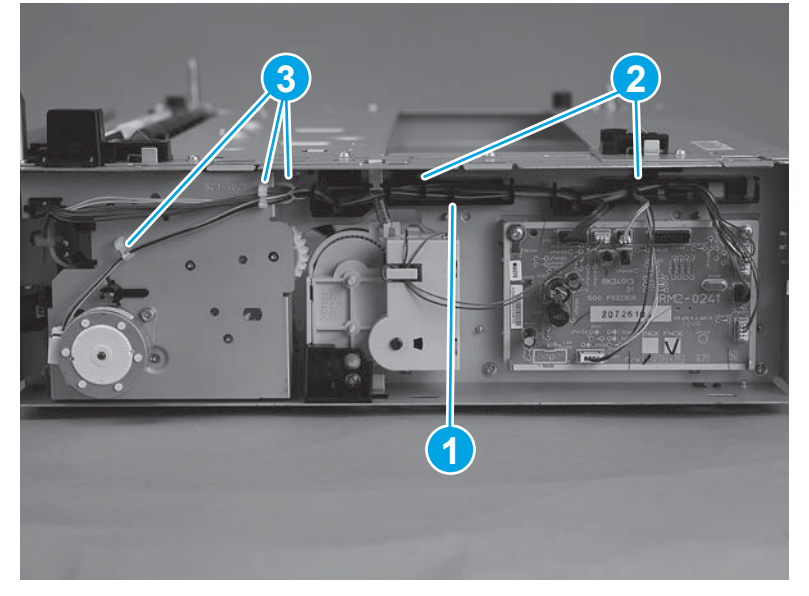

5. Remove one screw (callout 1), and then remove the connector unit (callout 2).

Figure 1-179 Remove the 500-sheet feeder paper-pickup unit (3 of 4)

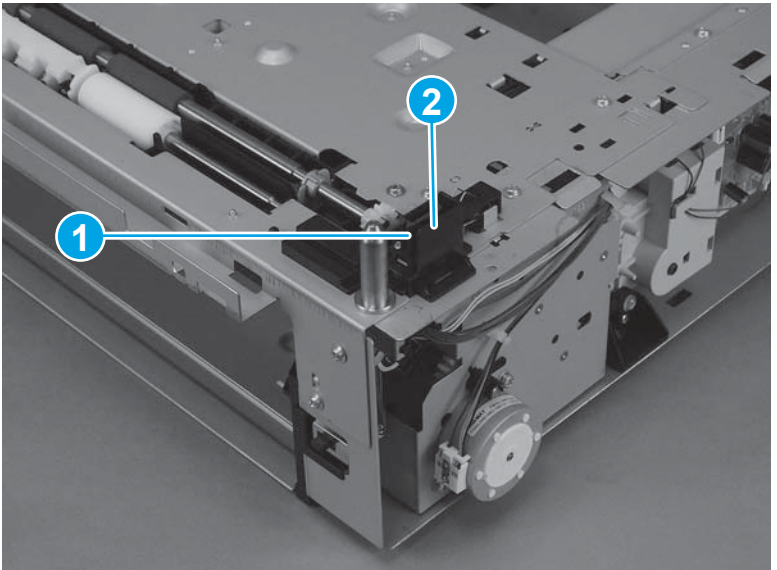

6. Remove ten screws (callout 1), one blue screw (callout 2), and then remove the paper-feed cassette pickup assembly (callout 3).

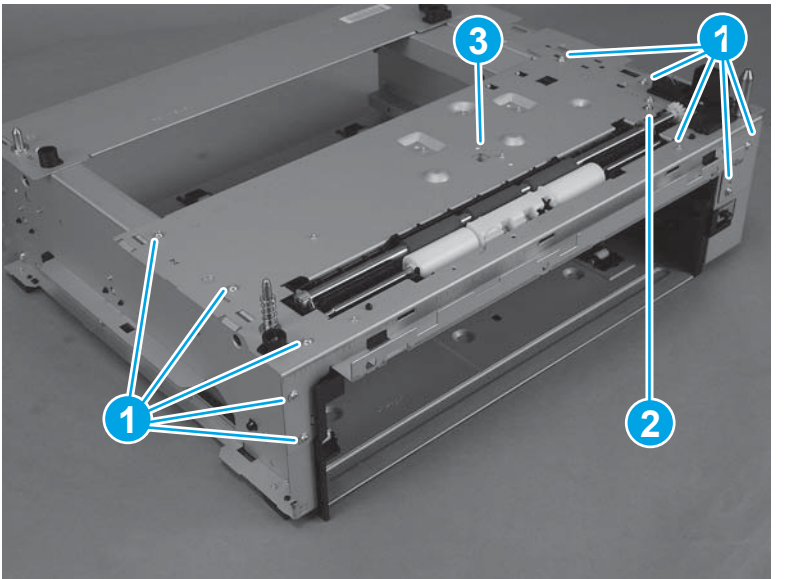

Figure 1-180 Remove the 500-sheet feeder paper-pickup unit (4 of 4)

## 500-sheet feeder lifter drive unit

- 1. Remove the 500-sheet tray.
- **2.** Before proceeding, remove the following:
  - 500-sheet feeder front cover. See <u>500-sheet feeder front cover on page 102</u>.
  - 500-sheet feeder right cover. See <u>500-sheet feeder right cover on page 103</u>.

3. Unhook one spring (callout 1), and then disconnect one connector (callout 2).

Figure 1-181 Remove the 500-sheet feeder lifter drive unit (1 of 2)

4. Remove one screw (callout 1), one bushing (callout 2), and then remove the paper-feeder cassette lifter drive assembly (callout 3).

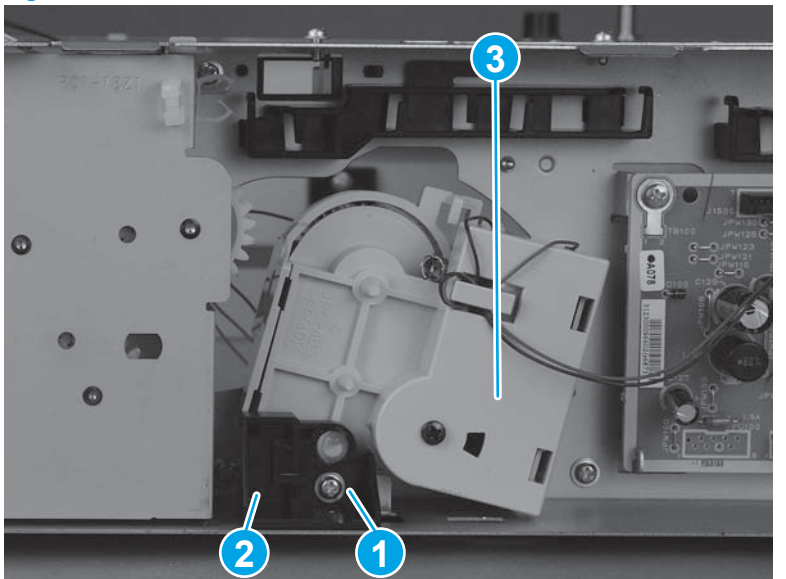

Figure 1-182 Remove the 500-sheet feeder lifter drive unit (2 of 2)

## 500-sheet feeder drive unit

**NOTE:** Be careful not to lose the solenoid. It is loose.

- 1. Remove the 500-sheet tray.
- 2. Before proceeding, remove the following:

- 500-sheet feeder front cover. See <u>500-sheet feeder front cover on page 102</u>.
- 500-sheet feeder right cover. See <u>500-sheet feeder right cover on page 103</u>.
- 500-sheet feeder left cover. See <u>500-sheet feeder left cover on page 103</u>.
- 500-sheet feeder paper pickup unit. See <u>500-sheet feeder paper-pickup unit on page 105</u>.
- **3.** Disconnect three connectors (callout 1).

Figure 1-183 Remove the 500-sheet feeder drive unit (1 of 7)

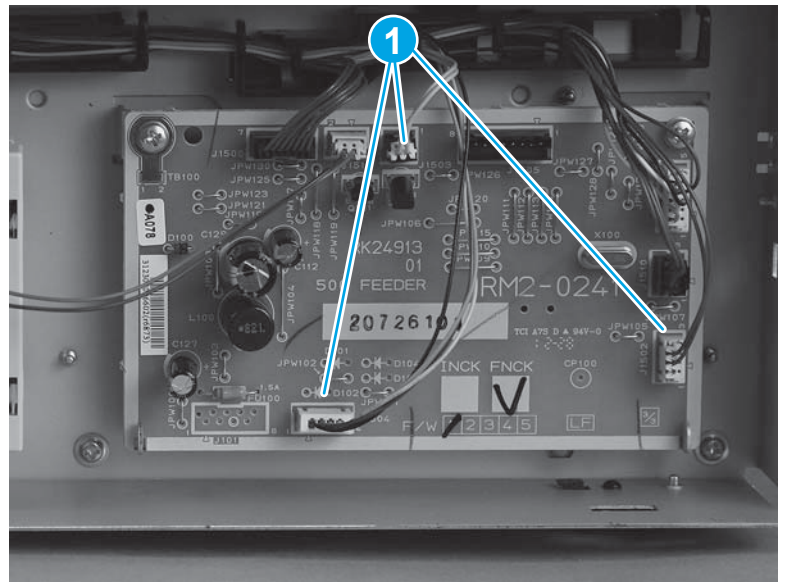

4. Release the cables (callout 1) from the cable guides (callout 2) and the cable clamps (callout 3).

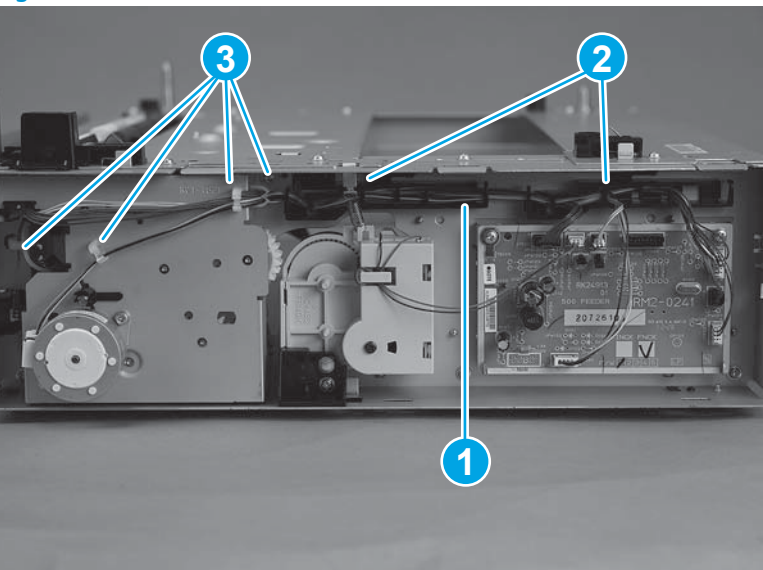

Figure 1-184 Remove the 500-sheet feeder drive unit (2 of 7)

5. Remove two screws (callout 1), and then remove the 500-sheet feeder paper-pickup motor (callout 2).

**Figure 1-185** Remove the 500-sheet feeder drive unit (3 of 7)

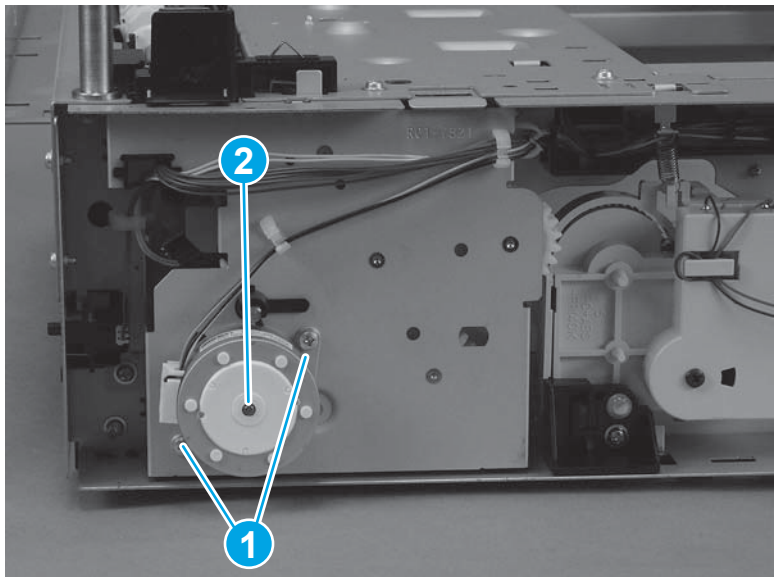

6. Unhook one tab (callout 1), and then remove one gear (callout 2).

Figure 1-186 Remove the 500-sheet feeder drive unit (4 of 7)

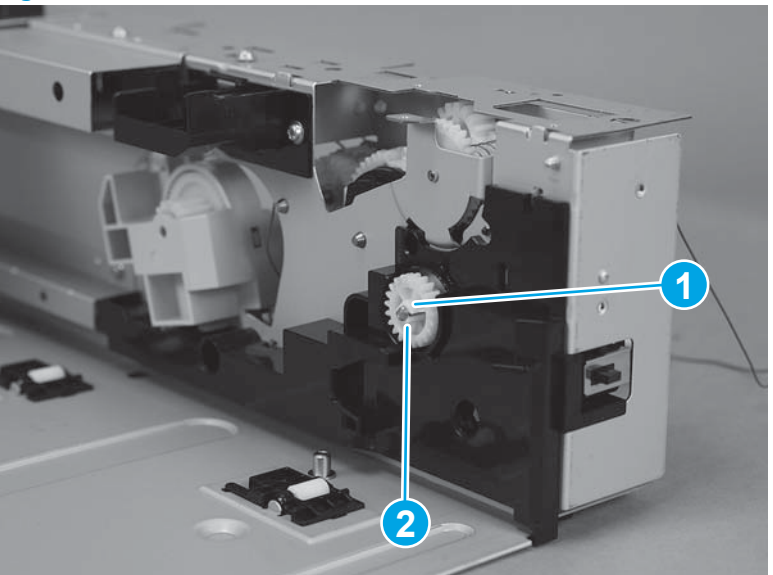

7. Remove one bushing (callout 1).

Figure 1-187 Remove the 500-sheet feeder drive unit (5 of 7)

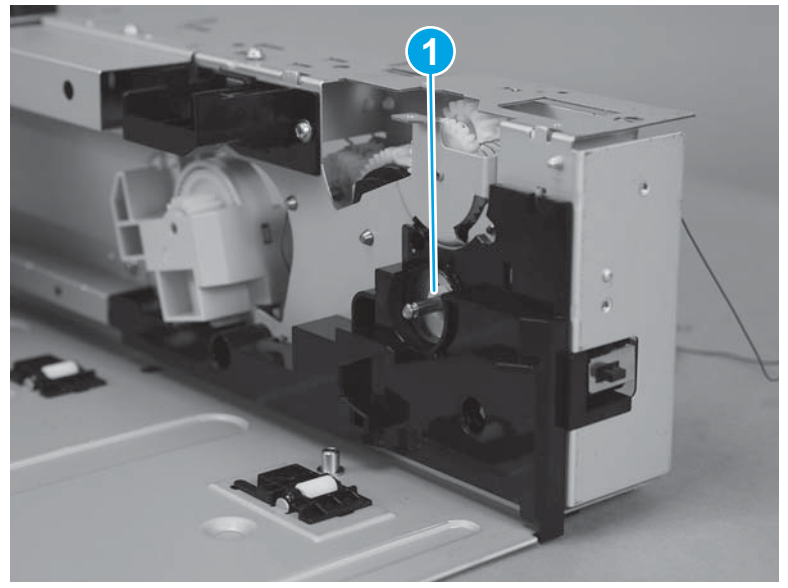

8. Remove four screws (callout 1), one black screw (callout 2) and then remove the paper-feed cassette pickup solenoid (callout 3) and the drive assembly (callout 4) together.

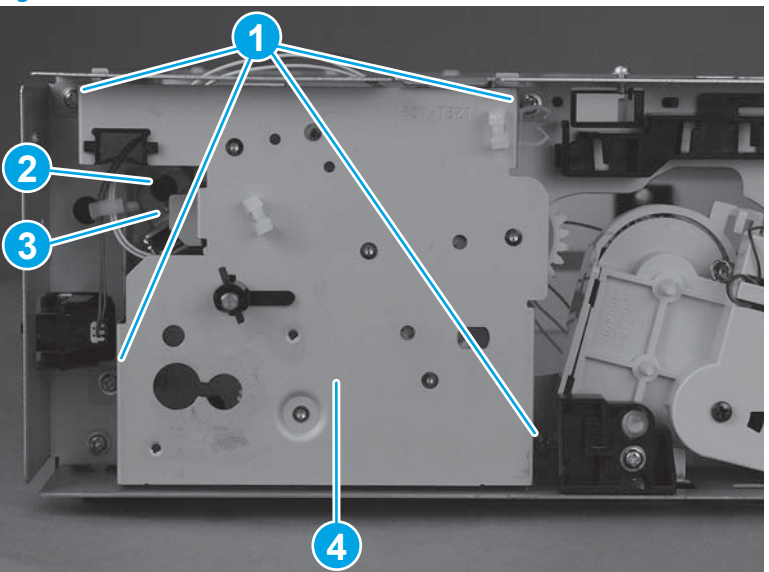

Figure 1-188 Remove the 500-sheet feeder drive unit (6 of 7)

9. Remove the paper-feeder cassette pickup solenoid (callout 2) from the drive assembly (callout 1).

**Figure 1-189** Remove the 500-sheet feeder drive unit (7 of 7)

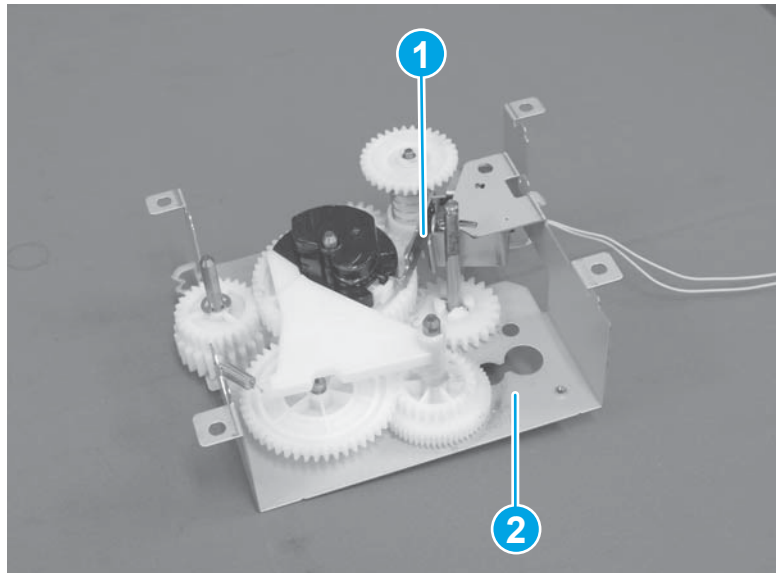

## **500-sheet feeder drive PCA**

- 1. Remove the 500-sheet tray.
- **2.** Before proceeding, remove the following:
  - 500-sheet feeder front cover. See <u>500-sheet feeder front cover on page 102</u>.
  - 500-sheet feeder right cover. See <u>500-sheet feeder right cover on page 103</u>.
- 3. Disconnect seven connectors (callout 1), remove two screws (callout 2), and then remove the paperfeed driver PCA.
- 4. Remove the 500-sheet feeder drive PCA (callout 3).

Figure 1-190 Remove the 500-sheet feeder drive PCA

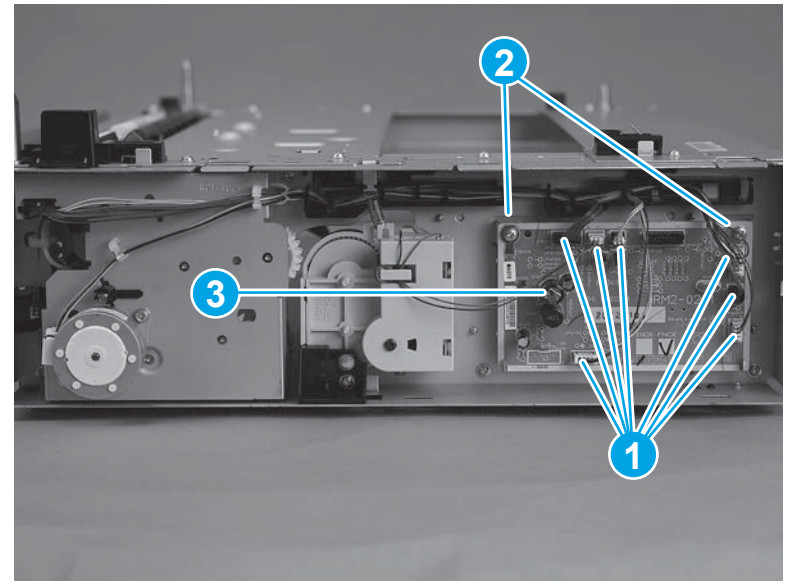

### 500-sheet feeder pickup motor

- 1. Remove the 500-sheet tray.
- **2.** Before proceeding, remove the following:
  - 500-sheet feeder front cover. See <u>500-sheet feeder front cover on page 102</u>.
  - 500-sheet feeder right cover. See <u>500-sheet feeder right cover on page 103</u>.
- **3.** Disconnect one connector (callout 1).

Figure 1-191 Remove the 500-sheet feeder pickup motor (1 of 3)

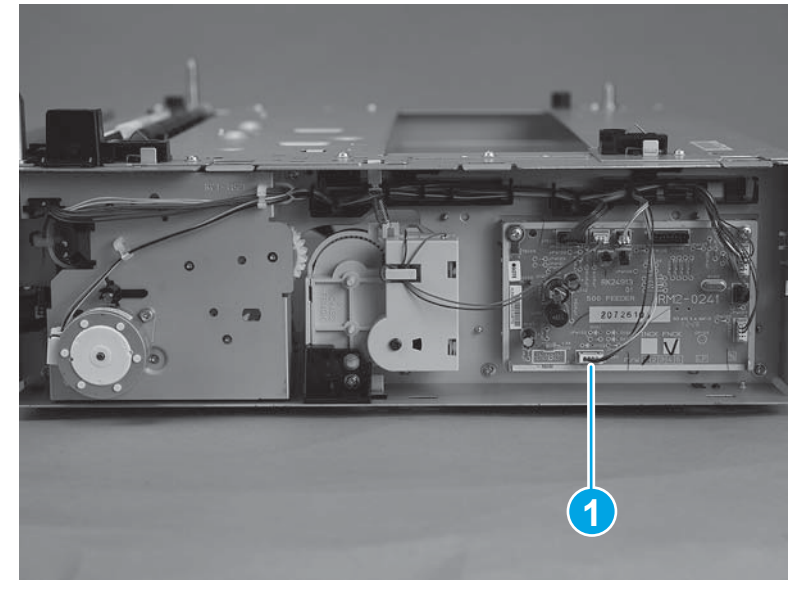

4. Release the cables (callout 1) from the cable guides (callout 2) and the cable clamps (callout 3).

Figure 1-192 Remove the 500-sheet feeder pickup motor (2 of 3)

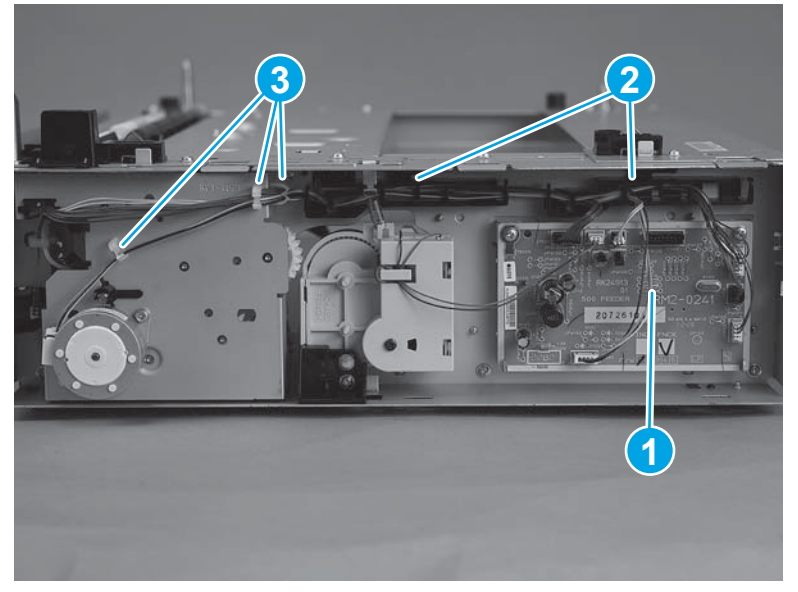

5. Remove two screws (callout 1), and then remove the paper-feeder cassette pickup motor (callout 2).

Figure 1-193 Remove the 500-sheet feeder pickup motor (3 of 3)

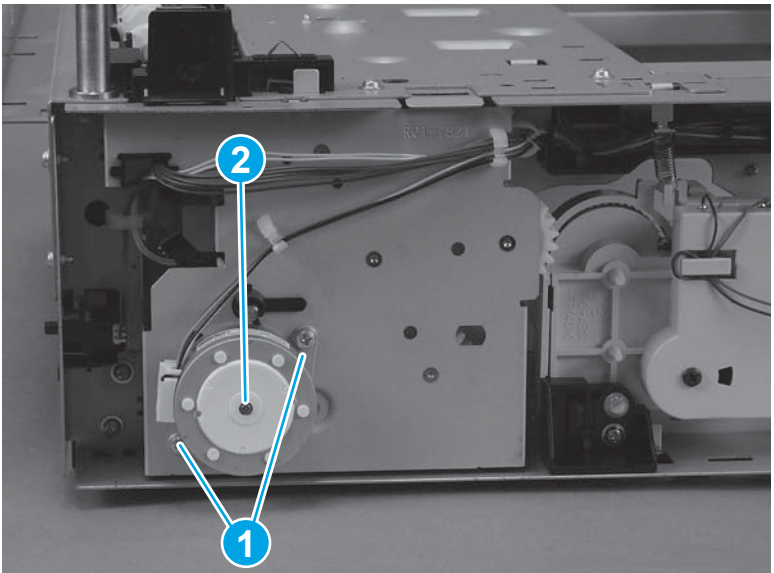

# **2** Parts and diagrams

This section describes resources for ordering parts, and for technical support and resources for ordering related documentation and software.

## Order parts by authorized service providers

#### Table 2-1 Order parts, accessories, and supplies

| Order supplies and paper                   | www.hp.com/go/suresupply                                                                                           |
|--------------------------------------------|----------------------------------------------------------------------------------------------------|
| Order genuine HP parts or accessories      | www.hp.com/buy/parts                                                                                               |
| Order through service or support providers | Contact an HP-authorized service or support provider.                                                              |
| Order using HP software                    | For information about using the HP software to order parts, accessories, and supplies, see the product user guide. |

### **Service kit parts**

| Table 2-2 | Repair kits |
|-----------|-------------|
|-----------|-------------|

| Kit part number | Description                                      | Part number  | Customer<br>replaceable? | Self-replace<br>option |
|-----------------|--------------------------------------------------|--------------|--------------------------|------------------------|
| A3E42-65017     | Tray 1 Cover Kit (includes name plate & HP logo) |              | Ν                        |                        |
|                 | Multi–purpose cover assembly                     | RM2-0625-000 |                          |                        |
|                 | Name plate: LaserJet Pro MFP M435nw              | A3E42-40010  |                          |                        |
|                 | Low profile round logo, size 35                  | 7121-8541    |                          |                        |
|                 | Multi-Purpose Tray (Tray1) install guide         | A3E42-90982  |                          |                        |
| A3E42-65018     | Tray 1 Roller Kit                                |              | Y                        | Optional               |
|                 | Roller, multi-purpose paper pick-up              | RL2-0544-000 |                          |                        |
|                 | Multi-purpose pad assembly                       | RM1-2462-000 |                          |                        |
|                 | Tray 1 Roller Kit install guide                  | A3E42-90983  |                          |                        |
|                 | Tray 2 Roller Kit                                | A3E42-65019  | Y                        | Optional               |
|                 | Cassette pick-up roller assembly                 | RL1-4049-000 |                          |                        |
|                 | Tray 2 separation pad                            | RM1-2546-000 |                          |                        |
|                 | Tray 2 Roller Kit Install Guide                  | A3E42-90984  |                          |                        |

#### Table 2-2 Repair kits (continued)

| Kit part number | Description                                        | Part number  | Customer<br>replaceable? | Self-replace<br>option |
|-----------------|----------------------------------------------------|--------------|--------------------------|------------------------|
| A3E42-65010     | Tray 2 Cassette Assembly Kit                       |              | Y                        | Optional               |
|                 | Cassette assembly                                  | RM2-0629-000 |                          |                        |
| A3E42-65011     | Tray 3 Roller Kit                                  |              | Y                        | Mandatory              |
|                 | Paper pick–up roller assembly                      | RM1-0036-020 |                          |                        |
|                 | Paper feed roller assembly                         | RM1-0037-020 |                          |                        |
|                 | Tray 3 retard roller                               | RM1-0037-020 |                          |                        |
|                 | Tray 3 Roller Kit install guide                    | A3E42–90985  |                          |                        |
| A3E42-65012     | Laser Scanner Kit                                  |              | Ν                        |                        |
|                 | Laser Scanner assembly                             | RM2-0648-000 |                          |                        |
|                 | Laser Scanner Install guide                        | A3E42–90986  |                          |                        |
| A3E42-65013     | 220V Fuser Kit                                     |              | Ν                        |                        |
|                 | Fuser assembly (220V)                              | RM2-0639-000 |                          |                        |
|                 | Recycle Guide                                      | 5851-3945    |                          |                        |
|                 | Fuser Install Guide                                | A3E42–90987  |                          |                        |
| A3E42-65014     | Transfer Roller Kit                                |              | Ν                        |                        |
|                 | Transfer Roller assembly                           | RM2-5841-000 |                          |                        |
|                 | Transfer Roller Kit Install Guide                  | A3E42-90988  |                          |                        |
| A3E42-65015     | Scanner Flatbed Whole Unit Kit                     |              | Ν                        |                        |
|                 | Whole unit scanner assembly with control panel     | A3E42-60101  |                          |                        |
|                 | Scanner Flatbed Whole Unit install guide           | A3E42-90989  |                          |                        |
| A3E46-67901     | Optional accessory duplex unit                     |              |                          |                        |
|                 | Optional Duplexer Unit                             | A3E46A       |                          |                        |
|                 | Duplexer Installation Guide                        | A3E46-90901  |                          |                        |
| A3E47-67901     | Optional accessory 500 Sheet Feeder Tray 3         |              | Υ                        | Mandatory              |
|                 | Optional accessory 500 Sheet Feeder Tray 3 Product | A3E47A       |                          |                        |
|                 | Optional tray Installation Guide                   | A3E47-90901  |                          |                        |
| A3E42-65016     | Service Maintenance Kit                            |              | Ν                        |                        |
|                 | Fusing assembly (220V)                             | RM2-0639-000 |                          |                        |
|                 | Transfer roller assembly                           | RM2-5841-000 |                          |                        |
|                 | Roller, multi–purpose paper pick–up                | RL2-0544-000 |                          |                        |
|                 | Multi–purpose pad assembly                         | RM1-2462-000 |                          |                        |
|                 | Cassette pick-up roller assembly                   | RL1-4049-000 |                          |                        |
|                 | Tray 2 Separation Pad                              | RM1-2546-000 |                          |                        |

#### Table 2-2 Repair kits (continued)

| Kit part number | Description                       | Part number | Customer<br>replaceable? | Self-replace<br>option |
|-----------------|-----------------------------------|-------------|--------------------------|------------------------|
|                 | Recycle Guide                     | 5851-3945   |                          |                        |
|                 | Service Maintenance install guide | NA          |                          |                        |

## Whole-unit replacement part numbers

#### Table 2-3 Whole-unit replacement part numbers

| ltem                               | Description    | Part number               |
|------------------------------------|----------------|---------------------------|
| HP LaserJet Pro MFP M435nw Printer | 220V CN #AB2   | A3E42-67901 (replacement) |
| HP LaserJet Pro MFP M435nw Printer | 220V IN #ACJ   | A3E42-67905 (replacement) |
| HP LaserJet Pro MFP M435nw Printer | 220V EMEA #B19 | A3E42-69002 (exchange)    |

## **Supplies and accessories part numbers**

| ltem                                          | Description                 | Part number |
|-----------------------------------------------|-----------------------------|-------------|
| HP CZ192A Black Laser Cartridge               | Replacement toner cartridge | CZ192-67901 |
| Optional accessory Duplex unit                |                             | A3E46-67901 |
| Optional accessory 500–Sheet Feeder Tray<br>3 |                             | A3E47-67901 |

## **Related documentation and software**

#### Table 2-4 Related documentation and software

| Item                                                  | Description                            | Part number |
|-------------------------------------------------------|----------------------------------------|-------------|
| HP LaserJet Pro M435nw Printer User Guide             | Product user guide                     | A3E42–90945 |
| HP LaserJet Pro M435nw Printer Repair Manual          | English service repair manual          | A3E42-90978 |
| HP LaserJet Pro M435nw Printer Troubleshooting Manual | English service troubleshooting manual | A3E42-90980 |

## How to use the parts lists and diagrams

The figures in this chapter show the major subassemblies in the product and their component parts. A parts list table follows each exploded-view assembly diagram. Each table lists the item number, the associated part number, and the description of each part. If a part is not listed in the table, then it is not a field replacement unit (FRU).

**CAUTION:** Be sure to order the correct part. When looking for part numbers for electrical components, pay careful attention to the voltage that is listed in the description column to ensure that the part number selected is for the correct product model.

**NOTE:** In this manual, the abbreviation "PCA" stands for "printed circuit board assembly." Components described as a PCA might consist of a single circuit board or a circuit board plus other parts, such as cables and sensors.

# **Fasteners used in this product**

**NOTE:** The screw illustrations in the following table are for reference only. Screws might vary in size and appearance from those shown in this table.

| Illustration | Description                   | Size   | Part number | Use                                                                                                    |
|--------------|-------------------------------|--------|-------------|----------------------------------------------------------------------------------------------------|
|              | Screw, Phillips               | МЗхб   | 0515-2908   | Used to secure metal<br>components to metal<br>components (for<br>example, a ground wire<br>to the frame) |
|              | Sscrew, Phillips, tapping     | M3X10  | 0515-4671   | Used to secure cover<br>cable                                                                             |
|              | Screw, Phillips, tapping      | M3X10  | 0515-5427   | Used to secure hinge<br>cover                                                                             |
|              | Screw, tapping, truss<br>head | M4X14  | 0515-4743   | Used to secure anything<br>to plastic                                                                     |
|              | Screw, Phillips, tapping      | M3X10  | 0515-4680   | Used to secure Holder-<br>CP ferrite                                                                      |
|              | Screw, Torx, tapping          | M3X4.5 | 0515-547    | Scanner lid                                                                                               |

| 6 mm | 8 mm    | 10 mm | 14 mm        | М З | M 4 |
|------|---------|-------|--------------|-----|-----|
|      | <b></b> |       | <b> </b> ← → | 0   | Ο   |

# **Assembly locations**

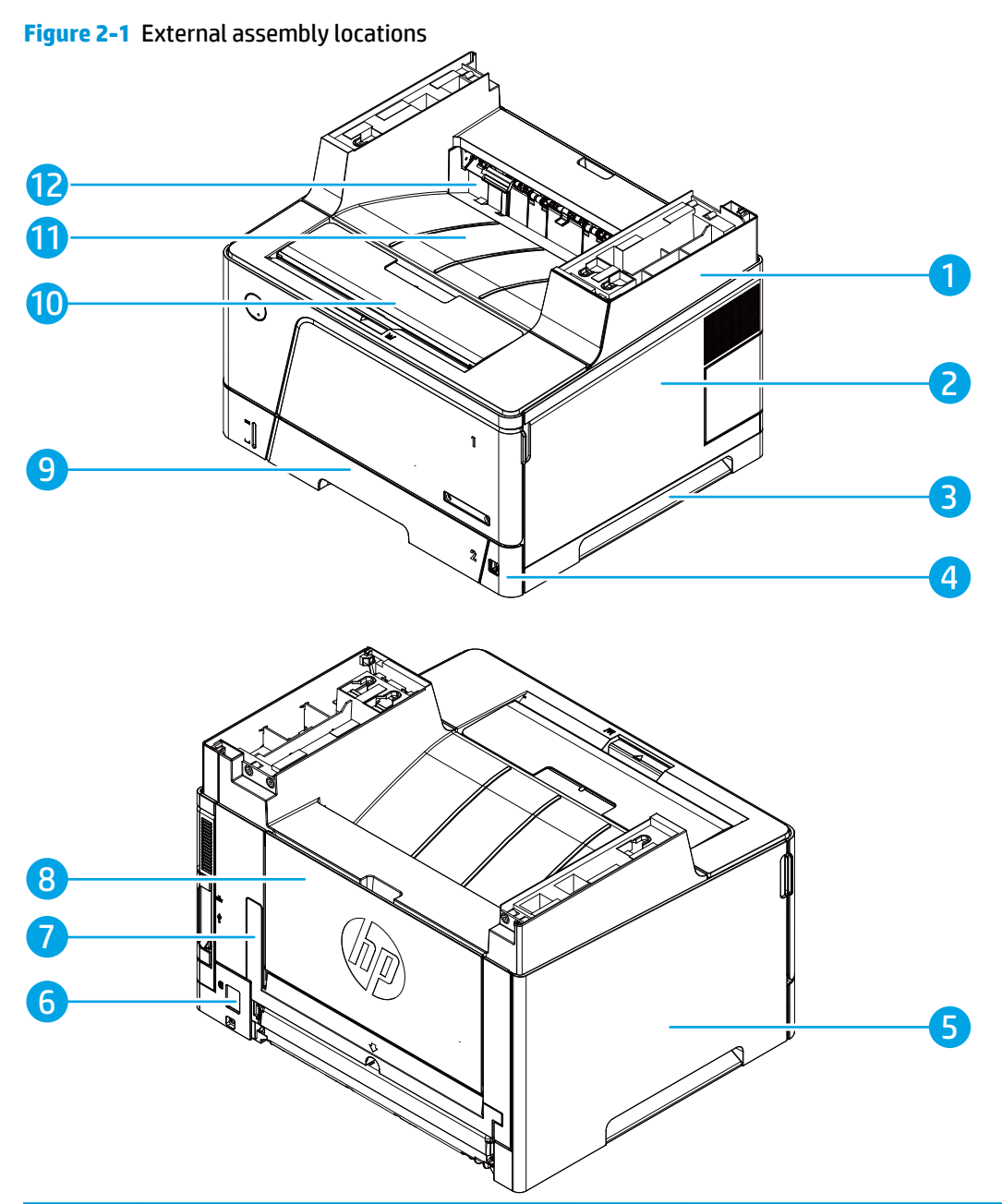

| ltem | Description          | ltem | Description              |
|------|----------------------|------|--------------------------|
| 1    | Upper right cover    | 7    | Lower rear cover         |
| 2    | Right cover assembly | 8    | Rear cover assembly      |
| 3    | Right handle cover   | 9    | Multi-purpose tray cover |
| 4    | Right front cover    | 10   | Cartridge door           |
| 5    | Left cover           | 11   | Top cover assembly       |
| 6    | Power receptacle     | 12   | Face-down cover          |

## Covers

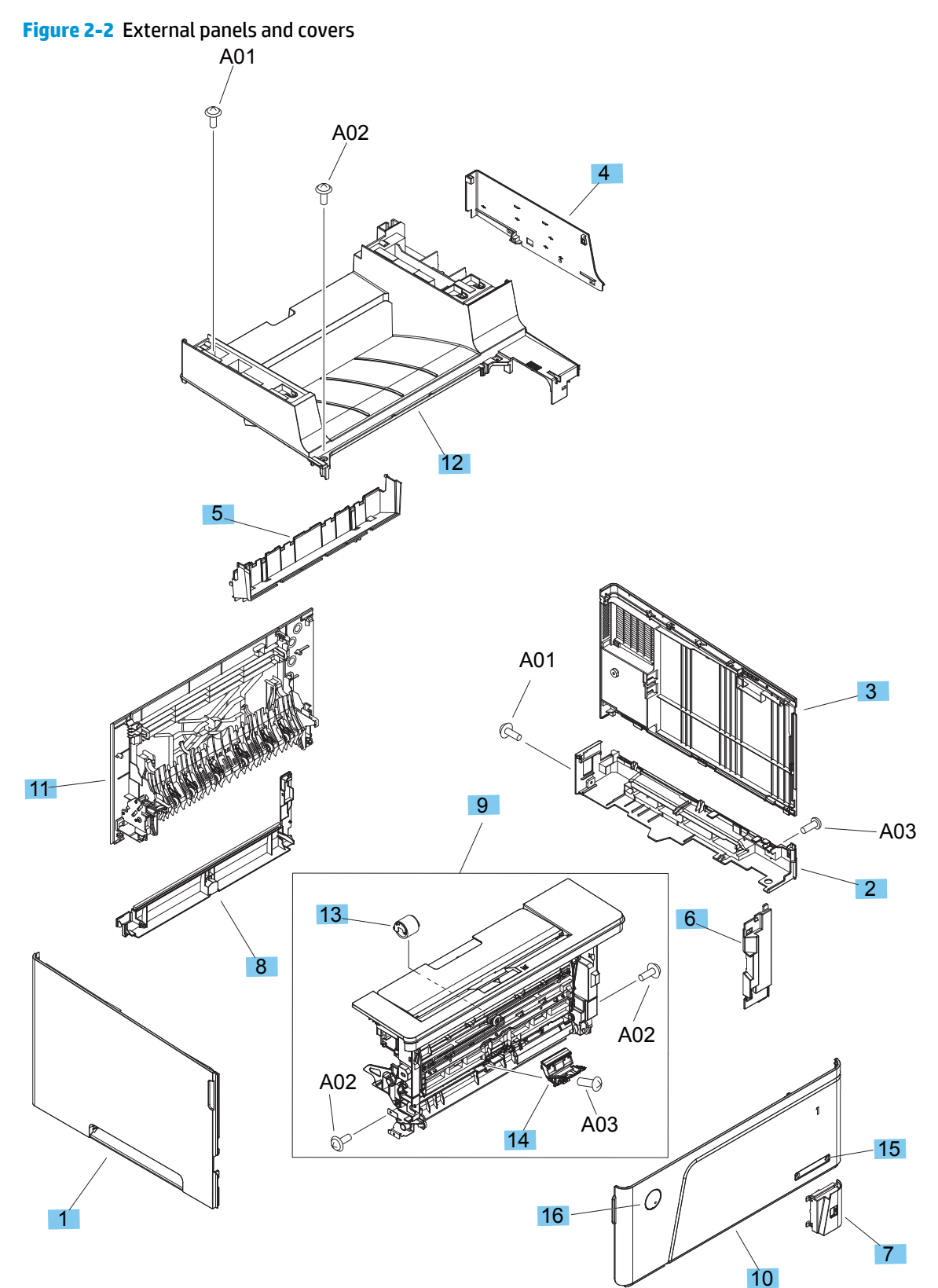

#### Table 2-5 External panels and covers

| Ref | Description                         | Part number  | Qty |
|-----|-------------------------------------|--------------|-----|
| 1   | Cover, left                         | RC3-5757-000 | 1   |
| 2   | Cover, right handle                 | RC3-5758-000 | 1   |
| 3   | Assembly, right cover               | RM2-5843-000 | 1   |
| 4   | Cover, right upper                  | RC3-5760-000 | 1   |
| 5   | Cover, face down                    | RL2-0546-000 | 1   |
| 6   | Cover, right front                  | RC3-5762-000 | 1   |
| 7   | Cover, front USB                    | RC3-5763-000 | 1   |
| 8   | Cover, rear lower                   | RL2-0550-000 | 1   |
| 9   | Assembly, cartridge door            | RM2-0624-000 | 1   |
| 10  | Cover, mulltipurpose tray           | RM2-0625-000 | 1   |
| 11  | Cover, rear                         | RM2-0636-000 | 1   |
| 12  | Cover, top                          | RM2-0642-000 | 1   |
| 13  | Roller, multi-purpose tray, pickup  | RL2-0544-000 | 1   |
| 14  | Pad, multi-purpose tray, separation | RM1-2462-000 | 1   |
| 15  | Name plate                          | A3E42-40010  | 1   |
| 16  | HP logo, low profile round          | 7121-8541    | 1   |

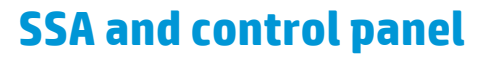

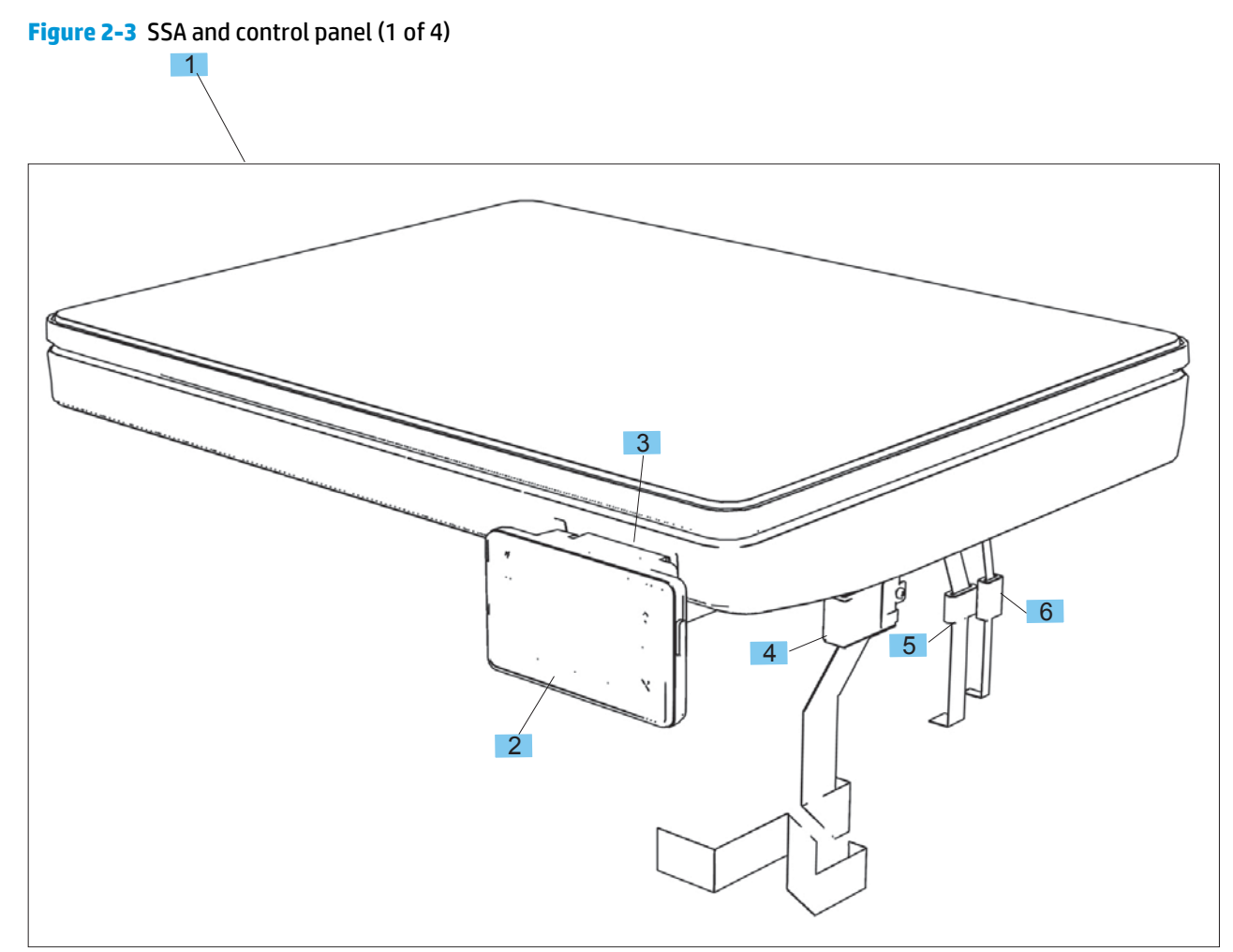

#### Table 2-6 SSA and control panel (1 of 4)

| Ref | Description                                      | Part number | Qty |
|-----|--------------------------------------------------|-------------|-----|
| 1   | Assembly, scanner with control panel, whole-unit | A3E42-60101 | 1   |
| 2   | Assembly, 3.0"MF control panel                   | A3E42-60106 | 1   |
| 3   | Cover, hinge                                     | A3E42-40009 | 1   |
| 4   | Ferrite, control panel                           | 9170-2329   | 1   |
| 5   | Ferrite, scanner                                 | 9170-2597   | 1   |
| 6   | Ferrite, motor                                   | 5851-5178   | 1   |

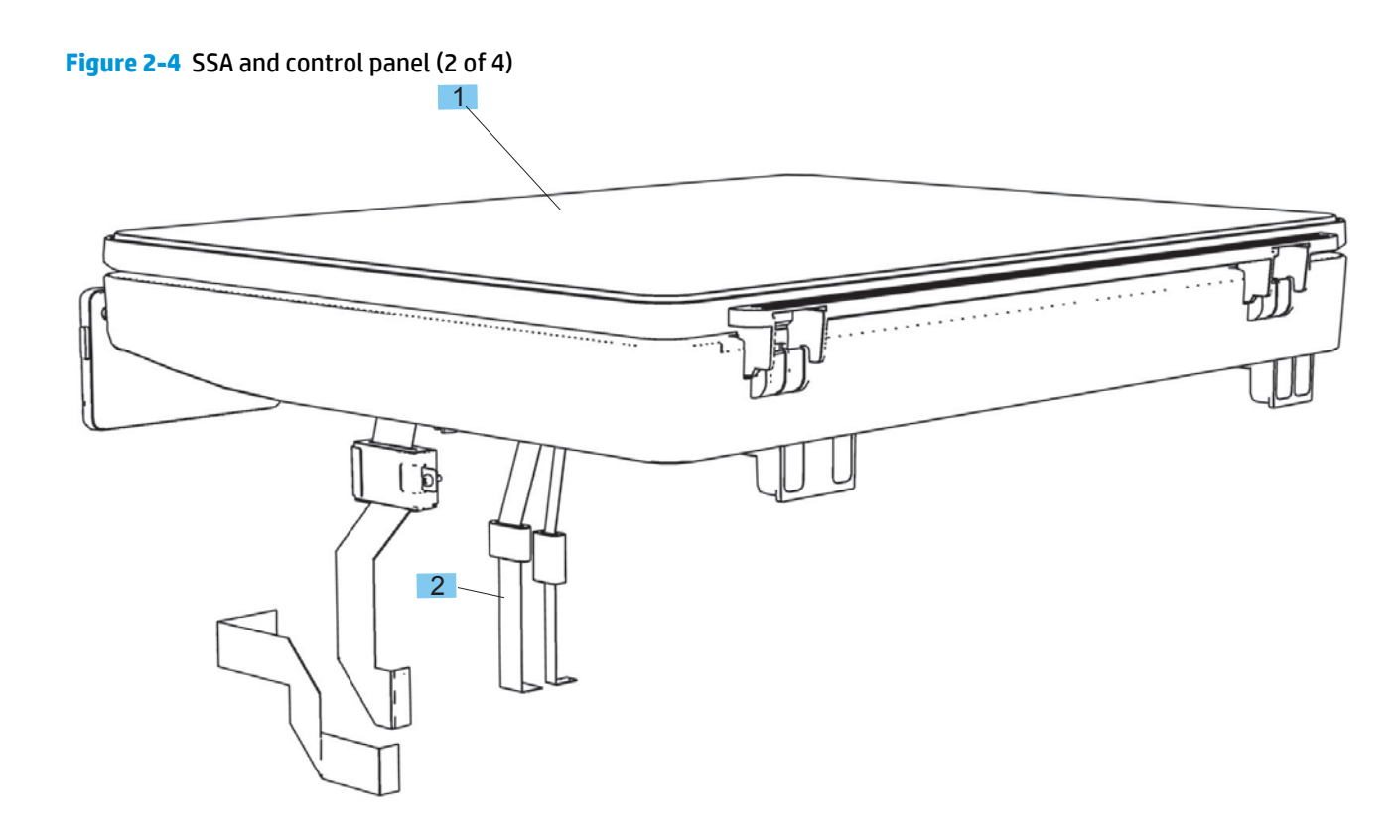

#### Table 2-7 SSA and control panel (2 of 4)

| Ref | Description           | Part number | Qty |
|-----|-----------------------|-------------|-----|
| 1   | Assembly, scanner lid | A3E42-60105 | 1   |

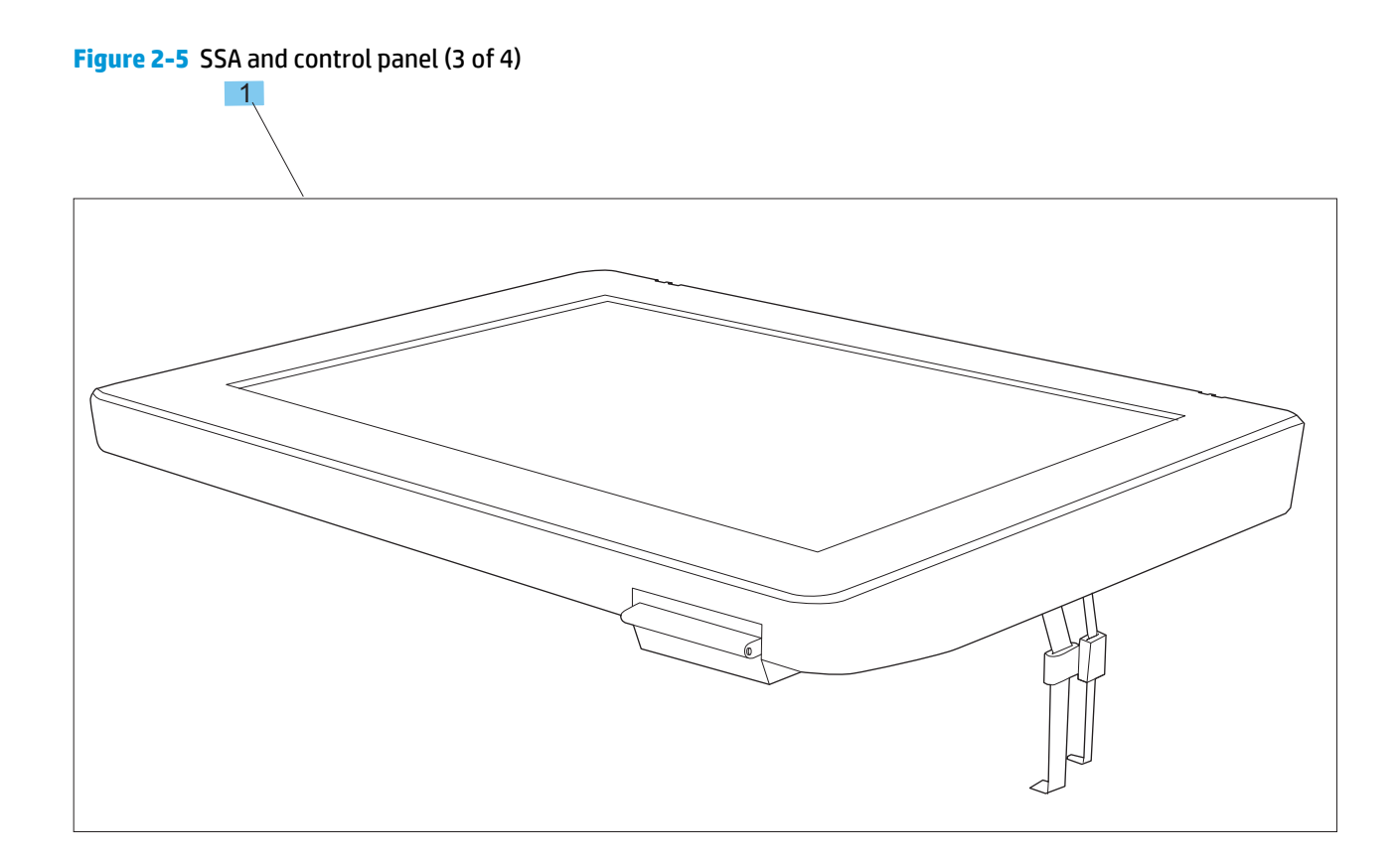

#### Table 2-8 Scanner assembly without lid and control panel (3 of 4)

| Ref | Description                                     | Part number | Qty |
|-----|-------------------------------------------------|-------------|-----|
| 1   | Assembly, scanner without lid and control panel | A3E42-60116 | 1   |

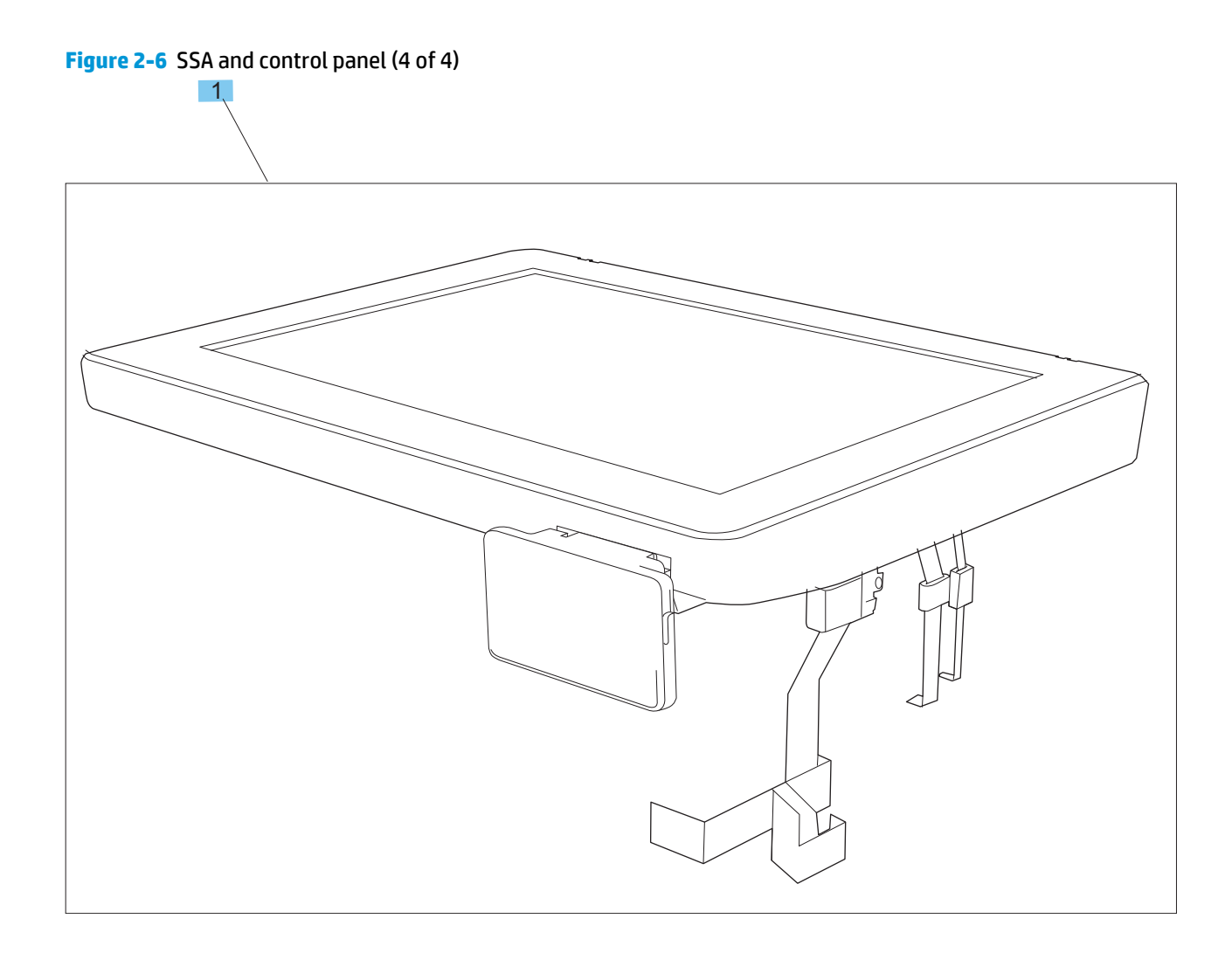

#### Table 2-9 Scanner assembly with control panel and without lid

| Ref | Description                                          | Part number | Qty |
|-----|------------------------------------------------------|-------------|-----|
| 1   | Assembly, scanner with control panel and without lid | A3E42-60120 | 1   |

# **Internal components**

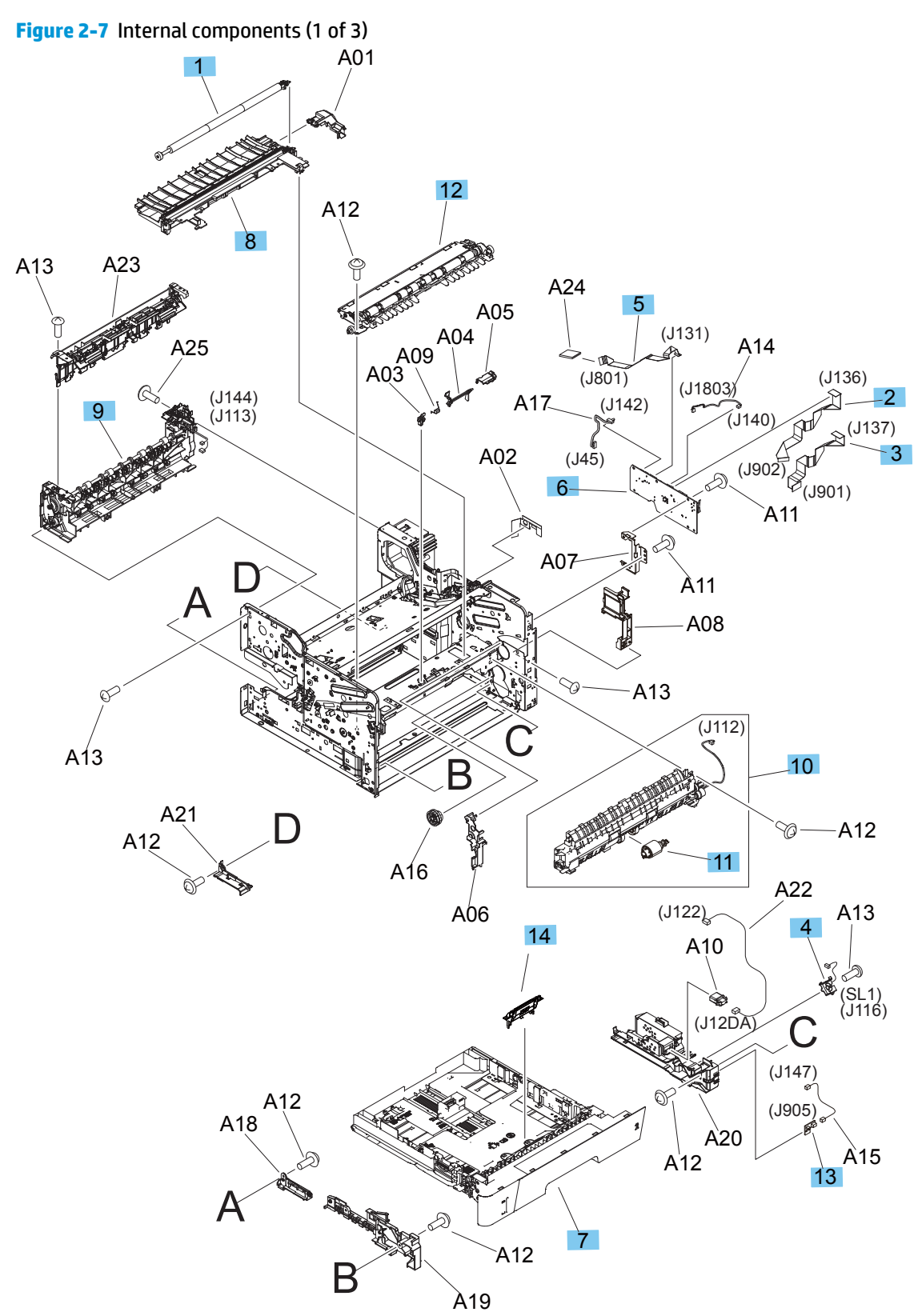

#### Table 2-10 Internal components (1 of 3)

| Ref | Description                        | Part number  | Qty |
|-----|------------------------------------|--------------|-----|
| 1   | Roller, transfer                   | RM2-5841-000 | 1   |
| 2   | FFC, 21P                           | RK2-1054-000 | 1   |
| 3   | FFC, 23P                           | RK2-1056-000 | 1   |
| 4   | Solenoid, tray 2                   | RK2-1096-000 | 1   |
| 5   | FFC, 15P                           | RK2-4915-000 | 1   |
| 6   | PCA, DC controller                 | RM2-0231-000 | 2   |
| 7   | Cassette, tray 2                   | RM2-0629-000 | 2   |
| 8   | Assembly, paper feed               | RM2-0630-000 | 1   |
| 9   | Assembly, face-down paper delivery | RM2-0633-000 | 1   |
| 10  | Assembly, paper pickup             | RM2-0643-000 | 1   |
| 11  | Roller, tray 2 pickup              | RL1-4049-000 | 1   |
| 12  | Assembly, registration             | RM2-0645-000 | 1   |
| 13  | Assembly, cassette detect switch   | RM2-0236-000 | 1   |
| 14  | Pad, tray 2 separation             | RM1-2546-000 | 1   |

Figure 2-8 Internal components (2 of 3)

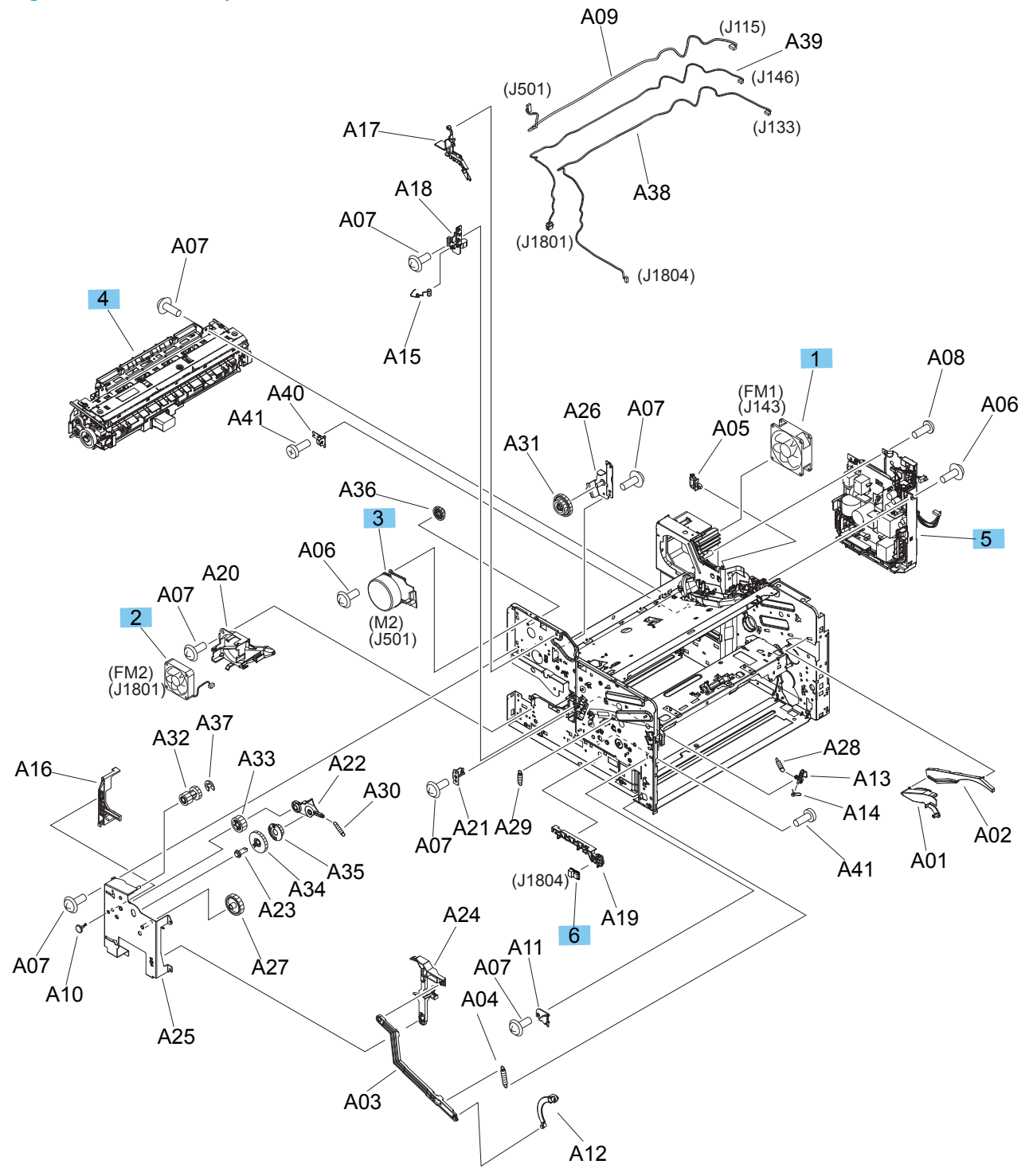
#### Table 2-11 Internal components (2 of 3)

| Ref | Description               | Part number  | Qty |
|-----|---------------------------|--------------|-----|
| 1   | Fan, right                | RK2-1090-000 | 1   |
| 2   | Fan, left                 | RK2-2728-000 | 1   |
| 3   | Motor, fuser              | RM2-0622-000 | 1   |
| 4   | Assembly, fuser (220v)    | RM2-0639-000 | 1   |
| 5   | Power supply, low-voltage | RM2-0647-000 | 1   |
| 6   | Sensor, humidity          | WP2-5368-000 | 1   |

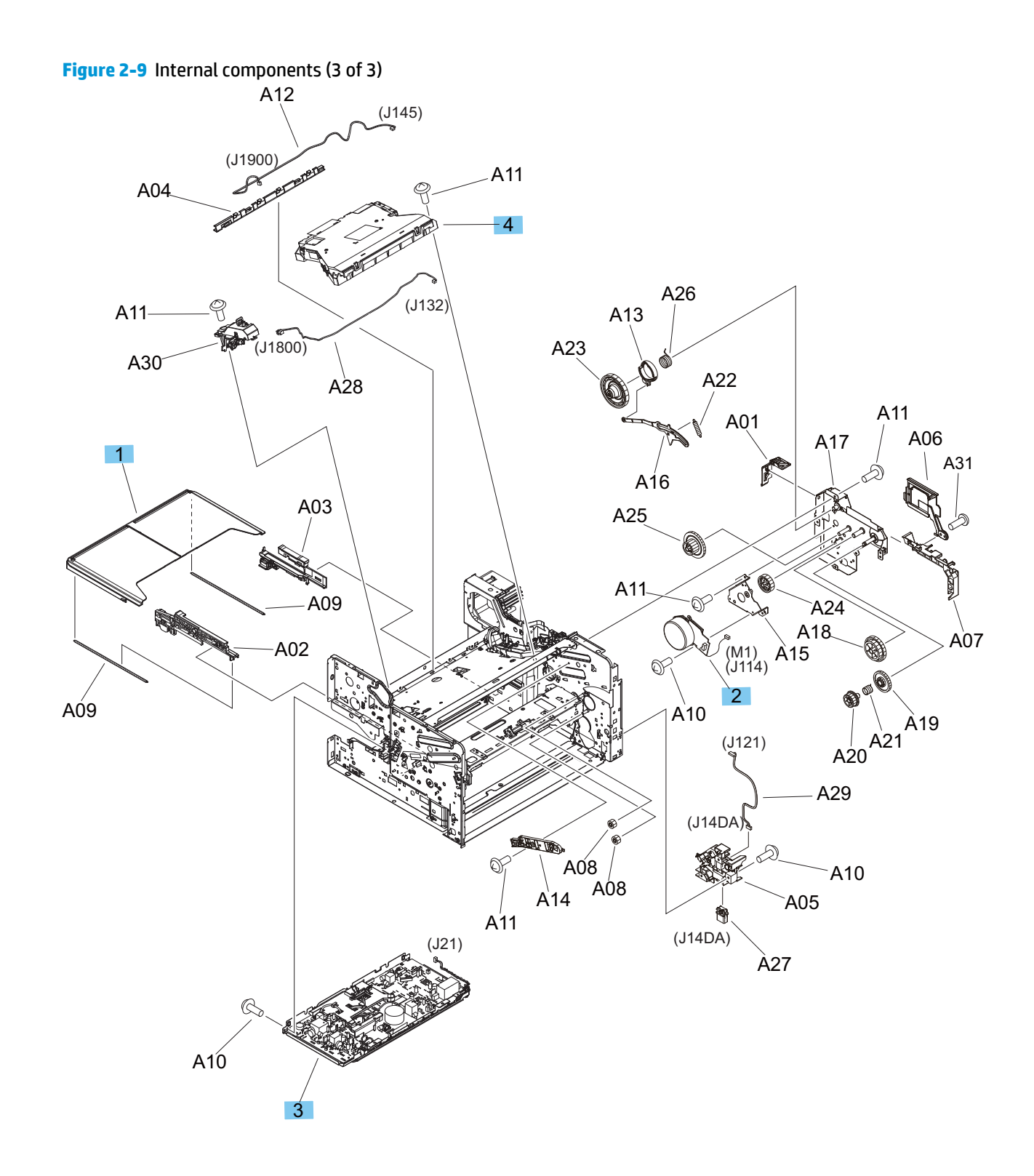

| Ref | Description                  | Part number  | Qty |
|-----|------------------------------|--------------|-----|
| 1   | Cover, dust                  | RC3-5754-000 | 1   |
| 2   | Motor, main                  | RM2-0623-000 | 1   |
| 3   | Power supply, high-voltage   | RM2-0631-000 | 1   |
| 4   | Assembly, laser scanner unit | RM2-0648-000 | 1   |

#### Table 2-12 Internal components (3 of 3)

### **PCAs**

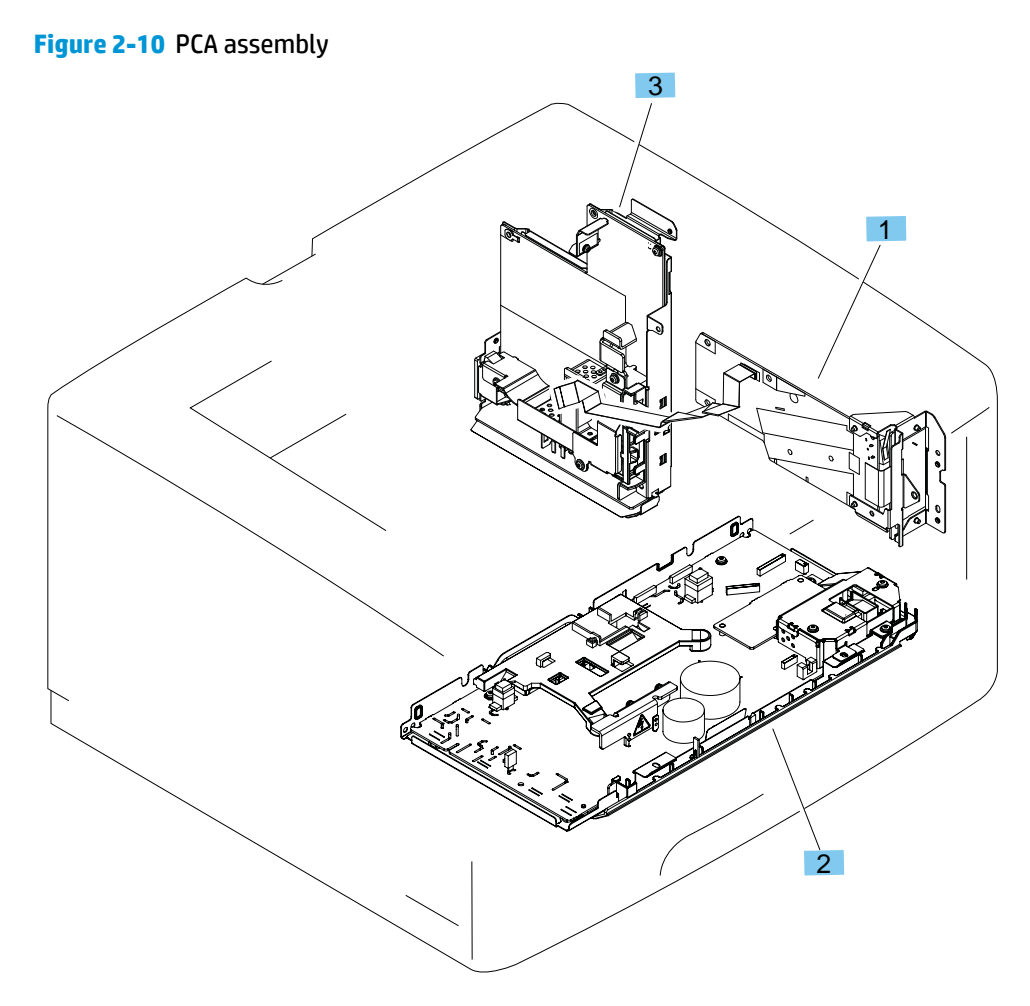

#### Table 2-13 PCA assembly

| Ref       | Description                | Part number  | Qty |
|-----------|----------------------------|--------------|-----|
| 1         | DC controller PCA assembly | RM2-0231-000 | 1   |
| 2         | High-voltage PCA assembly  | RM2-0631-000 | 1   |
| 3         | Low-voltage PCA assembly   | RM2-0647-000 | 1   |
| Not shown | PCA, formatter             | CZ237-60001  | 1   |
| Not shown | Stay, formatter            | A3E42-00005  | 1   |
| Not shown | FFC, formatter engine      | A3E42-40013  | 1   |
| Not shown | PCA, walk-up USB           | CF368-60001  | 1   |
| Not shown | Cable, front USB           | A3E42-90978  | 1   |
| Not shown | Bracket, USB               | A2E42-00003  | 1   |
| Not shown | PCA, WiFi                  | 1150-7957    | 1   |
| Not shown | Holder, WiFi               | CF144-40011  | 1   |

### 500-sheet feeder, cassette, external panels and covers

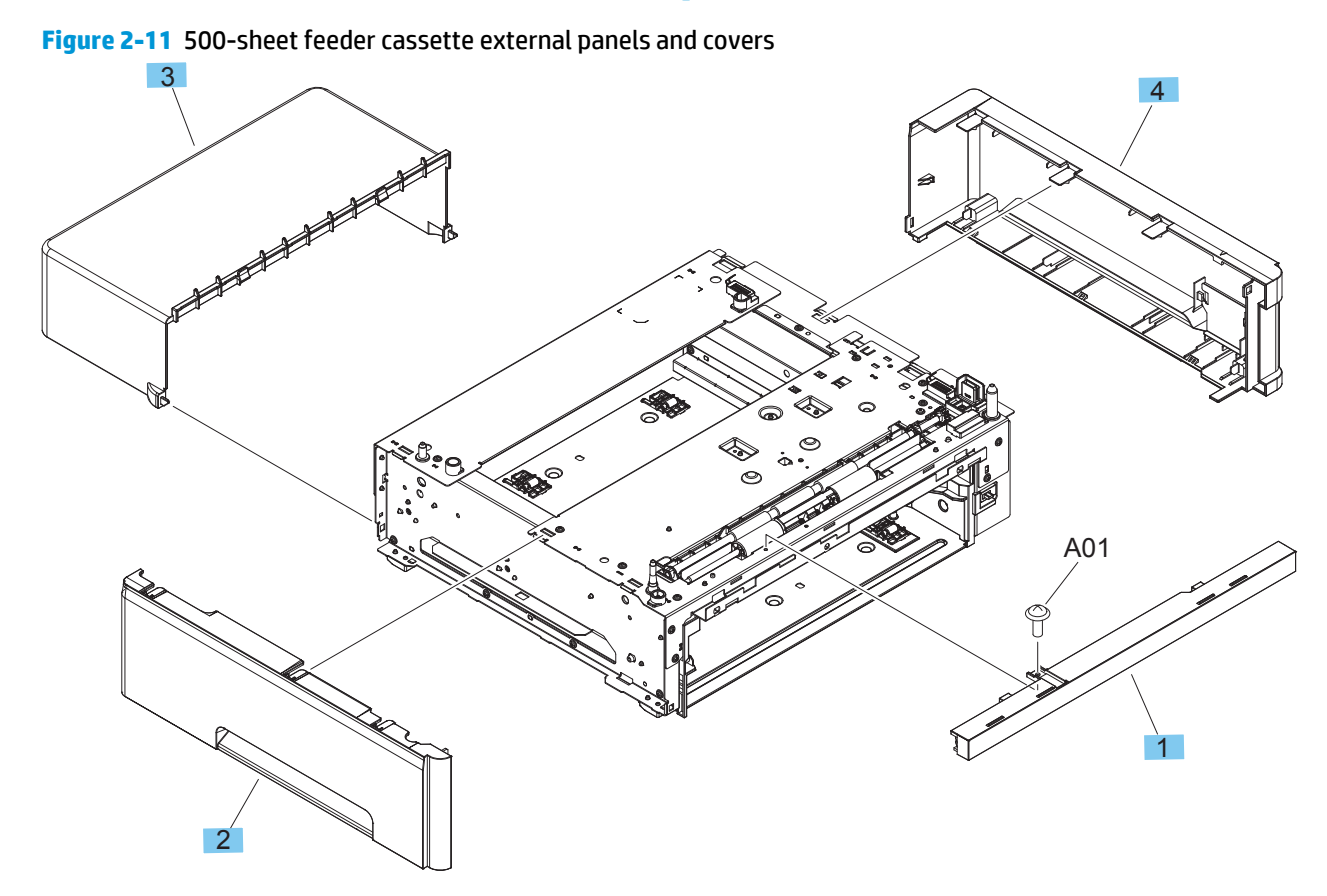

#### Table 2-14 500-sheet feeder cassette external panels and covers

| Ref | Description                      | Part number  | Qty |
|-----|----------------------------------|--------------|-----|
| 1   | Cover, front, 500-sheet cassette | RC3-6131-000 | 1   |
| 2   | Cover, left, 500-sheet cassette  | RC3-6132-000 | 1   |
| 3   | Cover, cassette                  | RC3-6134-000 | 1   |
| 4   | Cover, right, 500-sheet cassette | RM2-0656-000 | 1   |

# **500-sheet feeder internal components**

Figure 2-12 500-sheet feeder internal components

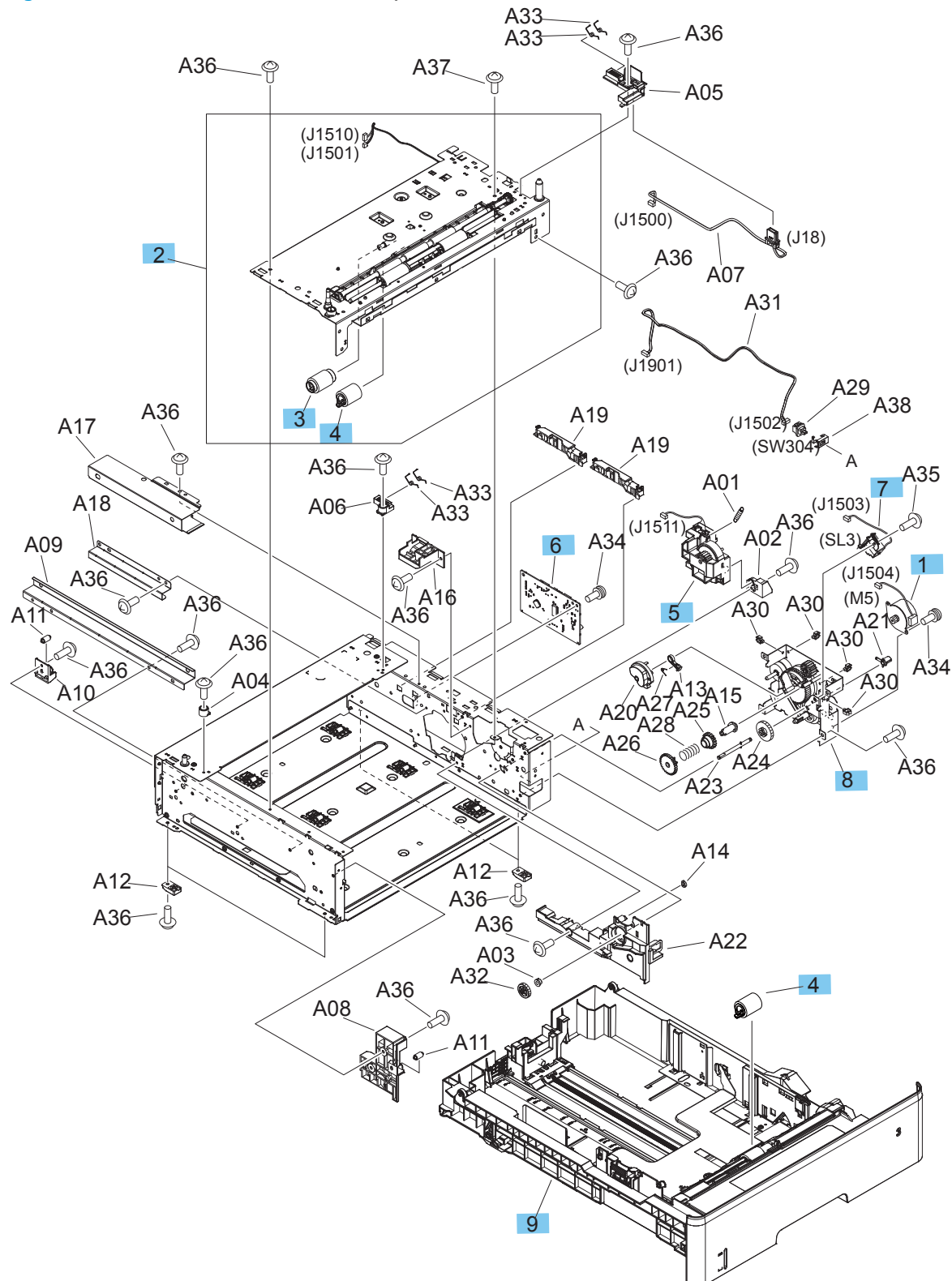

#### Table 2-15 500-sheet feeder internal components

| Ref | Description            | Part number  | Qty |
|-----|------------------------|--------------|-----|
| 1   | Motor, DC stepping     | RK2-1062-000 | 1   |
| 2   | Assembly, paper pickup | RM1-2896-000 | 1   |
| 3   | Roller, paper pickup   | RM1-0036-020 | 1   |
| 4   | Roller, paper feed     | RM1-0037-020 | 2   |
| 5   | Assembly, lifter drive | RM1-2912-030 | 1   |
| 6   | PCA, paper feed        | RM2-0241-000 | 1   |
| 7   | Solenoid, tray 3       | RK2-0270-000 | 1   |
| 8   | Assembly, drive        | RM1-2909-000 | 1   |
| 9   | Cassette, tray 3       | RM2-0657-000 | 1   |

## **Duplexer external covers**

Figure 2-13 Duplexer external covers

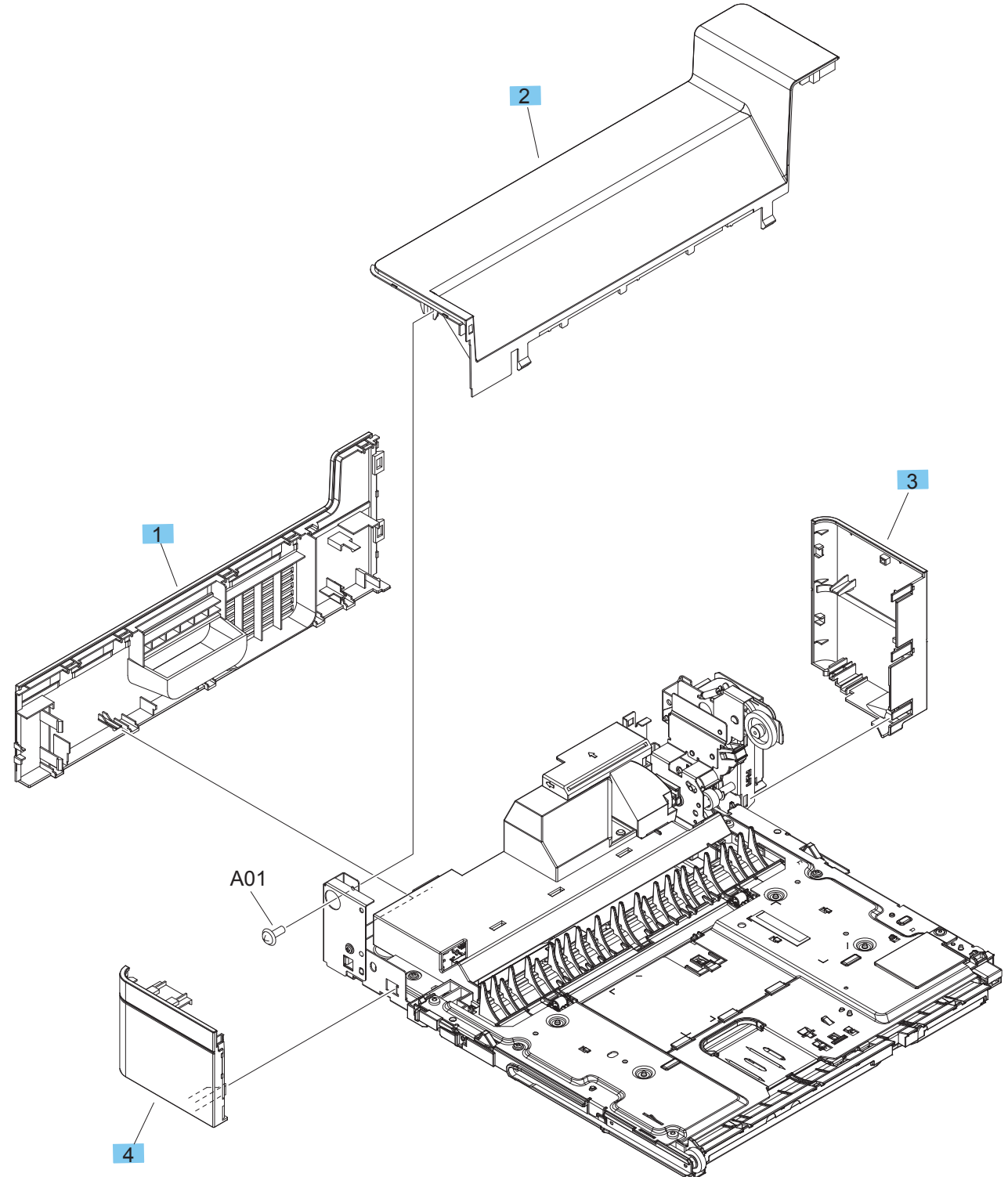

#### Table 2-16 Duplexer external covers

| Ref | Description  | Part number  | Qty |
|-----|--------------|--------------|-----|
| 1   | Cover, rear  | RC3-6137-000 | 1   |
| 2   | Cover, upper | RC3-6138-000 | 1   |
| 3   | Cover, right | RC3-6139-000 | 1   |
| 4   | Cover, left  | RC3-6140-000 | 1   |

### **Duplexing main body**

Figure 2-14 Duplexing main body (1 of 2)

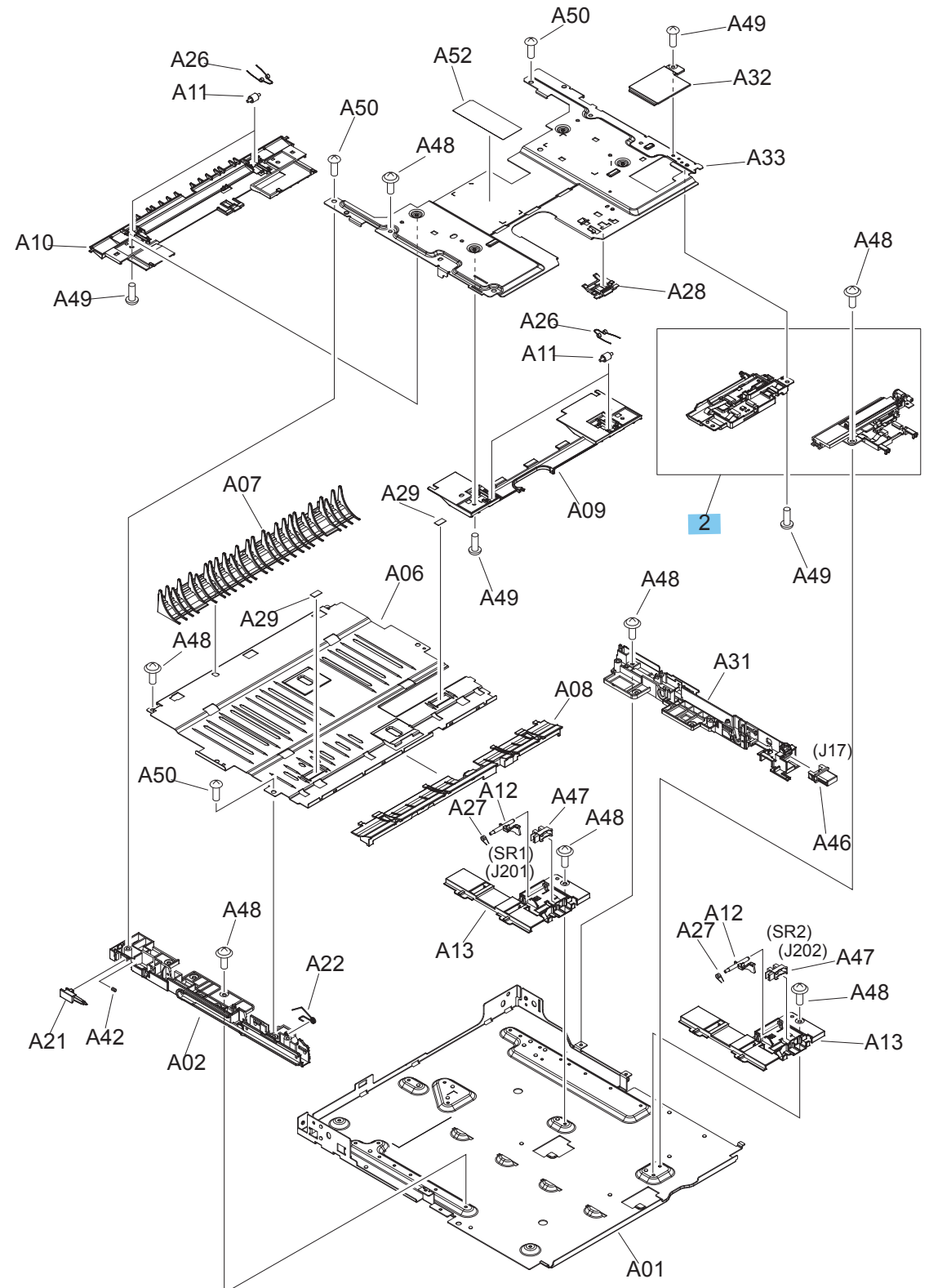

#### Table 2-17 Duplexing main body (2 of 2)

| Ref | Description              | Part number  | Qty |
|-----|--------------------------|--------------|-----|
| 2   | Kit, registration sensor | RM1-9838-010 | 1   |

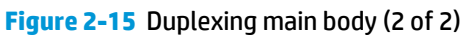

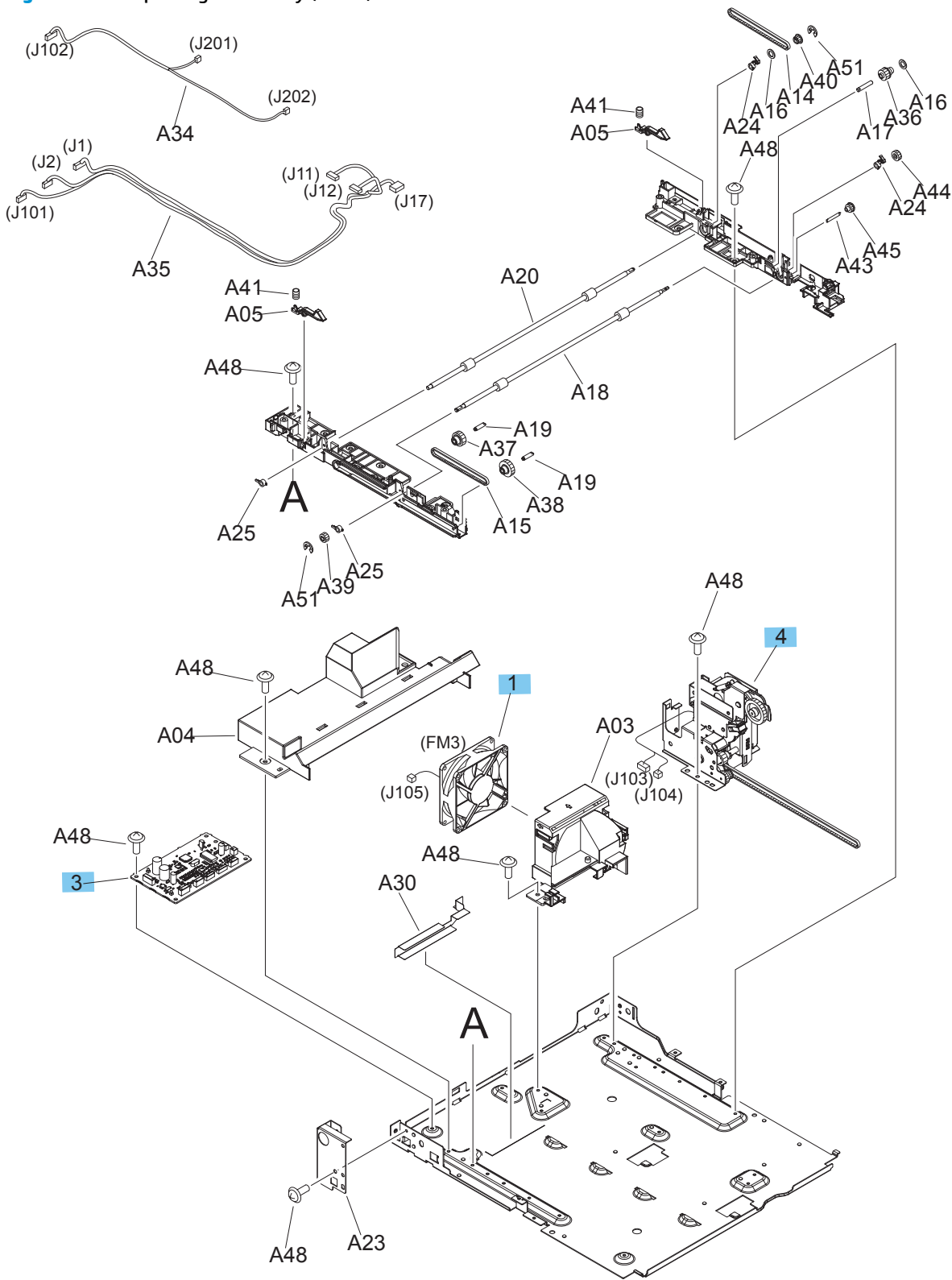

| Ref | Description              | Part number  | Qty |
|-----|--------------------------|--------------|-----|
| 1   | Fan, duplexer            | RK2-1067-000 | 1   |
| 3   | PCA, duplexer            | RM2-0255-000 | 1   |
| 4   | Drive assembly, duplexer | RM2-0663-000 | 1   |

#### Table 2-18 Duplexing main body (3 of 3)

# **Alphabetical parts list**

#### Table 2-19 Alphabetical parts list

| Description                                          | Part number  | Table and page                                                            |
|------------------------------------------------------|--------------|---------------------------------------------------------------------------|
| Assembly, 3.0"MF control panel                       | A3E42-60106  | <u>SSA and control panel (1 of 4)</u><br>on page 125                      |
| Assembly, cartridge door                             | RM2-0624-000 | External panels and covers<br>on page 123                                 |
| Assembly, cassette detect switch                     | RM2-0236-000 | Internal components (1 of 3)<br>on page 133                               |
| Assembly, drive                                      | RM1-2909-000 | 500-sheet feeder internal<br>components on page 143                       |
| Assembly, face-down paper delivery                   | RM2-0633-000 | Internal components (1 of 3)<br>on page 133                               |
| Assembly, fuser (220v)                               | RM2-0639-000 | Internal components (2 of 3)<br>on page 135                               |
| Assembly, laser scanner unit                         | RM2-0648-000 | Internal components (3 of 3)<br>on page 137                               |
| Assembly, lifter drive                               | RM1-2912-030 | 500-sheet feeder internal<br>components on page 143                       |
| Assembly, paper feed                                 | RM2-0630-000 | Internal components (1 of 3)<br>on page 133                               |
| Assembly, paper pickup                               | RM2-0643-000 | Internal components (1 of 3)<br>on page 133                               |
| Assembly, paper pickup                               | RM1-2896-000 | 500-sheet feeder internal<br>components on page 143                       |
| Assembly, registration                               | RM2-0645-000 | Internal components (1 of 3)<br>on page 133                               |
| Assembly, right cover                                | RM2-5843-000 | External panels and covers<br>on page 123                                 |
| Assembly, scanner lid                                | A3E42-60105  | SSA and control panel (2 of 4)<br>on page 127                             |
| Assembly, scanner with control panel and without lid | A3E42-60120  | Scanner assembly with control<br>panel and without lid<br>on page 131     |
| Assembly, scanner with control panel, whole-unit     | A3E42-60101  | <u>SSA and control panel (1 of 4)</u><br>on page 125                      |
| Assembly, scanner without lid and control panel      | A3E42-60116  | Scanner assembly without lid<br>and control panel (3 of 4)<br>on page 129 |
| Bracket, USB                                         | A2E42-00003  | PCA assembly on page 139                                                  |
| Cable, front USB                                     | A3E42-90978  | PCA assembly on page 139                                                  |
| Cassette, tray 2                                     | RM2-0629-000 | Internal components (1 of 3)<br>on page 133                               |

#### Table 2-19 Alphabetical parts list (continued)

| Description                      | Part number  | Table and page                                                         |
|----------------------------------|--------------|------------------------------------------------------------------------|
| Cassette, tray 3                 | RM2-0657-000 | 500-sheet feeder internal components on page 143                       |
| Cover, cassette                  | RC3-6134-000 | 500-sheet feeder cassette<br>external panels and covers<br>on page 141 |
| Cover, dust                      | RC3-5754-000 | Internal components (3 of 3)<br>on page 137                            |
| Cover, face down                 | RL2-0546-000 | External panels and covers<br>on page 123                              |
| Cover, front USB                 | RC3-5763-000 | External panels and covers<br>on page 123                              |
| Cover, front, 500-sheet cassette | RC3-6131-000 | 500-sheet feeder cassette<br>external panels and covers<br>on page 141 |
| Cover, hinge                     | A3E42-40009  | SSA and control panel (1 of 4)<br>on page 125                          |
| Cover, left                      | RC3-5757-000 | External panels and covers<br>on page 123                              |
| Cover, left                      | RC3-6140-000 | Duplexer external covers<br>on page 145                                |
| Cover, left, 500-sheet cassette  | RC3-6132-000 | 500-sheet feeder cassette<br>external panels and covers<br>on page 141 |
| Cover, mulltipurpose tray        | RM2-0625-000 | External panels and covers<br>on page 123                              |
| Cover, rear                      | RM2-0636-000 | External panels and covers<br>on page 123                              |
| Cover, rear                      | RC3-6137-000 | Duplexer external covers<br>on page 145                                |
| Cover, rear lower                | RL2-0550-000 | External panels and covers<br>on page 123                              |
| Cover, right                     | RC3-6139-000 | Duplexer external covers<br>on page 145                                |
| Cover, right front               | RC3-5762-000 | External panels and covers<br>on page 123                              |
| Cover, right handle              | RC3-5758-000 | External panels and covers<br>on page 123                              |
| Cover, right upper               | RC3-5760-000 | External panels and covers<br>on page 123                              |
| Cover, right, 500-sheet cassette | RM2-0656-000 | 500-sheet feeder cassette<br>external panels and covers<br>on page 141 |
| Cover, top                       | RM2-0642-000 | External panels and covers<br>on page 123                              |

#### Table 2-19 Alphabetical parts list (continued)

| Description                         | Part number  | Table and page                                      |
|-------------------------------------|--------------|-----------------------------------------------------|
| Cover, upper                        | RC3-6138-000 | Duplexer external covers<br>on page 145             |
| DC controller PCA assembly          | RM2-0231-000 | PCA assembly on page 139                            |
| Drive assembly, duplexer            | RM2-0663-000 | Duplexing main body (3 of 3)<br>on page 149         |
| Fan, duplexer                       | RK2-1067-000 | Duplexing main body (3 of 3)<br>on page 149         |
| Fan, left                           | RK2-2728-000 | Internal components (2 of 3)<br>on page 135         |
| Fan, right                          | RK2-1090-000 | Internal components (2 of 3)<br>on page 135         |
| Ferrite, control panel              | 9170-2329    | SSA and control panel (1 of 4)<br>on page 125       |
| Ferrite, motor                      | 5851-5178    | SSA and control panel (1 of 4)<br>on page 125       |
| Ferrite, scanner                    | 9170-2597    | SSA and control panel (1 of 4)<br>on page 125       |
| FFC, 15P                            | RK2-4915-000 | Internal components (1 of 3)<br>on page 133         |
| FFC, 21P                            | RK2-1054-000 | Internal components (1 of 3)<br>on page 133         |
| FFC, 23P                            | RK2-1056-000 | Internal components (1 of 3)<br>on page 133         |
| FFC, formatter engine               | A3E42-40013  | PCA assembly on page 139                            |
| High-voltage PCA assembly           | RM2-0631-000 | PCA assembly on page 139                            |
| Holder, WiFi                        | CF144-40011  | PCA assembly on page 139                            |
| HP logo, low profile round          | 7121-8541    | External panels and covers<br>on page 123           |
| Kit, registration sensor            | RM1-9838-010 | <u>Duplexing main body (2 of 2)</u><br>on page 147  |
| Low-voltage PCA assembly            | RM2-0647-000 | PCA assembly on page 139                            |
| Motor, DC stepping                  | RK2-1062-000 | 500-sheet feeder internal<br>components on page 143 |
| Motor, fuser                        | RM2-0622-000 | Internal components (2 of 3)<br>on page 135         |
| Motor, main                         | RM2-0623-000 | Internal components (3 of 3)<br>on page 137         |
| Name plate                          | A3E42-40010  | External panels and covers<br>on page 123           |
| Pad, multi-purpose tray, separation | RM1-2462-000 | External panels and covers<br>on page 123           |

#### Table 2-19 Alphabetical parts list (continued)

| Description                        | Part number  | Table and page                                      |
|------------------------------------|--------------|-----------------------------------------------------|
| Pad, tray 2 separation             | RM1-2546-000 | Internal components (1 of 3)<br>on page 133         |
| PCA, DC controller                 | RM2-0231-000 | Internal components (1 of 3)<br>on page 133         |
| PCA, duplexer                      | RM2-0255-000 | Duplexing main body (3 of 3)<br>on page 149         |
| PCA, formatter                     | CZ237-60001  | PCA assembly on page 139                            |
| PCA, paper feed                    | RM2-0241-000 | 500-sheet feeder internal components on page 143    |
| PCA, walk-up USB                   | CF368-60001  | PCA assembly on page 139                            |
| PCA, WiFi                          | 1150-7957    | PCA assembly on page 139                            |
| Power supply, high-voltage         | RM2-0631-000 | Internal components (3 of 3)<br>on page 137         |
| Power supply, low-voltage          | RM2-0647-000 | Internal components (2 of 3)<br>on page 135         |
| Roller, multi-purpose tray, pickup | RL2-0544-000 | External panels and covers<br>on page 123           |
| Roller, paper feed                 | RM1-0037-020 | 500-sheet feeder internal components on page 143    |
| Roller, paper pickup               | RM1-0036-020 | 500-sheet feeder internal components on page 143    |
| Roller, transfer                   | RM2-5841-000 | Internal components (1 of 3)<br>on page 133         |
| Roller, tray 2 pickup              | RL1-4049-000 | Internal components (1 of 3)<br>on page 133         |
| Sensor, humidity                   | WP2-5368-000 | Internal components (2 of 3)<br>on page 135         |
| Solenoid, tray 2                   | RK2-1096-000 | Internal components (1 of 3)<br>on page 133         |
| Solenoid, tray 3                   | RK2-0270-000 | 500-sheet feeder internal<br>components on page 143 |
| Stay, formatter                    | A3E42-00005  | PCA assembly on page 139                            |

# **Numerical parts list**

| Table 2-20 Numerical parts list |                                                      |                                                                           |  |
|---------------------------------|------------------------------------------------------|---------------------------------------------------------------------------|--|
| Part number                     | Description                                          | Table and page                                                            |  |
| 1150-7957                       | PCA, WiFi                                            | PCA assembly on page 139                                                  |  |
| 5851-5178                       | Ferrite, motor                                       | <u>SSA and control panel (1 of 4)</u><br>on page 125                      |  |
| 7121-8541                       | HP logo, low profile round                           | External panels and covers<br>on page 123                                 |  |
| 9170-2329                       | Ferrite, control panel                               | <u>SSA and control panel (1 of 4)</u><br>on page 125                      |  |
| 9170-2597                       | Ferrite, scanner                                     | <u>SSA and control panel (1 of 4)</u><br>on page 125                      |  |
| A2E42-00003                     | Bracket, USB                                         | PCA assembly on page 139                                                  |  |
| A3E42-00005                     | Stay, formatter                                      | PCA assembly on page 139                                                  |  |
| A3E42-40009                     | Cover, hinge                                         | <u>SSA and control panel (1 of 4)</u><br>on page 125                      |  |
| A3E42-40010                     | Name plate                                           | External panels and covers<br>on page 123                                 |  |
| A3E42-40013                     | FFC, formatter engine                                | PCA assembly on page 139                                                  |  |
| A3E42-60101                     | Assembly, scanner with control panel, whole-unit     | <u>SSA and control panel (1 of 4)</u><br>on page 125                      |  |
| A3E42-60105                     | Assembly, scanner lid                                | <u>SSA and control panel (2 of 4)</u><br>on page 127                      |  |
| A3E42-60106                     | Assembly, 3.0"MF control panel                       | <u>SSA and control panel (1 of 4)</u><br>on page 125                      |  |
| A3E42-60116                     | Assembly, scanner without lid and control panel      | Scanner assembly without lid<br>and control panel (3 of 4)<br>on page 129 |  |
| A3E42-60120                     | Assembly, scanner with control panel and without lid | Scanner assembly with control<br>panel and without lid<br>on page 131     |  |
| A3E42-90978                     | Cable, front USB                                     | PCA assembly on page 139                                                  |  |
| CF144-40011                     | Holder, WiFi                                         | PCA assembly on page 139                                                  |  |
| CF368-60001                     | PCA, walk-up USB                                     | PCA assembly on page 139                                                  |  |
| CZ237-60001                     | PCA, formatter                                       | PCA assembly on page 139                                                  |  |
| RC3-5754-000                    | Cover, dust                                          | <u>Internal components (3 of 3)</u><br>on page 137                        |  |
| RC3-5757-000                    | Cover, left                                          | External panels and covers<br>on page 123                                 |  |
| RC3-5758-000                    | Cover, right handle                                  | External panels and covers<br>on page 123                                 |  |
| RC3-5760-000                    | Cover, right upper                                   | External panels and covers<br>on page 123                                 |  |

| Table 2-20 | Numerical | parts list | (continued) |
|------------|-----------|------------|-------------|
|------------|-----------|------------|-------------|

| Part number  | Description                        | Table and page                                                         |
|--------------|------------------------------------|------------------------------------------------------------------------|
| RC3-5762-000 | Cover, right front                 | External panels and covers<br>on page 123                              |
| RC3-5763-000 | Cover, front USB                   | External panels and covers<br>on page 123                              |
| RC3-6131-000 | Cover, front, 500-sheet cassette   | 500-sheet feeder cassette<br>external panels and covers<br>on page 141 |
| RC3-6132-000 | Cover, left, 500-sheet cassette    | 500-sheet feeder cassette<br>external panels and covers<br>on page 141 |
| RC3-6134-000 | Cover, cassette                    | 500-sheet feeder cassette<br>external panels and covers<br>on page 141 |
| RC3-6137-000 | Cover, rear                        | Duplexer external covers<br>on page 145                                |
| RC3-6138-000 | Cover, upper                       | Duplexer external covers<br>on page 145                                |
| RC3-6139-000 | Cover, right                       | Duplexer external covers<br>on page 145                                |
| RC3-6140-000 | Cover, left                        | Duplexer external covers<br>on page 145                                |
| RK2-0270-000 | Solenoid, tray 3                   | 500-sheet feeder internal<br>components on page 143                    |
| RK2-1054-000 | FFC, 21P                           | Internal components (1 of 3)<br>on page 133                            |
| RK2-1056-000 | FFC, 23P                           | Internal components (1 of 3)<br>on page 133                            |
| RK2-1062-000 | Motor, DC stepping                 | 500-sheet feeder internal<br>components on page 143                    |
| RK2-1067-000 | Fan, duplexer                      | Duplexing main body (3 of 3)<br>on page 149                            |
| RK2-1090-000 | Fan, right                         | Internal components (2 of 3)<br>on page 135                            |
| RK2-1096-000 | Solenoid, tray 2                   | Internal components (1 of 3)<br>on page 133                            |
| RK2-2728-000 | Fan, left                          | Internal components (2 of 3)<br>on page 135                            |
| RK2-4915-000 | FFC, 15P                           | Internal components (1 of 3)<br>on page 133                            |
| RL1-4049-000 | Roller, tray 2 pickup              | Internal components (1 of 3)<br>on page 133                            |
| RL2-0544-000 | Roller, multi-purpose tray, pickup | External panels and covers<br>on page 123                              |

| Table 2-20 | Numerical | parts list | (continued) |
|------------|-----------|------------|-------------|
|------------|-----------|------------|-------------|

| Part number  | Description                         | Table and page                                      |
|--------------|-------------------------------------|-----------------------------------------------------|
| RL2-0546-000 | Cover, face down                    | External panels and covers<br>on page 123           |
| RL2-0550-000 | Cover, rear lower                   | External panels and covers<br>on page 123           |
| RM1-0036-020 | Roller, paper pickup                | 500-sheet feeder internal<br>components on page 143 |
| RM1-0037-020 | Roller, paper feed                  | 500-sheet feeder internal<br>components on page 143 |
| RM1-2462-000 | Pad, multi-purpose tray, separation | External panels and covers<br>on page 123           |
| RM1-2546-000 | Pad, tray 2 separation              | Internal components (1 of 3)<br>on page 133         |
| RM1-2896-000 | Assembly, paper pickup              | 500-sheet feeder internal<br>components on page 143 |
| RM1-2909-000 | Assembly, drive                     | 500-sheet feeder internal<br>components on page 143 |
| RM1-2912-030 | Assembly, lifter drive              | 500-sheet feeder internal<br>components on page 143 |
| RM1-9838-010 | Kit, registration sensor            | Duplexing main body (2 of 2)<br>on page 147         |
| RM2-0231-000 | PCA, DC controller                  | Internal components (1 of 3)<br>on page 133         |
| RM2-0231-000 | DC controller PCA assembly          | PCA assembly on page 139                            |
| RM2-0236-000 | Assembly, cassette detect switch    | Internal components (1 of 3)<br>on page 133         |
| RM2-0241-000 | PCA, paper feed                     | 500-sheet feeder internal<br>components on page 143 |
| RM2-0255-000 | PCA, duplexer                       | Duplexing main body (3 of 3)<br>on page 149         |
| RM2-0622-000 | Motor, fuser                        | Internal components (2 of 3)<br>on page 135         |
| RM2-0623-000 | Motor, main                         | Internal components (3 of 3)<br>on page 137         |
| RM2-0624-000 | Assembly, cartridge door            | External panels and covers<br>on page 123           |
| RM2-0625-000 | Cover, mulltipurpose tray           | External panels and covers<br>on page 123           |
| RM2-0629-000 | Cassette, tray 2                    | Internal components (1 of 3)<br>on page 133         |
| RM2-0630-000 | Assembly, paper feed                | Internal components (1 of 3)<br>on page 133         |
| RM2-0631-000 | Power supply, high-voltage          | Internal components (3 of 3)<br>on page 137         |

#### Table 2-20 Numerical parts list (continued)

| Part number  | Description                        | Table and page                                                         |
|--------------|------------------------------------|------------------------------------------------------------------------|
| RM2-0631-000 | High-voltage PCA assembly          | PCA assembly on page 139                                               |
| RM2-0633-000 | Assembly, face-down paper delivery | Internal components (1 of 3)<br>on page 133                            |
| RM2-0636-000 | Cover, rear                        | External panels and covers<br>on page 123                              |
| RM2-0639-000 | Assembly, fuser (220v)             | Internal components (2 of 3)<br>on page 135                            |
| RM2-0642-000 | Cover, top                         | External panels and covers<br>on page 123                              |
| RM2-0643-000 | Assembly, paper pickup             | Internal components (1 of 3)<br>on page 133                            |
| RM2-0645-000 | Assembly, registration             | Internal components (1 of 3)<br>on page 133                            |
| RM2-0647-000 | Power supply, low-voltage          | Internal components (2 of 3)<br>on page 135                            |
| RM2-0647-000 | Low-voltage PCA assembly           | PCA assembly on page 139                                               |
| RM2-0648-000 | Assembly, laser scanner unit       | Internal components (3 of 3)<br>on page 137                            |
| RM2-0656-000 | Cover, right, 500-sheet cassette   | 500-sheet feeder cassette<br>external panels and covers<br>on page 141 |
| RM2-0657-000 | Cassette, tray 3                   | 500-sheet feeder internal<br>components on page 143                    |
| RM2-0663-000 | Drive assembly, duplexer           | Duplexing main body (3 of 3)<br>on page 149                            |
| RM2-5841-000 | Roller, transfer                   | Internal components (1 of 3)<br>on page 133                            |
| RM2-5843-000 | Assembly, right cover              | External panels and covers<br>on page 123                              |
| WP2-5368-000 | Sensor, humidity                   | Internal components (2 of 3)<br>on page 135                            |

# Index

#### Symbols/Numerics

500-sheet feeder cassette coverr, removing 104 covers, part numbers 140 drive assembly, removing and replacing 107 front cover, removing 102 internal components, part numbers 142 left cover, removing 103 lifter-drive assembly, removing and replacing 106 paper-pickup assembly, removing and replacing 105 PCA, removing and replacing 111 pickup motor, removing and replacing 112 right cover, removing 103

#### A

after-service checklist 4

#### B

before-service checklist 3 bins, output face-up, removing 18

#### C

cartridge door unit, removing 29 cautions iii conventions, document iii covers 500-sheet feeder cassette cover, removing 104 500-sheet feeder front, removing 102 500-sheet feeder left, removing 103 500–sheet feeder part numbers 140 500-sheet feeder right, removing 103 cartridge door unit, removing 29 diagrams and part numbers, product 122 duplexer back, removing 77 duplexer left, removing 74 duplexer right, removing 75 duplexer top, removing 76 face-down, removing 21 left, removing 21 lower back, removing 18 right front, removing 24 right lower, removing 25 right, removing 17 top, removing 19

#### D

DC controller PCA, part number 138 removing and replacing 57 document conventions iii duplexer back cover, removing 77 fan, removing and replacing 87 feed motor, removing and replacing 86 left cover, removing 74 part numbers 144 PCA assembly, part number 146 removing and replacing 74 right cover, removing 75 top cover, removing 76

#### E

electrostatic discharge (ESD) 2 ESD electrostatic discharge (ESD) 2

#### F

face-down cover, removing 21 face-up bin removing 18 fans duplexer, removing and replacing 87 main, removing and replacing 47 sub, removing and replacing 49 field-replaceable units (FRUs) part numbers 118 replacing 2 formatter replacing 59 FRUs (field-replaceable units) part numbers 118 replacing 2 fuser removing and replacing 46 fuser motor removing and replacing 46

#### H

high-voltage power supply part numbers 138 removing and replacing 61

#### L

installation 2 screws 2 *See also* replacing parts internal components, part numbers 500–sheet feeder 142 product 132

### L

laser/scanner cautions for servicing 2 removing and replacing 44 left cover, removing 21 low-voltage power supply part numbers 138 removing and replacing 69 lower back cover, removing 18

#### Μ

main fan removing and replacing 47 motors 500-sheet feeder pickup, removing and replacing 112 duplexer feed, removing and replacing 86 fuser, removing and replacing 46

#### N

notes iii

#### 0

output bins face-up, removing 18

#### P

paper-feed unit, removing and replacing 53 part numbers 500-sheet feeder covers 140 500-sheet feeder internal components 142 about 118 covers, product 122 duplexer 144 duplexing PCA assembly 146 internal components, product 132 PCAs 138 PCAs, part numbers 138 pickup rollers tray 1, replacing 6 tray 2, replacing 9 power supplies high-voltage, removing and replacing 61

low-voltage, removing and replacing 69 part numbers 138 print cartridges door unit, removing 29

#### R

registration unit, removing and replacing 52 removing parts 500-sheet feeder cassette cover 104 500-sheet feeder drive PCA 111 500-sheet feeder drive unit 107 500-sheet feeder front cover 102 500-sheet feeder left cover 103 500-sheet feeder lifter drive unit 106 500-sheet feeder paper-pickup unit 105 500-sheet feeder pickup motor 112 500-sheet feeder right cover 103 about 2 after-service checklist 4 before-service checklist 3 cartridge door unit 29 DC controller 57 duplexer back cover 77 duplexer fan 87 duplexer feed motor 86 duplexer left cover 74 duplexer rightcover 75 duplexer top cover 76 duplexer unit 74 face-down cover 21 face-up bin 18 formatter 59 fuser 46 fuser motor 46 high-voltage power supply 61 laser/scanner 44 left cover 21 low-voltage power supply 69 lower back cover 18 main fan 47 paper-feed unit 53 registration unit 52

right cover 17 right front cover 24 right handle cover 25 service approach 3 sub fan 49 tools, required 2 top cover 19 transfer roller 16 tray 1 pickup roller 6 tray 2 22 tray 2 pickup roller 9 tray 3 23 tray 3 retard roller 13 repair approach 3 replacing parts 500–sheet feeder drive PCA 111 500-sheet feeder drive unit 107 500-sheet feeder lifter driveunit 106 500-sheet feeder paper-pickup unit 105 500-sheet feeder pickup motor 112 about 2 after-service checklist 4 before-service checklist 3 DC controller 57 duplexer fan 87 duplexer feed motor 86 formatter 59 fuser 46 fuser motor 46 high-voltage power supply 61 laser/scanner 44 low-voltage power supply 69 main fan 47 paper-feed unit 53 registration unit 52 screws 2 service approach 3 sub fan 49 tools, required 2 transfer roller 16 tray 1 pickup roller 6 tray 2 pickup roller 9 tray 3 retard roller 13 retard roller, replacing tray 3 13 right cover, removing 17 right front cover, removing 24 right handle cover, removing 25

rollers transfer, removing and replacing 16 tray 1 pickup, replacing 6 tray 2 pickup, replacing 9 tray 3 retard, replacing 13

#### S

Scanner subassembly (SSA) ssa, replacing 37 Scanner subassembly (SSA) lid lid, replacing 41 screwdrivers, required 2 screws installing 2 types of 3 service approach 3 static, precautions for 2 sub fan removing and replacing 49

### T

tips iii tools, required 2 top cover, removing 19 transfer roller removing and replacing 16 tray 1 pickup roller, replacing 6 tray 2 pickup roller, replacing 9 removing 22 tray 3 removing 23 retard roller, replacing 13 troubleshooting service approach 3

#### U

user-replaceable parts 6

#### W

warnings iii

© 2013 Hewlett-Packard Development Company, L.P.

www.hp.com

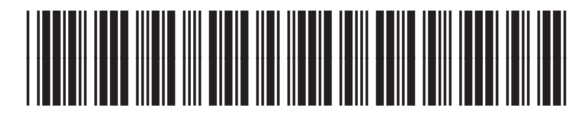

A3E42-90978

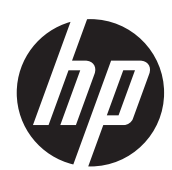